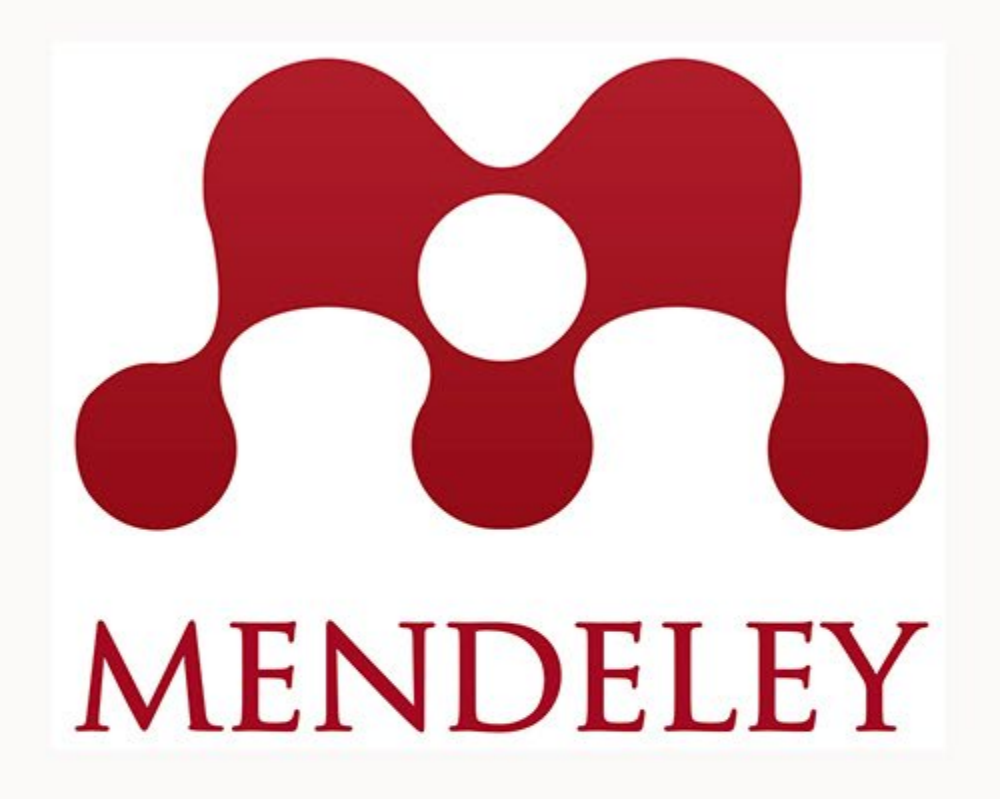

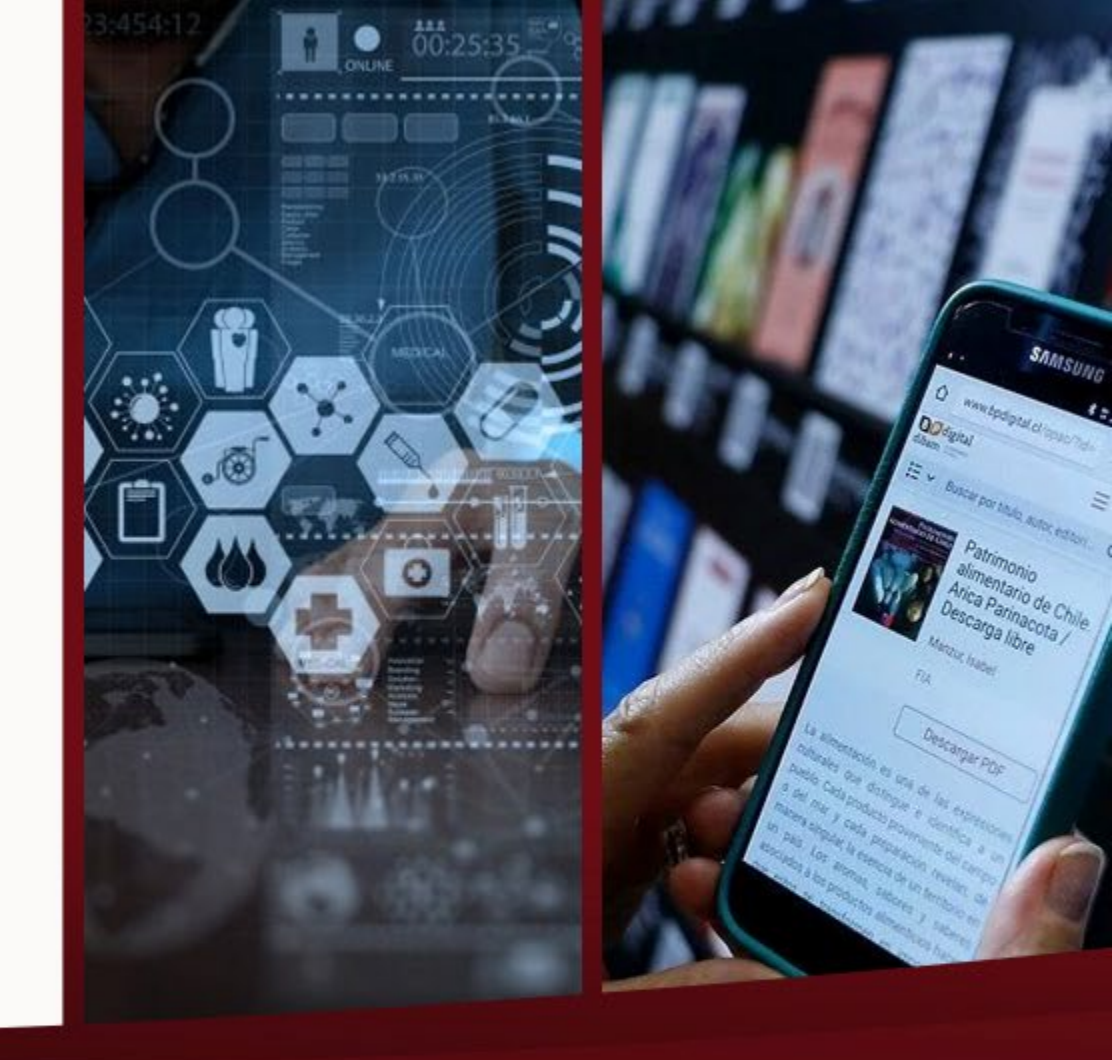

# Taller de MendeleyGestor de Referencias Bibliográficas

Mgter. Danny Murillo Coordinador proyecto UTP-Ridda2

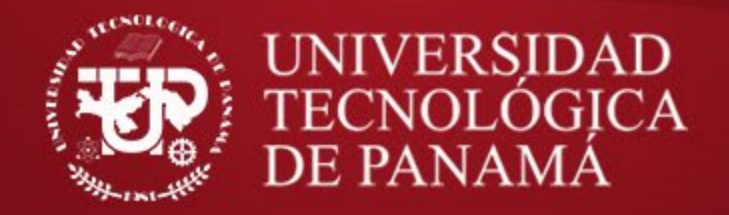

# Objetivos

- Conocer uso del gestor bibliográfico Mendeley y sus ventajas.
- Implementar los diferentes entornos de trabajo que utiliza Mendeley.
- Guardar referencias utilizando componentes Importer de Navegador Chrome.
- Conocer la forma de estructurar las referencias a través de carpetas y grupos.
- Elaborar citas, referencias y Bibliografías en documentos Word.

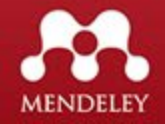

# Contenido

- 1. Conceptos sobre citas Bibliográficas
- 2. Introducción a los gestores bibliográficos
- 3. Tipos de Gestores Bibliográficos
- 4. Que es Mendeley?
- 5. Crear cuenta e instalación de Mendeley Web.
- 6. Almacenar referencias de diferentes fuentes en Mendeley Web.
- 7. Organizar las referencias en carpetas en Mendeley Web.
- 8. Guardar documentos PDF en refrencias de Mendeley Web.
- 9. Editar referencias en Mendeley.
- 10. Uso de versión escritorio de Mendeley.
- 11. Sincronizar versión web con versión escritorio de Mendeley.
- 12. Crear grupos de trabajo en Mendeley Web / Escritorio.
- 13. Incorporar Referencias a un trabajo en Word con Mendeley.
- 14. Crear Bibliografía en Word de referencias en Mendeley.

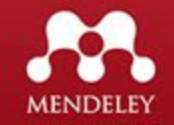

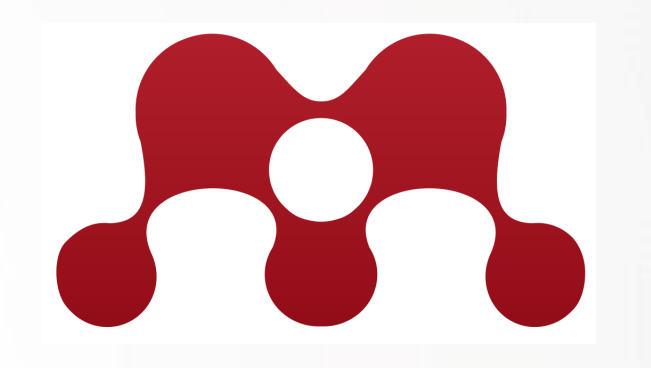

# ¿Qué es una Referencia Bibliográfica?

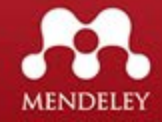

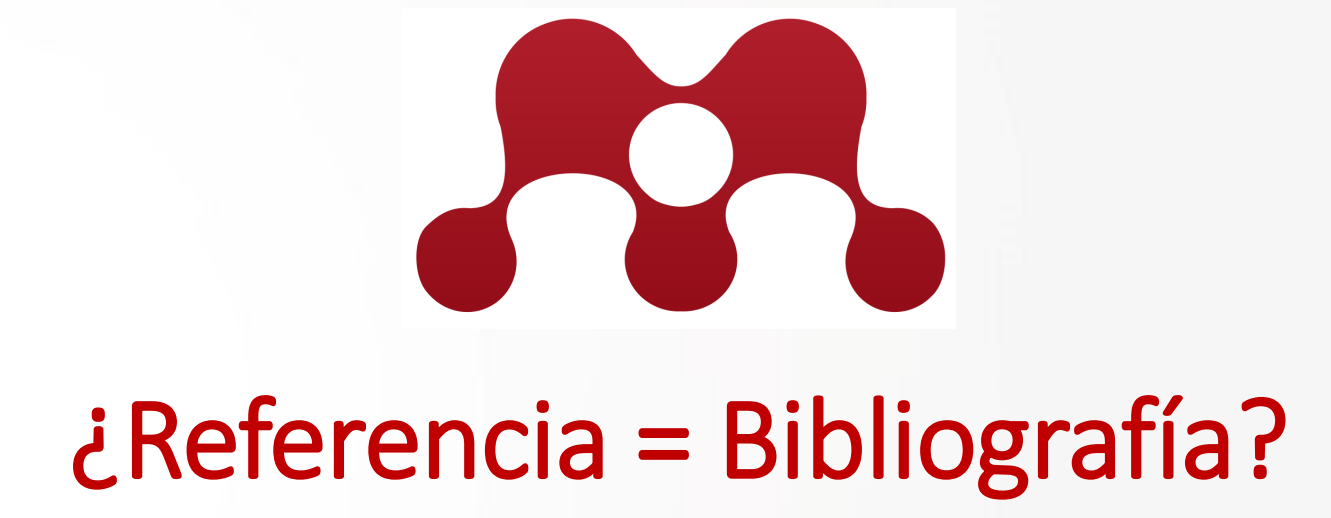

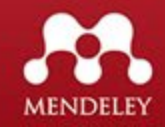

### Conceptos sobre citas bibliográficas

### Citas

 Es una transcripción de una idea procedente de otro trabajo. Las citas bibliográficas se incluyen en el interior de un texto y se indican dependiendo del estilo bibliográfico elegido.

### Referencias

 Es el listado de datos que permite identificar y encontrar todas las fuentes a las que se cita en el interior del texto.

# Bibliografía

 Es el listado de datos que permite identificar y encontrar todas las fuentes que se han consultado (ya estén citadas en el texto o no) para realizar la investigación.

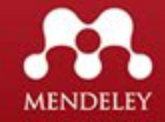

### Conceptos sobre citas bibliográficas

#### Citas y Referencias

The potential for hostile behaviour is one of the key issues for open agent-based distributed systems. Chess *et al* [1] describe security as "without doubt, one of the cornerstone issues" in mobile agent computing. Bellavista of *al* [2] describe security as a "missing link" for mobile acceptance and Kotz and Gray [3] list security as one of several "technical hurdles that must be cleared before mobile agents can be widely used." Effective security as are needed to protect that agent and the remote host, and thereby to give potential up to compare the adopt and use such systems.

References (listed in the same numerical order as they appear in the text)
[1] Chess, D. Grosof, B. Harrison, C. Levine, D. and Parris, C. Itinerant Agents for Mobile Computing, in Technical Report, CMT L. Watson Research Centre, NY, October 1995

[2] Bellavista, P.Corradi, A. Federici , wonta Referencias for Mobile Agents: Issues and Challenges, in Handbook of Mobile Computing. CRC Press, April 2004

[3] Kotz, David, Gray, Robert. S. Mobile Agents and the Future of the Internet, in ACM SIGOPS Operating Systems Review. Vol. 33, No. 3 pp.7-13 July 1999

#### Bibliografía

Bandera del Perú. (2009, 1) de octubre. *Wikipedia, La enciclopedia libre*. Fecha de consulta: 21:01, octubre 13, 2009 from <u>http://es.wikipedia.org/w/index.php?title=Bandera del Per%C3%BA&oldid=30209464</u>.

Colombia. (2009). *Enciclopedia Universal en Español*. Extraido en 13 octubre 2009 de la Enciclopedia Universal en Español. <u>http://spanish.eb.com/ee/article?articleId=15931</u>

Enciclopedia Britannica. (2006). Uruguay. *Britannica Enciclopedia Universal Ilustrada*. Santiago: Sociedad Comercial Editorial Santiago Ltda.

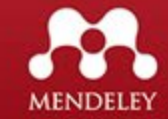

### Qué es un Gestor de Referencia Bibliográfico?

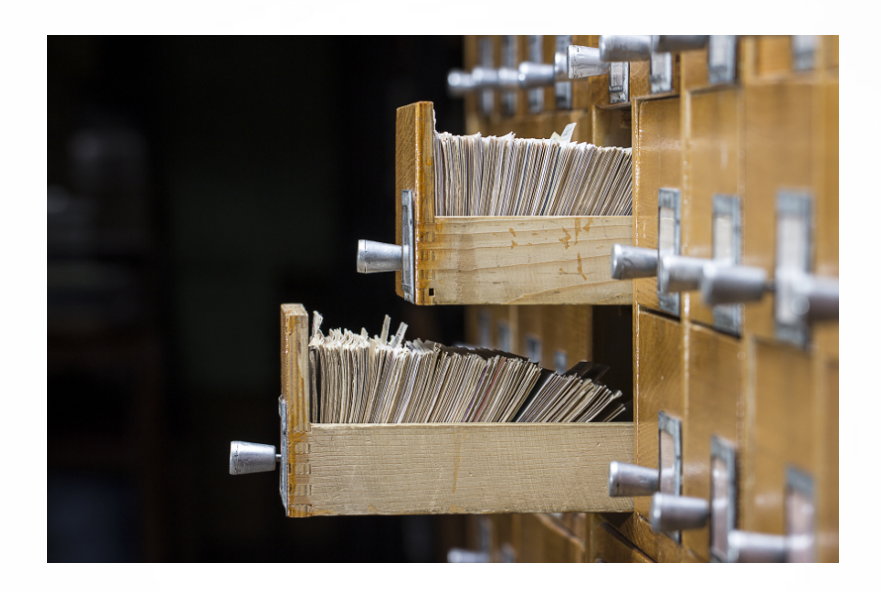

Los gestores de referencias son programas que facilitan el almacenamiento, organización y control de nuestras **referencias bibliográficas**, provenientes de bases de datos, revistas, repositorios, etc.

Su utilización permite un gran ahorro de tiempo porque facilita el manejo de **grandes cantidades de referencias** de una manera eficaz y además permiten la inserción automática de **citas** y la aplicación de diferentes formatos bibliográficos dentro de un documento sin tener que conocer la estructura de estos formatos.

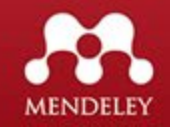

### Porqué utilizar un Gestor de Referencia Bibliográfico?

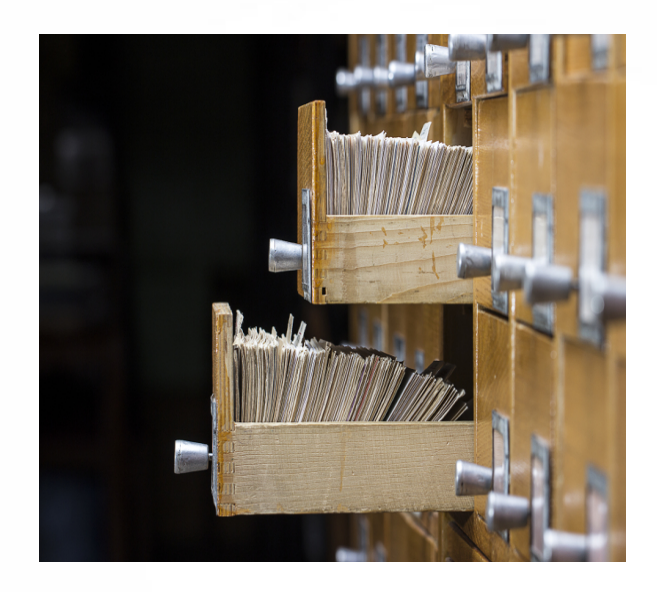

- Prestar fiabilidad a la información, documentando su origen.
- Corregir o discutir las afirmaciones previas de otros autores.
- Reconocer el trabajo de investigadores que han contribuido al desarrollo de un campo de conocimiento.
- Cumplir con el principio ético de no plagiar material ajeno

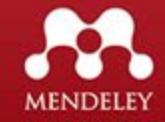

## Tipos de Gestores de Referencia

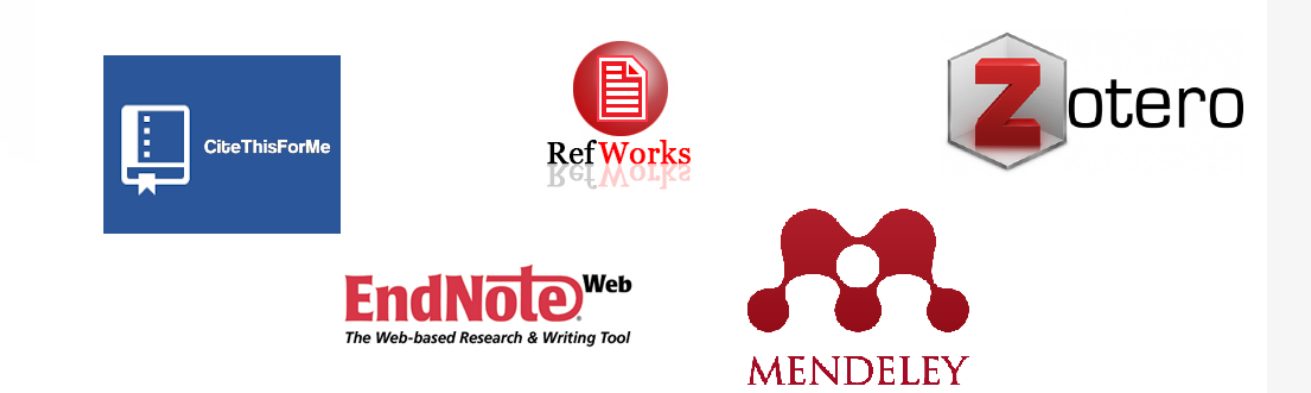

#### Gestores de referencia clásicos

EndNote

**Reference Manager** 

Mendeley

#### Gestores de web

EndNote

Refworks

Mendeley

Zotero

EsayBib

#### Gestores de referencia sociales

Cite Ulike Bibsonomy

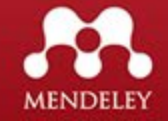

# Qué es Mendeley?

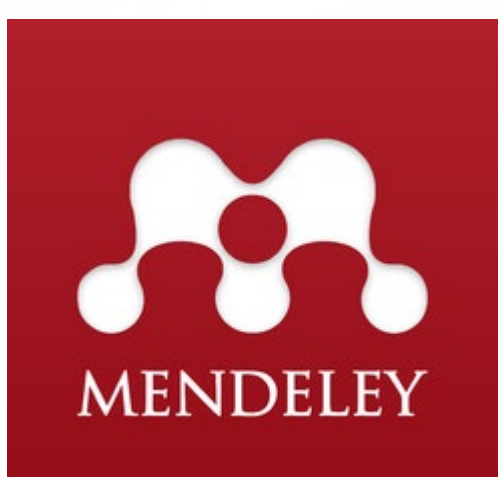

Mendeley es un gestor de referencia bibliográfico que combina una versión local y versión web que se sincronizan automáticamente. Además incorpora funcionalidades que permiten compartir las referencias bibliográficas con contactos y navegar por los contenidos subidos por otros usuarios.

Mendeley dispondeo de una versión gratuita y otras versiones de pago con mayores funcionalidades.

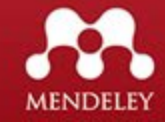

# Datos de Mendeley

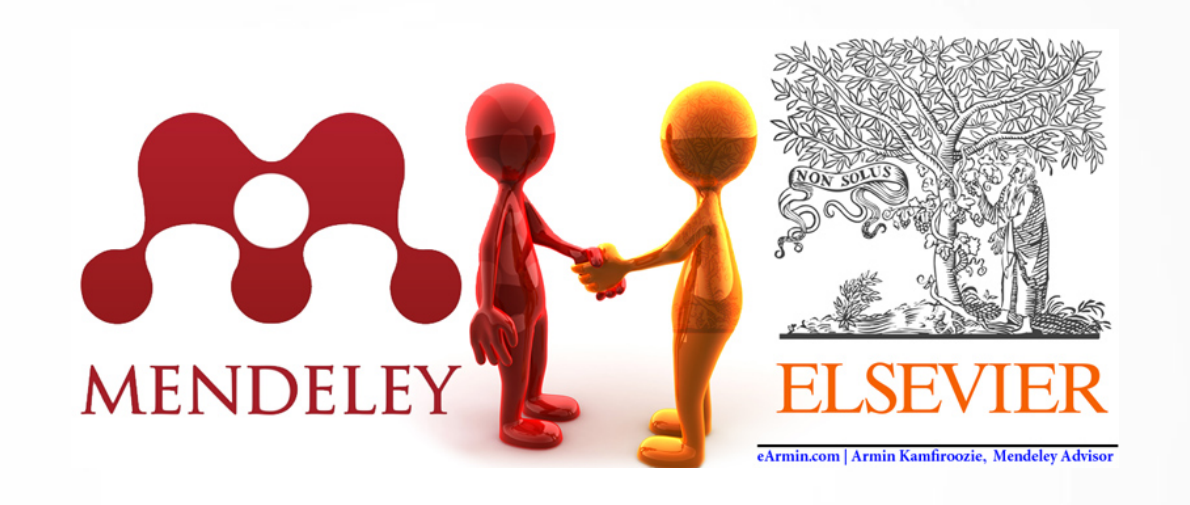

- Mendeley fue fundado en noviembre de 2007 y creado por Jan Reichelt, Victor Henningy Paul Foeckler Mendeley.
- La primera versión beta se publicó en agosto de 2008.
- En 2013 se vende a Elsevier.
- Mendeley cuenta con más de 200 millones de referencias.
- 6 millones de usuarios.
- Más de 120 millones de consultas anuales.

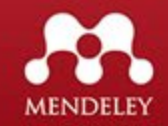

# Más que un Gestor de Referencias

Es una herramienta de investigación colaborativa.

Se concibe en base a una idea del siglo XXI, ciencia abierta.

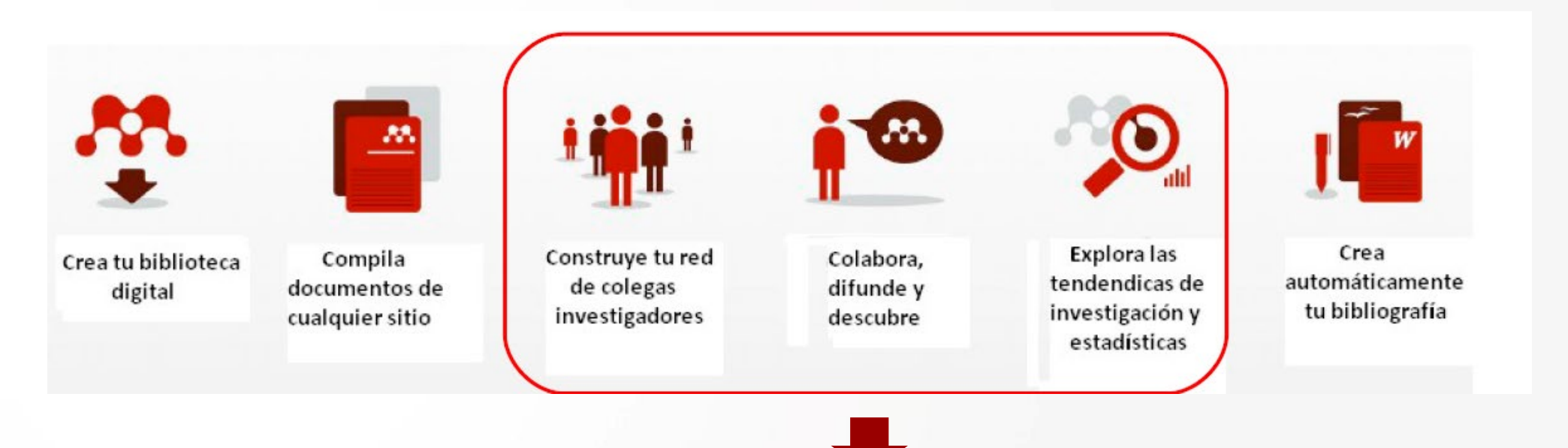

Orientación hacia el descubrimiento de la información, colaboración científica - académica, visibilidad y a la gestión de la identidad digital.

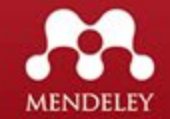

# Características de Mendeley

| Gestor de referencias                                                                                                    | Leer y anotar                                                                                                    | Añadir y Organizar                                                                                                    |  |  |
|----------------------------------------------------------------------------------------------------|----------------------------------------------------------------------------------------------------|----------------------------------------------------------------------------------------------------|--|--|
| (Krug, 2005)<br>Mendeley Citation Editor<br>Krug<br>Don't Make Me Think: A Common Sense Approach<br>Steve Krug - 2005    | Content-based recommendations: The us<br>recommended items similar to the on<br>preferred in the past;<br>Collaborative recommendations: The us<br>recommended items that people with si<br>and preferences liked in the past; | <ul> <li>Recently Added</li> <li>Authors</li> <li>Title</li> <li>Cumming, Geoff; Error bars in exp</li> <li>Alon, Uri</li> <li>How to choose a problem.</li> </ul> |  |  |
| Cooperar                                                                                                    | Nube y acceso móvil                                                                                                    | Descubrir y trabajo red                                                                                                    |  |  |
| GROUPS<br>O1 Supervisor Recommendations<br>Mananagement styles<br>O2 Drafts of article for input<br>A) Literature Review |                                                                                                    |                                                                                                    |  |  |

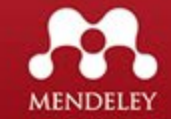

# Mendeley como buscador

Permite Buscar por artículos, personas o grupos\*.

| Rendeley | What is Mendeley?    | Q Search Create a free account Sign In |
|----------|----------------------|----------------------------------------|
|          | Papers People Groups |                                        |
|          | Q e.g. Graphene      | Search                                 |
|          |                      |                                        |

### http://www.mendeley.com/research-papers/

\*para buscar grupos es necesario tener cuenta en Mendeley

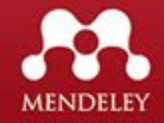

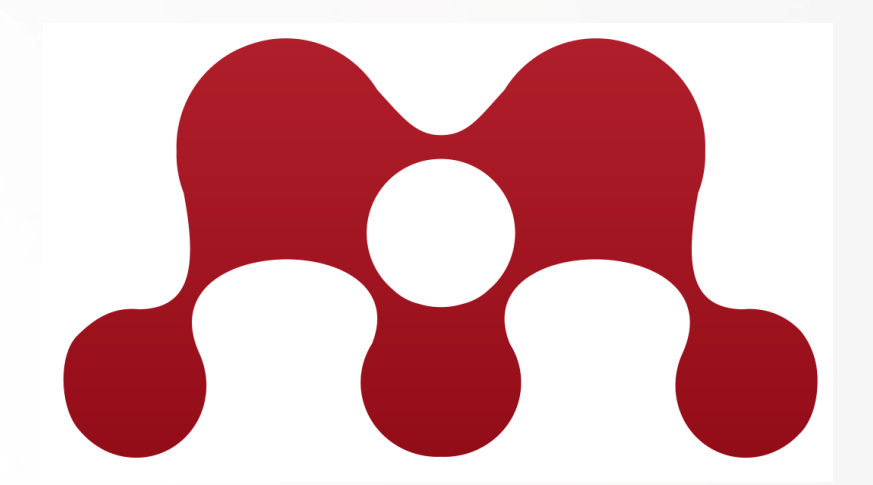

# DIA 1 Mendely Online

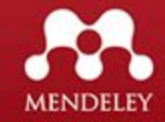

### **Registrarse en Mendeley**

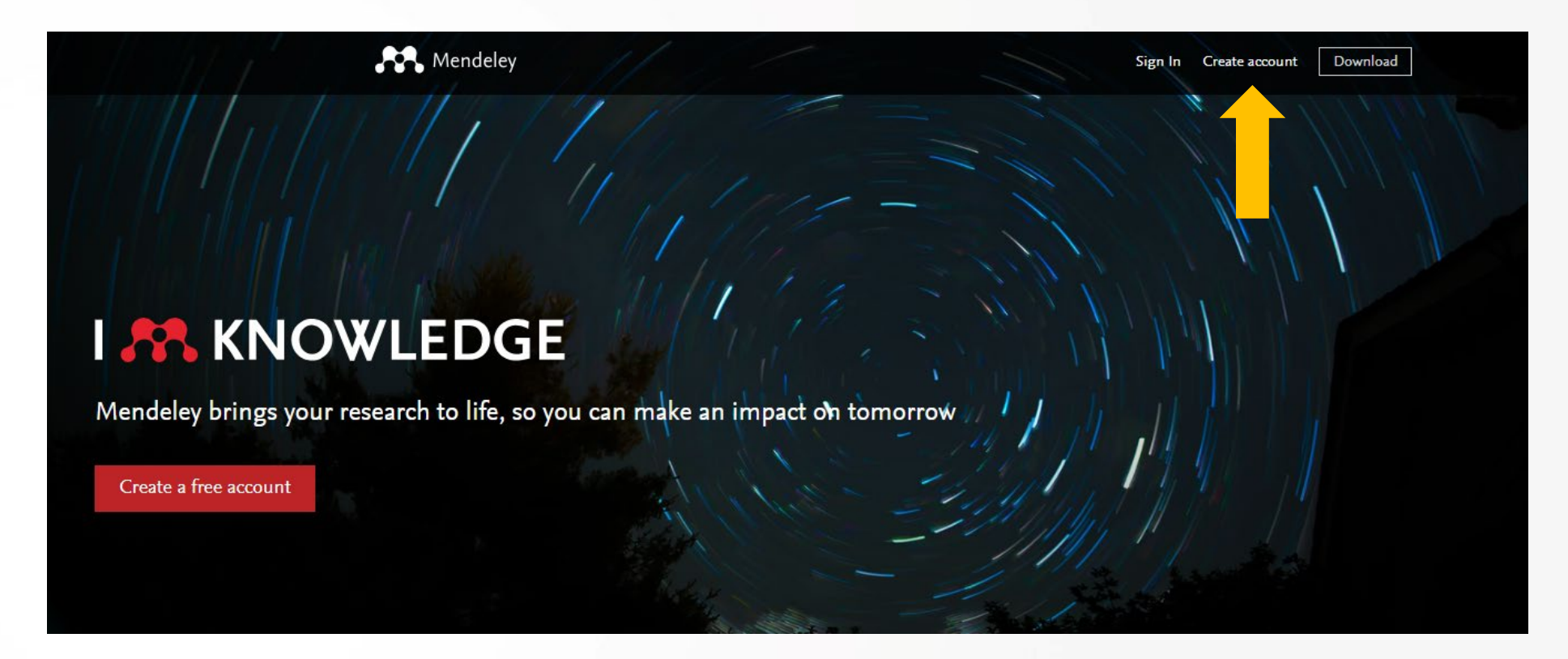

https://www.mendeley.com

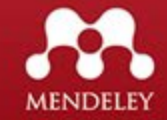

# **Registrase en Mendeley**

|                                       |                                           | × |
|---------------------------------------|-------------------------------------------|---|
|                                       | ELSEVIER                                  |   |
|                                       | Register                                  |   |
| C                                     | Freate password to register               |   |
| <sub>Email</sub><br>pedro.morales@utj | p.ac.pa                                   |   |
| Given name                            | Family name                               |   |
| Password<br>Stay signed in (not re    | ecommended for shared devices)            |   |
| By continuing you agree policy.       | with our Terms and conditions and Privacy |   |
|                                       | Register                                  |   |
| la                                    | lready have an account                    |   |
|                                       |                                           |   |

Puede usar el correo institucional u otro correo, llenar los campos obligatorios de: Nombre Apellido Password

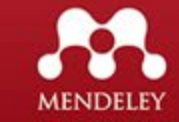

# Acceso a Mendeley Online

Menú FEED, muestra recomendaciones de artículos según búsqueda, publicaciones recientes, actualización de citas.

|                             | Feed Library Suggest Groups D                                                                                                    | Datasets Careers Funding Q Search 🗘 Danny 🕑 🗸 🔶 Mostrar Per                        | fil |
|-----------------------------|----------------------------------------------------------------------------------------------------|------------------------------------------------------------------------------------|-----|
| FILTER BY                   | Share updates and links with your followers Post                                                                                      | EXPAND YOUR NETWORK                                                                |     |
| All posts                   |                                                                                                    | Jessica Mezei 🥺 Follow                                                             |     |
| Article suggestions         | Is this you?                                                                                                    | Michael Granitzer 🥺 Follow                                                         |     |
| Recently published articles | Connecting your Scopus ID will help us keep your profile up to date with publications and stats, and give you better recommendations. | Karin Schoefegger 😣 Follow                                                         |     |
|                             | Danny V. Murillo It's me It's me A community College • 2 Publications                                                                 | Peter Kraker * Follow                                                              |     |
|                             | View profile on Scopus                                                                                                    | Show more suggestions                                                              |     |
|                             | Automatically make new publications visible on my profile<br>You can change this at any time in your profile update settings          | ELSEVIER                                                                           |     |
|                             |                                                                                                    | © 2019 Mendeley Ltd.<br>Discover Mendeley • About • Work at Mendeley               |     |
|                             | • We have news for you! Load news                                                                                                    | Copyright • Terms of use • Privacy policy<br>Mendeley supports responsible sharing |     |
|                             | Articles suggested for you related to Cómo identificar una revista de calidad                                                         | RELX Group"                                                                        | ð   |

### Mendeley Online - Buscar Publicaciones

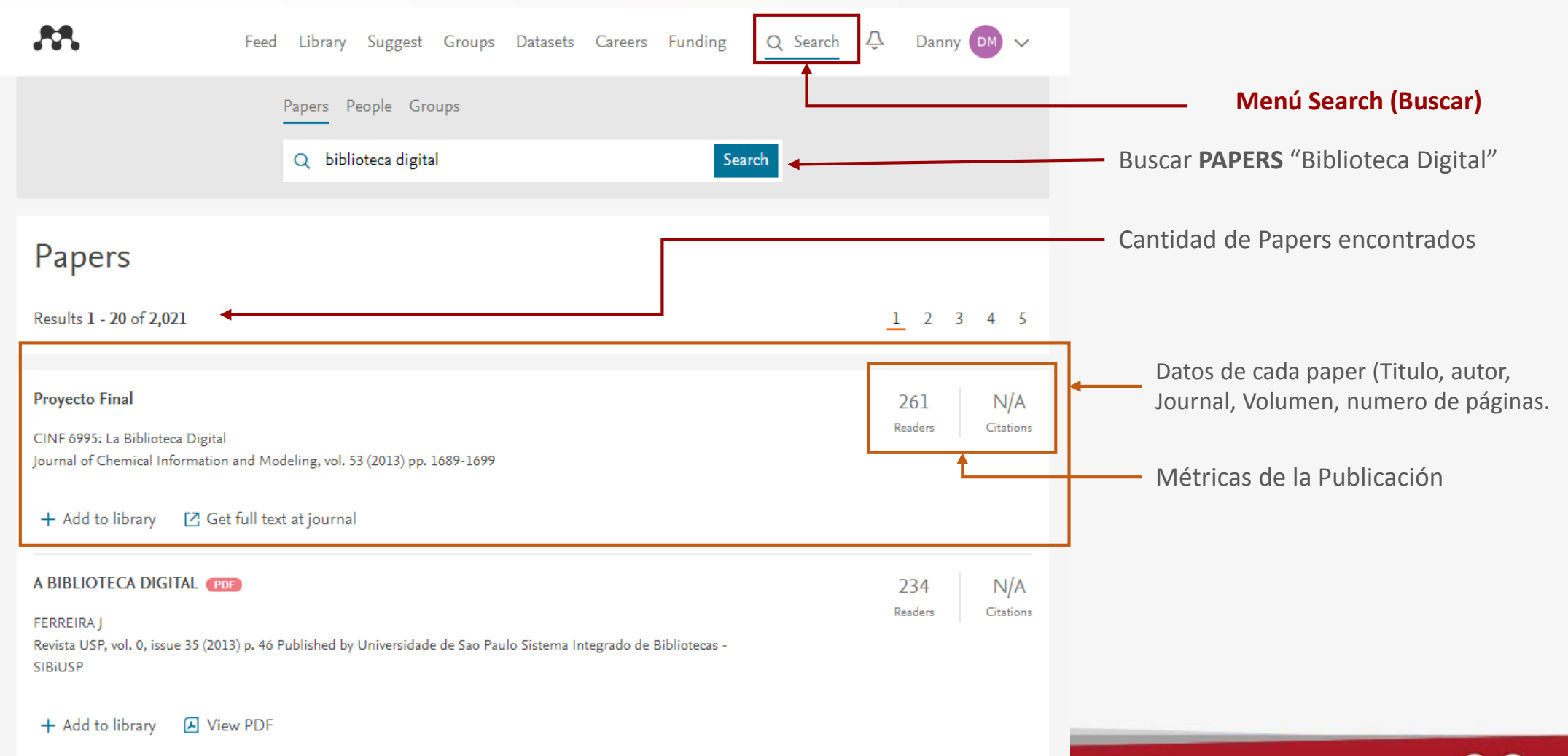

MENDELEY

### Mendeley Online - Buscar Publicaciones

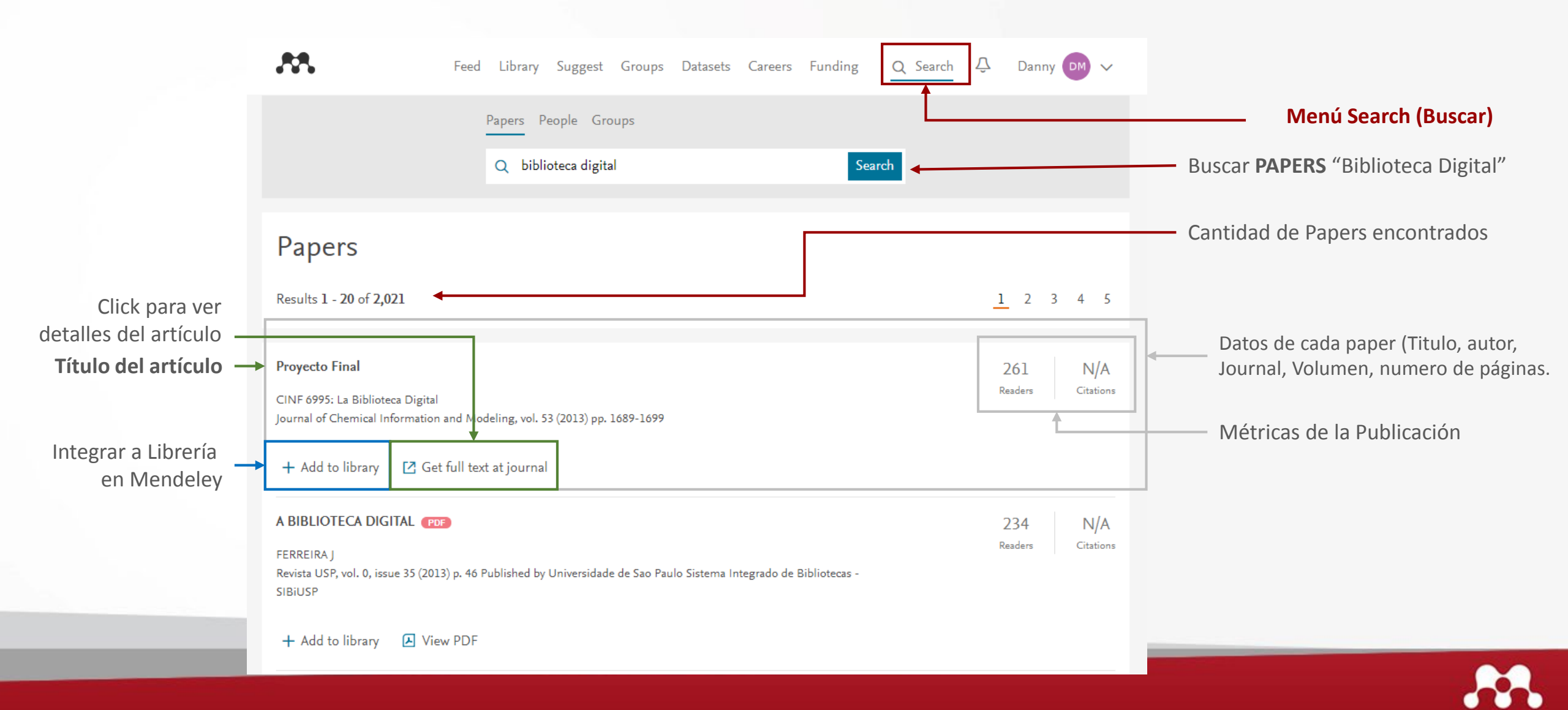

MENDELEY

### Mendeley Online - Buscar Publicaciones

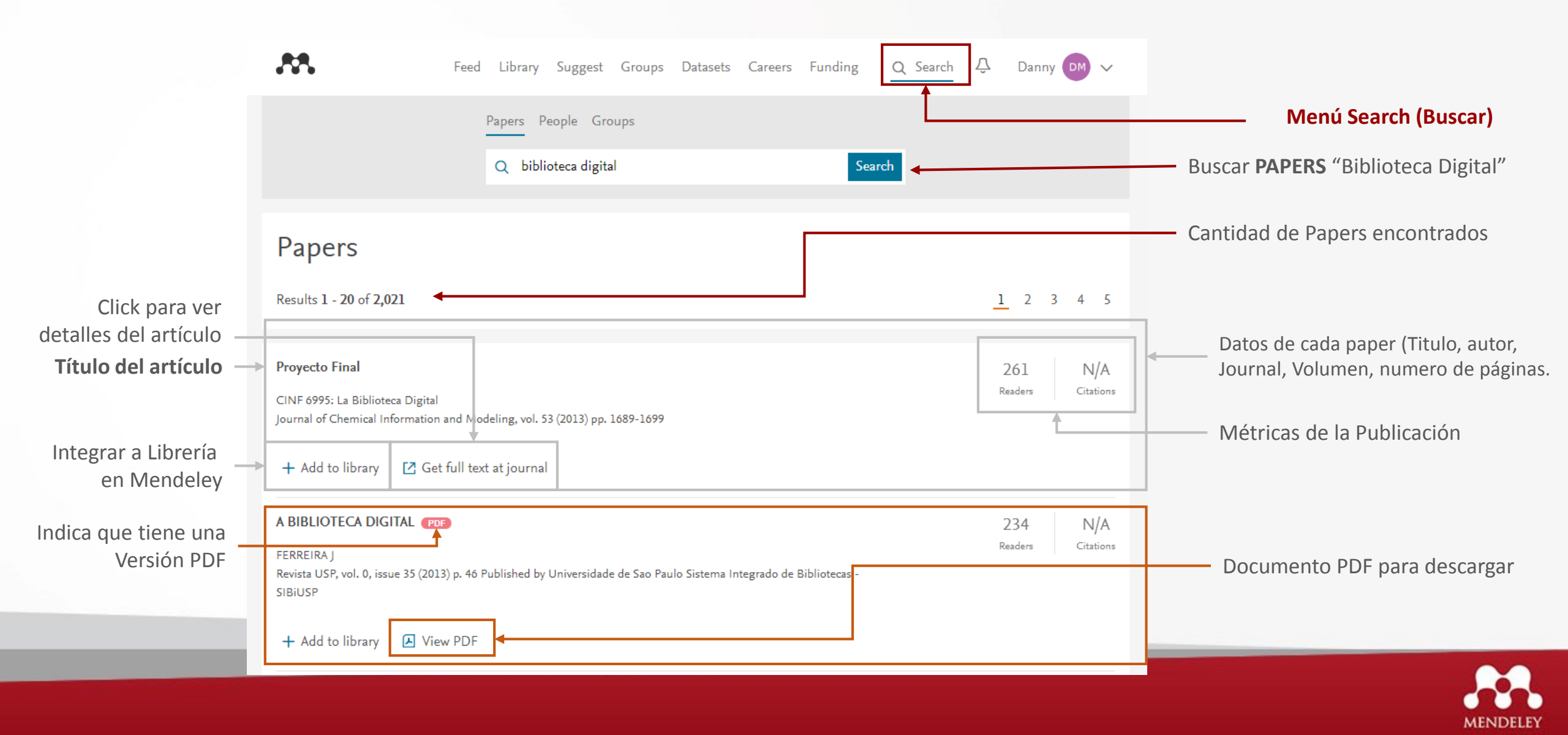

#### Mendeley Online – Detalles de la publicación

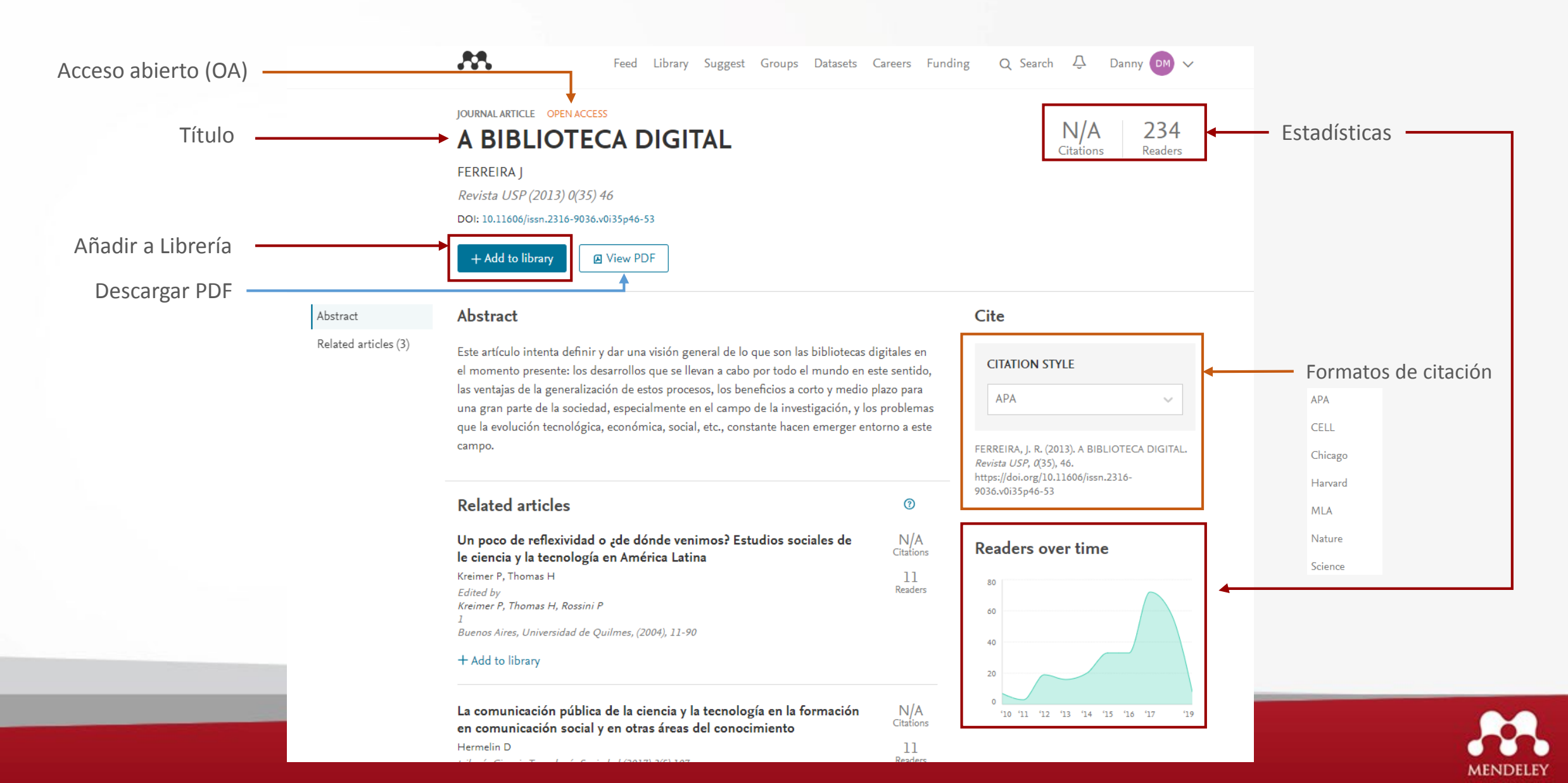

### Mendeley Online – Añadir publicaciones a librería

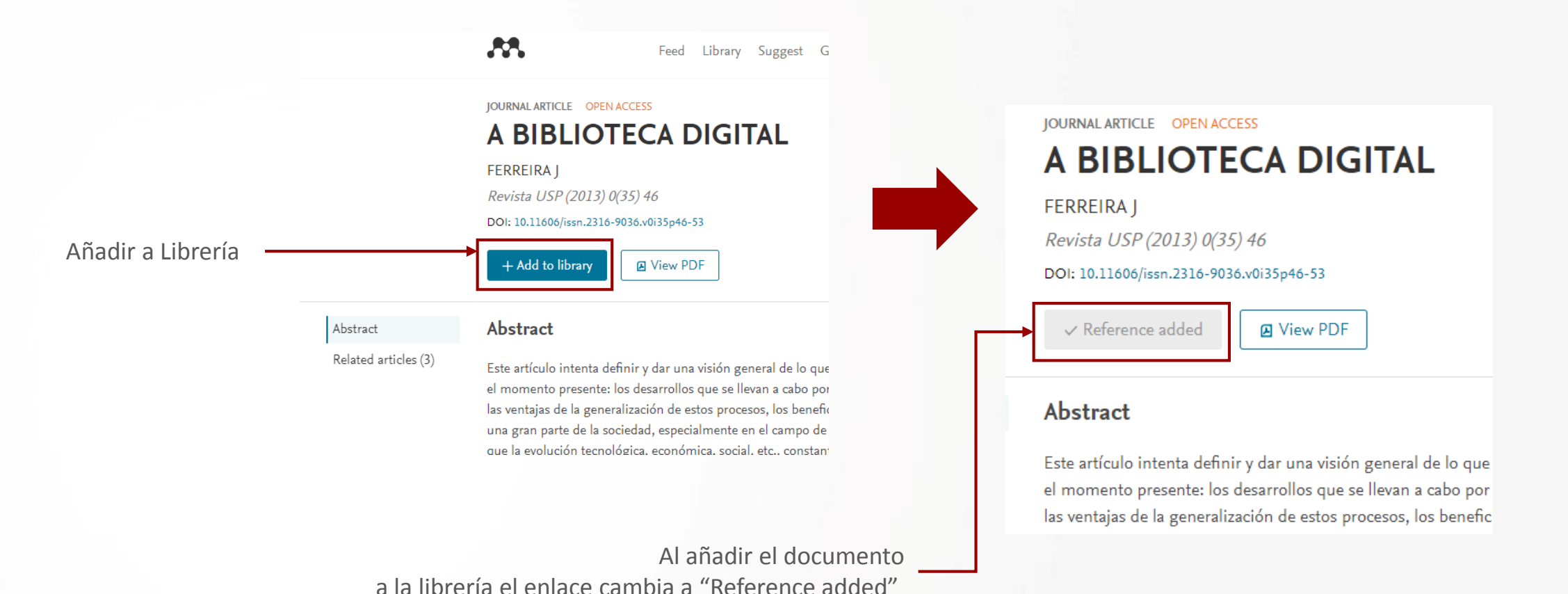

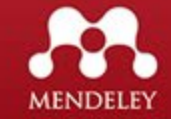

### Mendeley Online – Añadir publicaciones a librería desde el buscador

| Biblioteca Digital Hispánica                                                                            | 64      | N/A       |
|----------------------------------------------------------------------------------------------------|---------|-----------|
| Del Corral M<br>IX Workshop REBIUN Proyectos digitales (2009) pp. 1-23                                  | Readers | Citations |
| + Add to library                                                                                        |         |           |
| Qué puede hacer la biblioteca 2.0 por la inclusión digital                                              | 68      | N/A       |
| González-Fernández-Villavicencio N, González Fernández-Villavicencio N                                  | Readers | Citations |
| Educación y Biblioteca, vol. 21, issue 172 (2009) pp. 107-113 Published by TILDE, Servicios editoriales |         |           |
| ✓ Reference added                                                                                       |         |           |
|                                                                                                    |         |           |
| Al añadir el documento                                                                                  |         |           |
| a la librería el enlace cambia a "Reference added"                                                      |         |           |

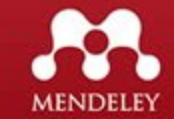

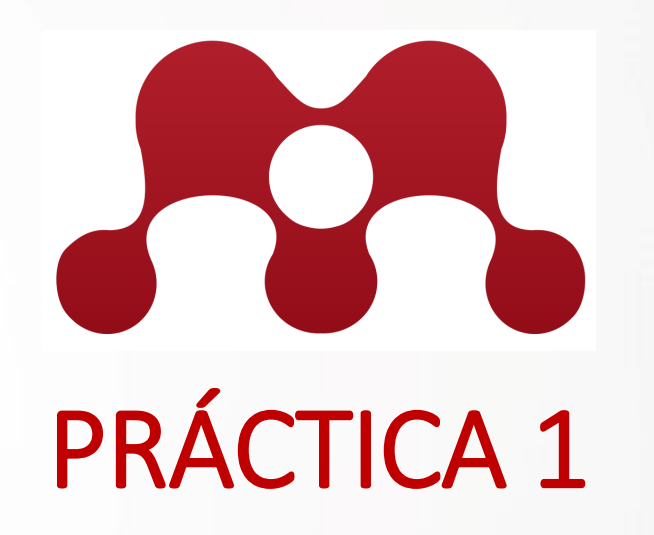

Añadir 7 publicaciones a la librería (library)4 desde el buscador (2 con PDF y 3 sin PDF)2 desde los detalles de la publicación

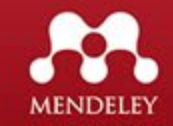

### Mendeley Online – Librería

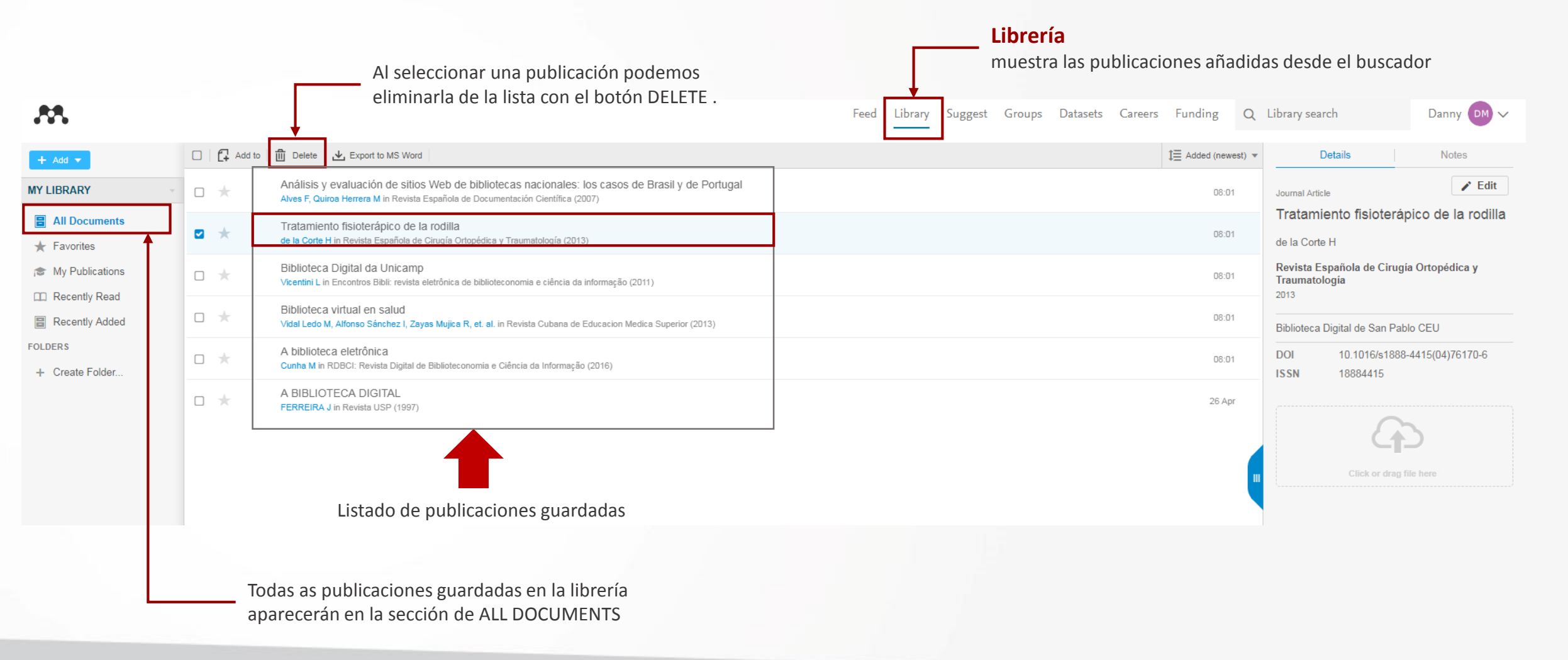

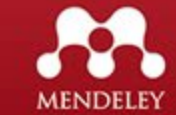

### Mendeley Online – Librería

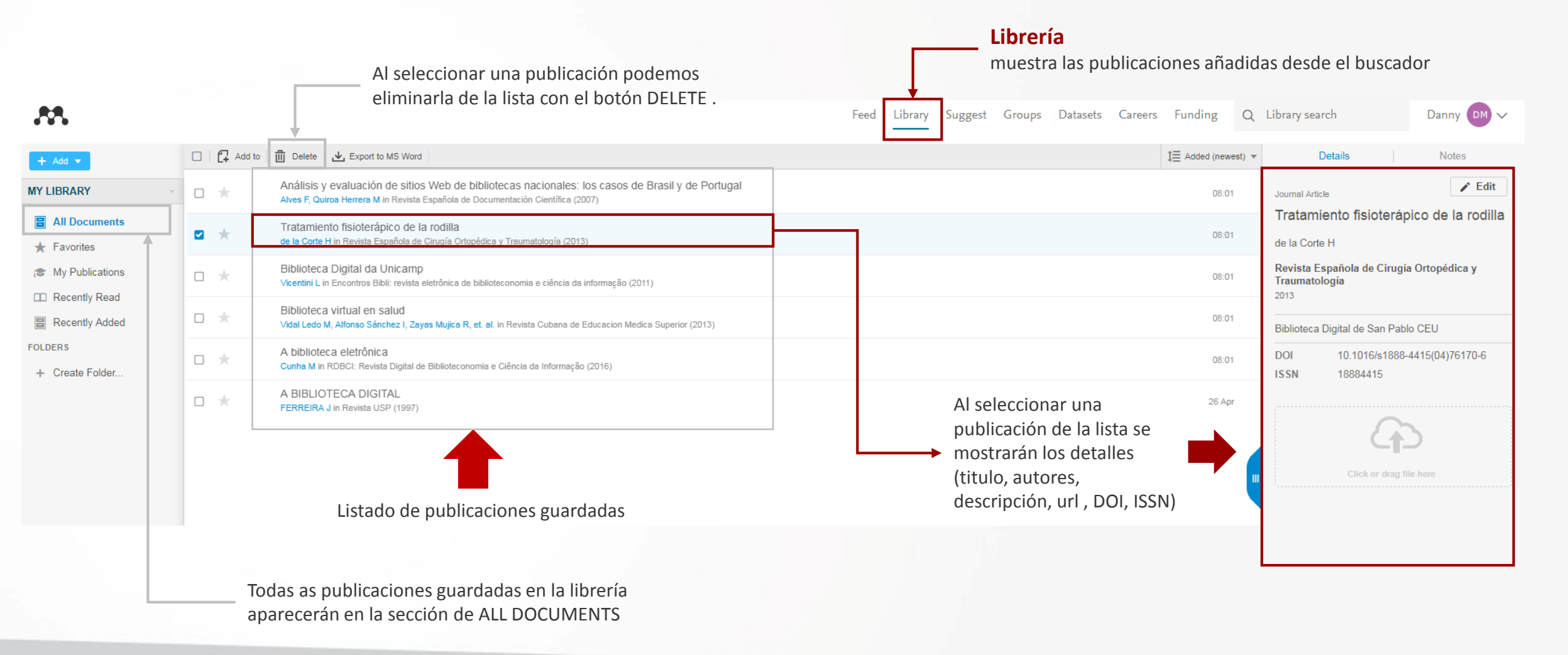

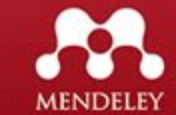

### Mendeley Online – Librería / PDF

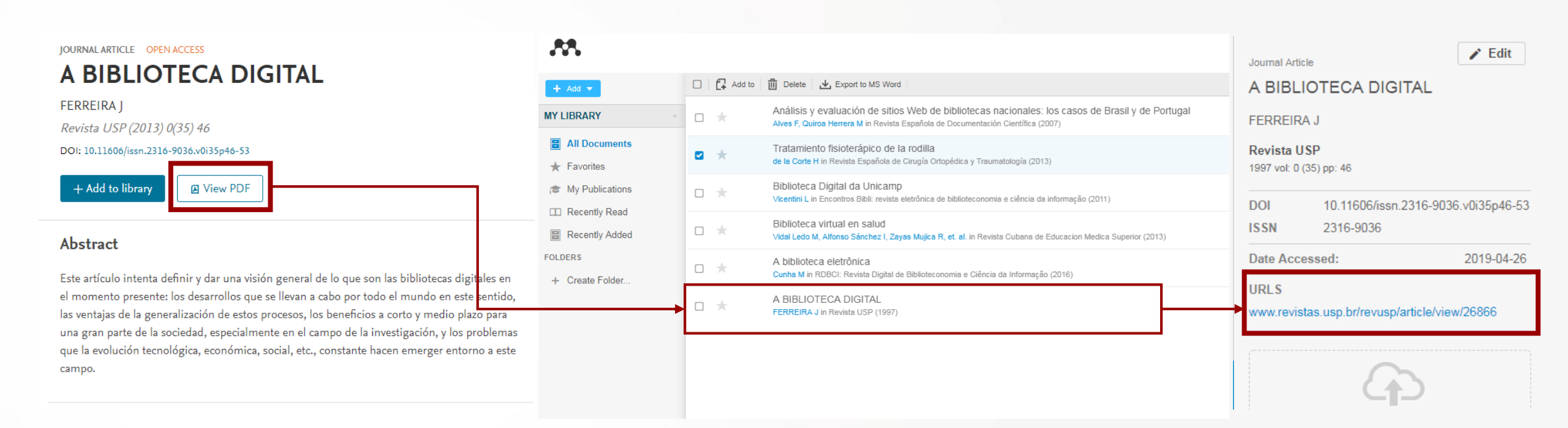

Al guardar una publicación desde el buscador de MENDELEY que contiene un PDF, este documento no se guarda junto con la referencia, debido a que realmente el documento no está en MENDELEY sino está proviene de una URL o DOI de la fuente de la publicación, MENDELEY solo visualiza el documento.

Al darle click al enlace mostrado en los detalles de la publicación, se mostrará que en esa página se encuentra el documento PDF.

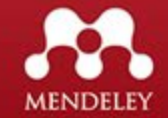

### Mendeley Online – Librería / Crear Folder

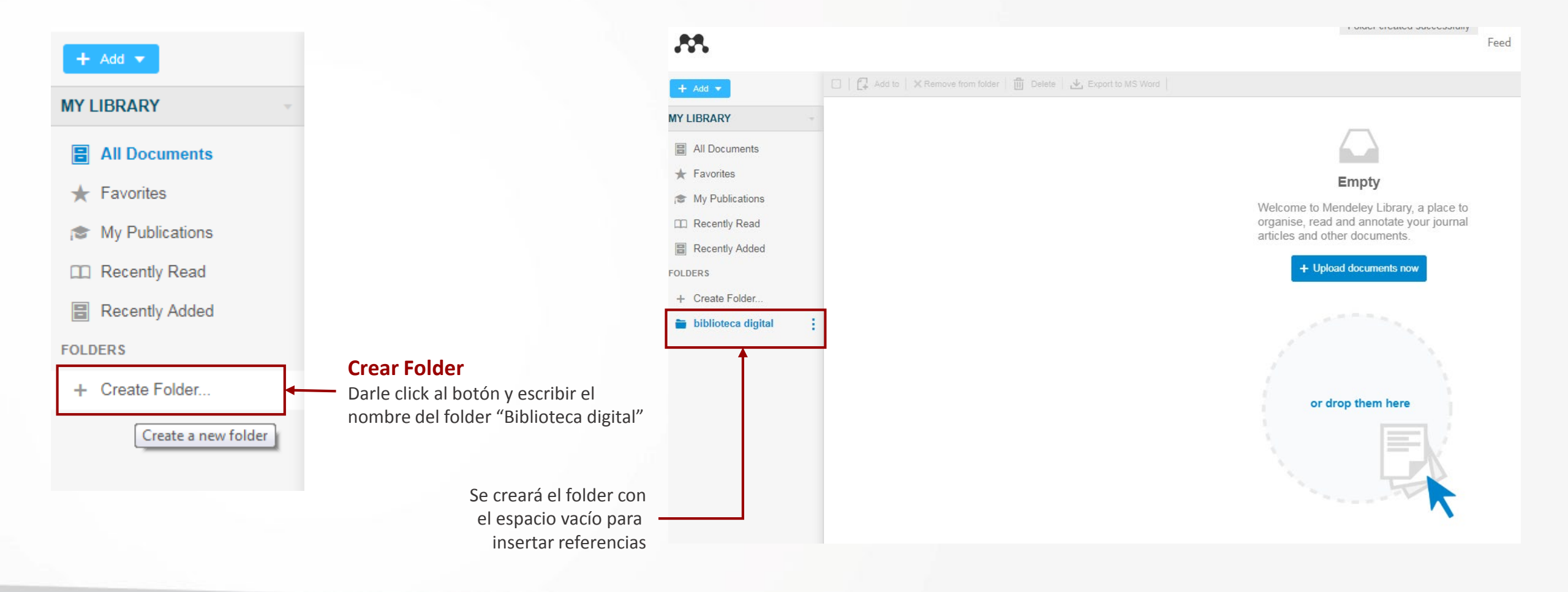

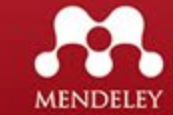

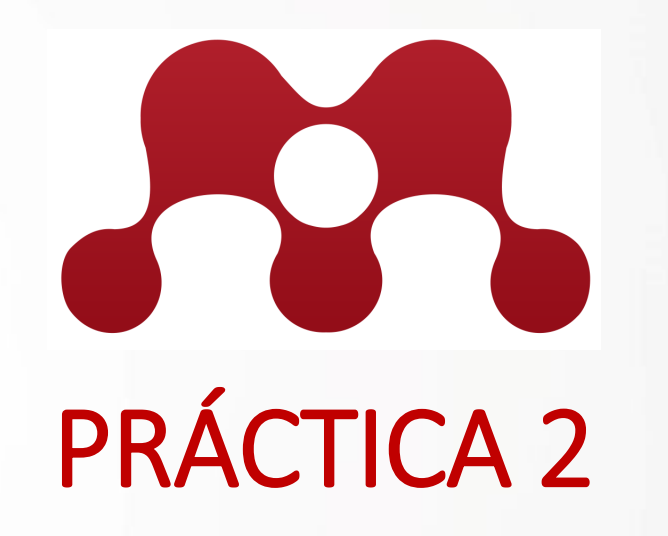

Crear 2 folders "Tecnología" y "Tesis"

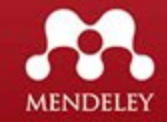

### Mendeley Online – Librería / Mover publicaciones a un folder

| + Add -                                                   |   | Add to | Delete Lxport to MS Word                                                                                                    | +                                                        |        |
|-----------------------------------------------------------|---|--------|----------------------------------------------------------------------------------------------------|----------------------------------------------------------|--------|
| MY LIBRARY                                                |   | *      | Propuestas de concepto y definición de la biblioteca digital<br>Tramullas Saz J in III Jomadas de Bibliotecas Digitales : (JBIDI'02) : El Escorial (Madrid) (2002)                   | Add / documents to                                       | Groups |
| All Documents Favorites                                   | c | *      | Análisis y evaluación de sitios Web de bibliotecas nacionales: los casos de Brasil y de Portugal<br>Alves F, Quiroa Herrera M in Revista Española de Documentación Científica (2007) | + Create Folder                                          |        |
| My Publications                                           | c | *      | Tratamiento fisioterápico de la rodilla<br>de la Corte H in Revista Española de Cirugía Ortopédica y Traumatología (2013)                                                            | <ul><li>★ Favorites</li><li>it My Publications</li></ul> |        |
| <ul> <li>Recently Read</li> <li>Recently Added</li> </ul> |   | *      | Biblioteca Digital da Unicamp<br>Vicentini L in Encontros Bibli: revista eletrônica de biblioteconomia e ciência da informação (2011)                                                | <ul><li>biblioteca digital</li><li>Tecnologia</li></ul>  | >      |
| FOLDERS<br>+ Create Folder                                | c | *      | Biblioteca virtual en salud<br>Vidal Ledo M, Alfonso Sánchez I, Zayas Mujica R, et. al. in Revista Cubana de Educacion Medica Superior (2013)                                        | Tesis                                                    | >      |
| biblioteca digital                                        | c | *      | A biblioteca eletrônica<br>Cunha M in RDBCI: Revista Digital de Biblioteconomia e Ciência da Informação (2016)                                                                       |                                                          |        |
| Tesis                                                     | c | *      | A BIBLIOTECA DIGITAL<br>FERREIRA J in Revista USP (1997)                                                                                                    |                                                          |        |

1. Seleccionar las publicaciones que va a mover al folder

MENDELEY

Add to

#### Mendeley Online – Librería / Mover publicaciones a un folder

\*\*

Feed Library

| I 🔂 Add to 🛛 🗶 Remove from folder 🛛 🔠 Delete 🕹 Export to MS Word                                                                                                    |
|----------------------------------------------------------------------------------------------------|
| Propuestas de concepto y definición de la biblioteca digital<br>Tramullas Saz J in III Jornadas de Bibliotecas Digitales : (JBIDI'02) : El Escorial (Madrid) (2002)                  |
| Análisis y evaluación de sitios Web de bibliotecas nacionales: los casos de Brasil y de Portugal<br>Alves F, Quiroa Herrera M in Revista Española de Documentación Científica (2007) |
| Tratamiento fisioterápico de la rodilla<br>de la Corte H in Revista Española de Cirugía Ortopédica y Traumatología (2013)                                                            |
| Biblioteca Digital da Unicamp<br>Vicentini L in Encontros Bibli: revista eletrônica de biblioteconomia e ciência da informação (2011)                                                |
| Biblioteca virtual en salud<br>Vidal Ledo M, Alfonso Sánchez I, Zayas Mujica R, et. al. in Revista Cubana de Educacion Medica Superior (2013)                                        |
| A biblioteca eletrônica<br>Cunha M in RDBCI: Revista Digital de Biblioteconomia e Ciência da Informação (2016)                                                                       |
| A BIBLIOTECA DIGITAL<br>FERREIRA J in Revista USP (1997)                                                                                                    |
|                                                                                                    |

- Al darle click al folder biblioteca Digital se mostrarán todas las publicaciones que se han integrado al folder.

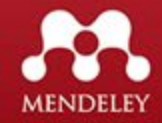

### Mendeley Online – Librería / Favoritos

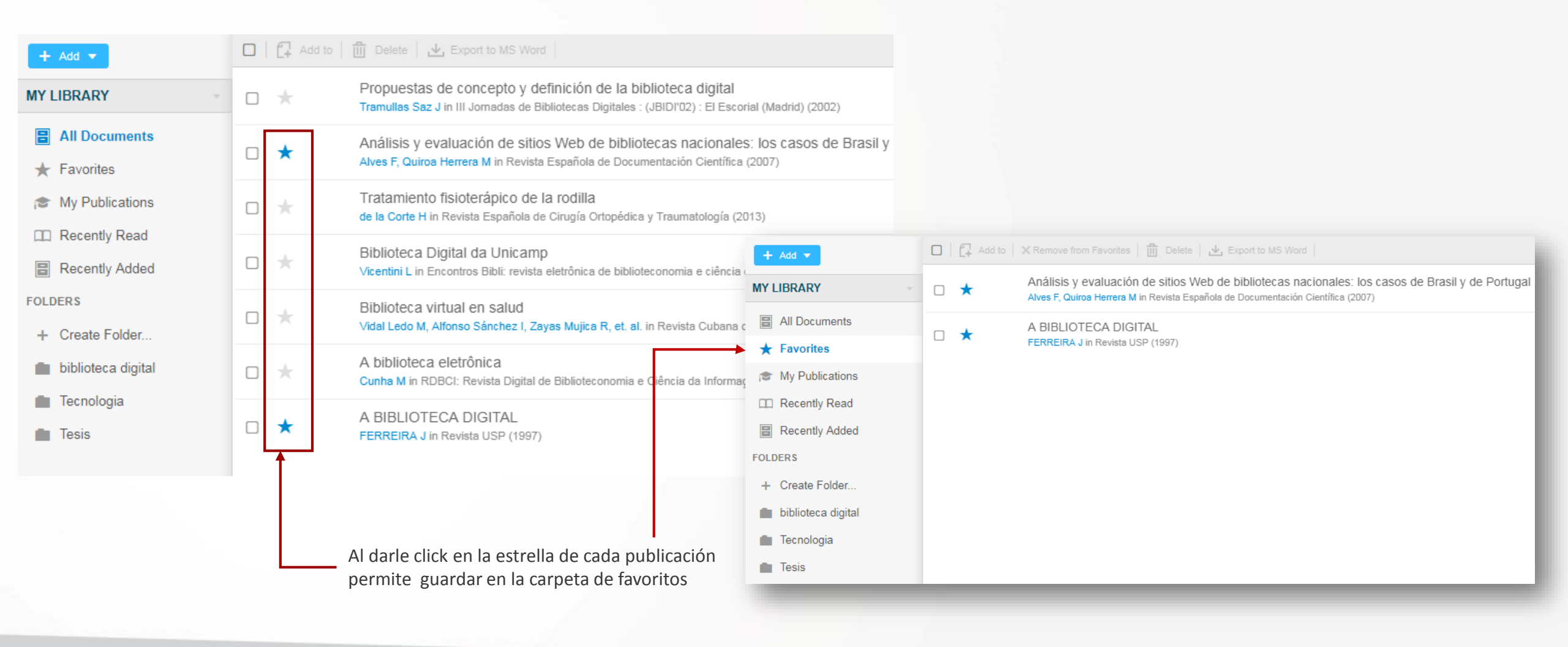

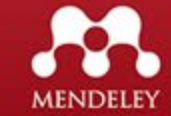

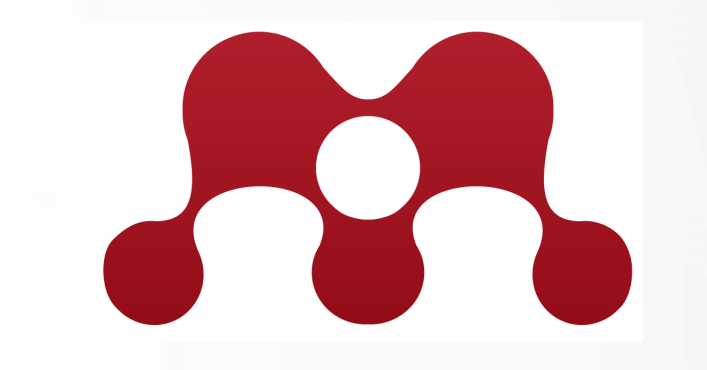

# **Extensión Mendeley Importer**

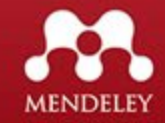

# **Instalar Extension Mendeley Importer**

Debe utilizar el navegador web Chrome.

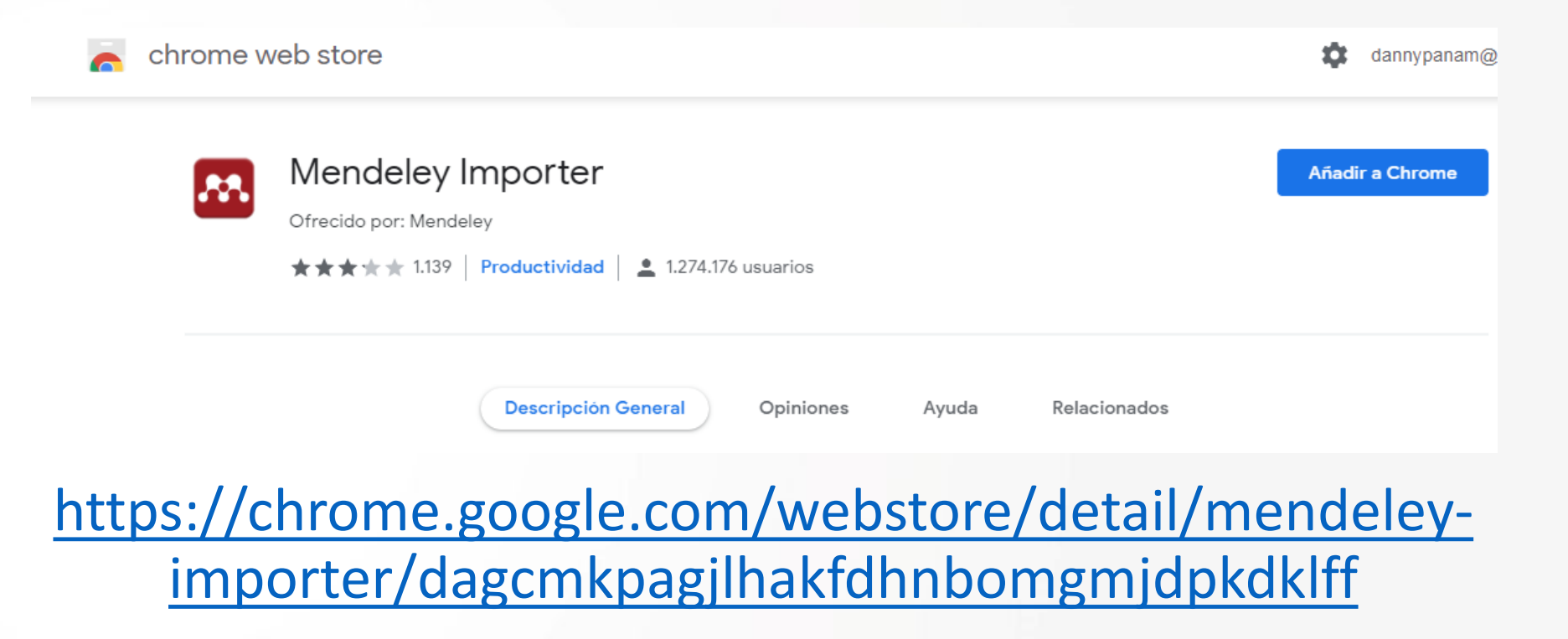

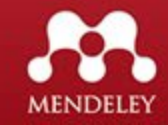
### Fuentes para buscar publicaciones

#### **Science Direct**

https://www.sciencedirect.com/

**Google scholar** 

https://scholar.google.com/

Repositorio Institucional UTP

https://ridda2.utp.ac.pa/

Revistas académicas de la UTP

https://revistas.utp.ac.pa/

Scielo

https://www.scielo.org/es/

La Recolecta

https://buscador.recolecta.fecyt.es/

DOAJ

https://doaj.org

LA REFERENCIA

http://www.lareferencia.info/es/

DIALNET

https://dialnet.unirioja.es/

BASE

https://www.base-search.net/about/en/

REDIB

https://redib.org

PlosOne

https://journals.plos.org

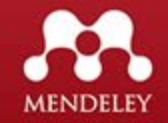

#### Mendeley Online – Añadir publicaciones de otras fuentes

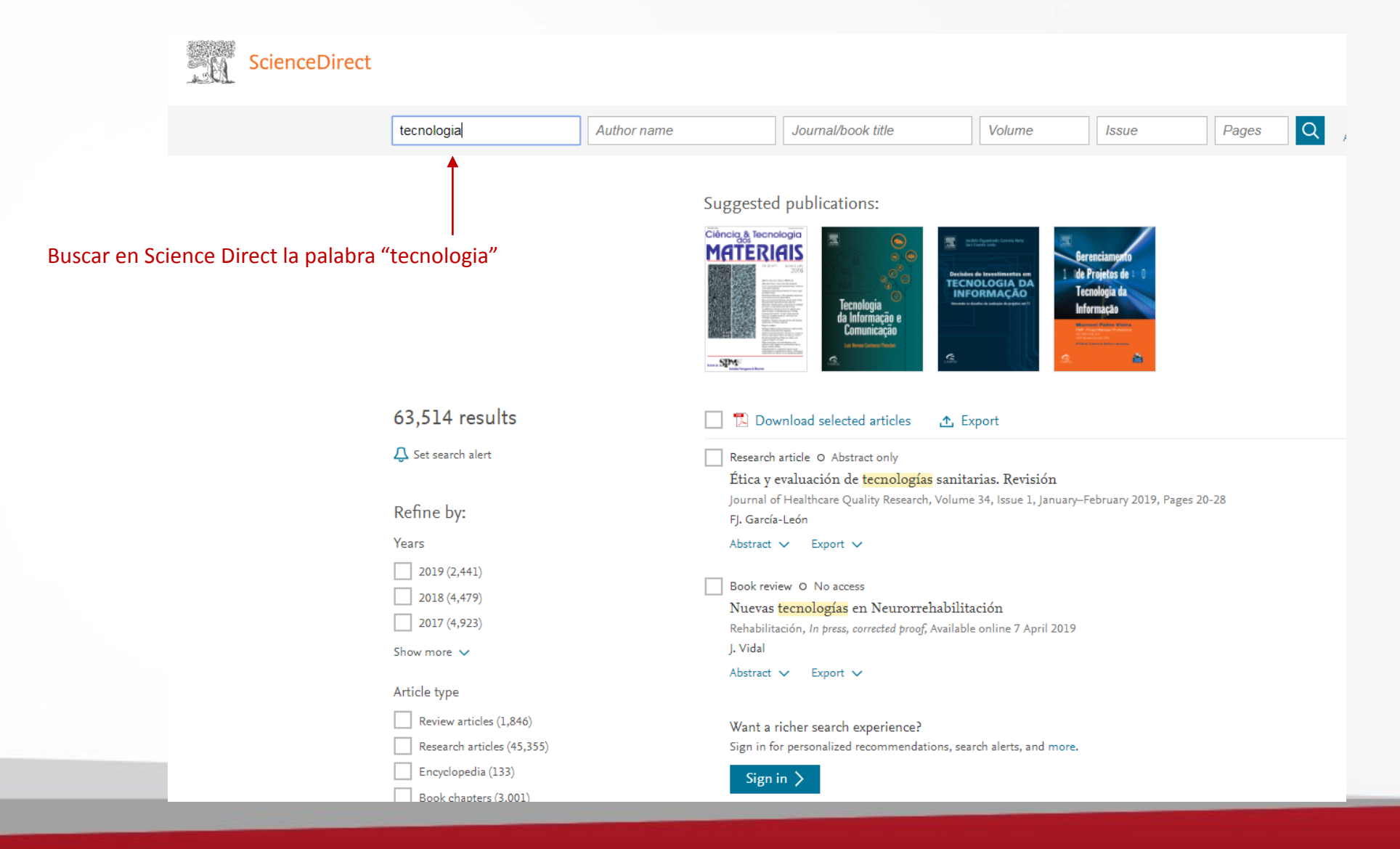

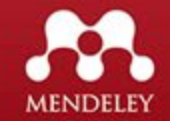

#### Mendeley Online – Añadir publicaciones de otras fuentes

1 0 📥

Seleccionar publicación con archivo PDF y de acceso abierto (Open access), darle click al titulo para ver página de detalles de la publicación.

| Download PDF Share Export                                                                                                    |                                                                                                    |                                                       | account |
|----------------------------------------------------------------------------------------------------|----------------------------------------------------------------------------------------------------|-------------------------------------------------------|---------|
|                                                                                                    | Search ScienceDirect                                                                                        | Q Advanced                                            |         |
| Educación Médica<br>Volume 20, Supplement 1, March 2019, Pages 3-9                                                                                                    | Recommended articles<br>Uso docente de las tecnologías<br>Investigación en Educación Médica<br>Download PDF | s de la informació<br>a, 2017<br>View details V       |         |
| <sup>Driginal</sup><br>Factores que facilitan la adopción de tecnología<br>educativa en escuelas de medicina                                                                                       | Delineando criterios para la ev<br>Educación Médica, 2018<br>Download PDF                                   | aluación de tecno<br>View details 🗸                   |         |
| Factors that enable the adoption of educational<br>technology in medical schools 🖈                                                                                                    | Oportunidades de las TIC para<br>Aula Abierta, Volume 42, Issue 1, 2<br>Download PDF                        | la innovación ed<br>.014, pp. 61-67<br>View details 🗸 |         |
| Mildred Vanessa López Cabrera <sup>a</sup> 온 떡, Eduardo Hernandez-Rangel <sup>b</sup> , Gibrán Prudencio Mejía Mejía <sup>c</sup> , José Luis<br>Cerano Fuentes <sup>c</sup><br><b>B Show more</b> | <u>1</u> 2 N<br>Citing articles (0)                                                                         | lext >                                                |         |
| rttps://doi.org/10.1016/j.edumed.2017.07.006 Get rights and content Jnder a Creative Commons license open access                                                                                   | Article Metrics                                                                                             | ^                                                     |         |
| Resumen                                                                                                    | Captures<br>Readers:                                                                                        | 45                                                    |         |
| íntroducción                                                                                                    | Social Media                                                                                                |                                                       |         |
| La incorporación de tecnología educativa puede aportar numerosos beneficios en el                                                                                                    |                                                                                                    |                                                       |         |

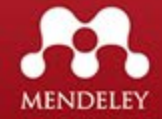

#### Mendeley Online – Añadir publicaciones con botón Importer

| ‡<br>vlería de Web Slice 🔩 Traductor de Google 📕 Empire vs Rebels 2 1b SEO   11bits 🔗 Google Sandbox ch 👖 Cu                                                                                  | rso de HTML5 y 📕 Au Petit Panisse – R 🎇 Animaciones y Tran »                               | <ol> <li>Darle click en el navegador al<br/>botón Import to Mendeley,<br/>aparecerá la ventana "Web library"</li> </ol>                                   |
|----------------------------------------------------------------------------------------------------|--------------------------------------------------------------------------------------------|----------------------------------------------------------------------------------------------------|
|                                                                                                    | Journals & Books ⑦ Create account Si                                                       |                                                                                                    |
| Download PDF Share Export                                                                                                    | Search ScienceDirect Q Advanced                                                            | K Web Library X                                                                                                    |
| Educación Módica                                                                                                    | Recommended articles                                                                       | Choose folders or groups Save (1)                                                                                                    |
| Volume 20, Supplement 1, March 2019, Pages 3-9                                                                                                    | Uso docente de las tecnologías de la informació<br>Investigación en Educación Médica, 2017 | Download PDFs if available                                                                                                    |
|                                                                                                    | Download PDF View details 🗸                                                                | Journal Article                                                                                                    |
| <sup>original</sup><br>Factores que facilitan la adopción de tecnología<br>educativa en escuelas de medicina                                                                                  | Delineando criterios para la evaluación de tecno<br>Educación Médica, 2018                 | Factores que facilitan la<br>adopción de tecnología<br>educativa en escuelas de                                                                           |
| Factors that enable the adoption of educational                                                                                                    | Oportunidades de las TIC para la innovación ed                                             | medicina                                                                                                    |
| technology in medical schools $\star$                                                                                                    | Aula Abierta, Volume 42, Issue 1, 2014, pp. 61-67<br>∑ Download PDF View details ✓         | <sup>e</sup> López Cabrera M, Hernandez-Rangel E,<br>Mejía Mejía G, Cerano Fuentes J                                                                      |
| ー ー ー ー ー ー ー ー ー Mildred Vanessa López Cabrera <sup>a</sup> 久回, Eduardo Hernandez-Rangel <sup>b</sup> , Gibrán Prudencio Mejía Mejía <sup>c</sup> , José Luis<br>Cerzno Fiueter <sup>c</sup> | <u>1</u> 2 Next >                                                                          | Educación Médica<br>2019 vol: 20 pp: 3-9                                                                                                    |
|                                                                                                    | Citing articles (0)                                                                        | , INTRODUCCIÓN La incorporación de tecnología<br>educativa puede aportar numerosos beneficios                                                             |
| https://doi.org/10.1016/j.edumed.2017.07.006     Get rights and content       Under a Creative Commons license     open access                                                                | Article Metrics                                                                            | en el aprendizaje, no obstante frecuentemente se<br>realiza sin reflexionar sobre la capacidad de la<br>institución educativa para adoptar estos cambios. |
| Resumen                                                                                                    | Captures                                                                                   | Esto ocasiona que los proyectos se queden<br>inconclusos, desperdicio de recursos                                                                         |
|                                                                                                    | Readers: 45                                                                                | more -                                                                                                    |
| Introducción                                                                                                    | Social Media                                                                               | DOI 10.1016/J.EDUMED.2017.0<br>7.006                                                                                                    |
| La incorporación de tecnología educativa puede aportar numerosos beneficios en el                                                                                                    | Tweets: 1                                                                                  | ISSN 1575-1813                                                                                                    |
| abrendizaie, no obstante frecuentemente se realiza sin reflexionar sobre la                                                                                                    |                                                                                            | Date Accessed: 2019-05-06                                                                                                    |
|                                                                                                    |                                                                                            | URLS                                                                                                    |
|                                                                                                    |                                                                                            | www.sciencedirect.com/science/article/pii/S1575<br>181317301444                                                                                           |

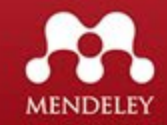

#### Mendeley Online – Añadir publicaciones con botón Importer

| ‡<br>Ilería de Web Slice 🛯 📲 Traductor de Google 📕 Empire vs Rebels 2 1b SEO   11bits 🤗 Google Sandbox ch 🎵 Curs                                                             | o de HTML5 y 📕 Au Petit Panisse – R 🛗 Animaciones y Tran » 📘                                                                                                    | <ol> <li>Darle click en el navegador al<br/>botón Import to Mendeley,<br/>aparecerá la ventana "Web library".</li> </ol>                                                                                                    |                                                                                                    |
|----------------------------------------------------------------------------------------------------|----------------------------------------------------------------------------------------------------|----------------------------------------------------------------------------------------------------|----------------------------------------------------------------------------------------------------|
| Download PDF Share Export                                                                                                    | Journals & Books ⑦ Create account S<br>Search ScienceDirect Q Advanced                                                                                                    | Keb Library                                                                                                    | <ol> <li>Al hacer click en el campo de folders<br/>que he creado en Mendeley.</li> <li>Seleccionar "Tecnología" y luego SAVE.</li> </ol>               |
| Educación Médica<br>Volume 20, Supplement 1, March 2019, Pages 3-9                                                                                                    | Recommended articles<br>Uso docente de las tecnologías de la informació<br>Investigación en Educación Médica, 2017<br>Download PDF View details V<br>Deligeando criterios para la cualunción de teoro | Choose folders or groups Save (1)  C Download PDFs if available  Journal Article                                                                                                    | Keb Library X                                                                                                    |
| Factores que facilitan la adopción de tecnología<br>educativa en escuelas de medicina<br>Factors that enable the adoption of educational<br>technology in medical schools 🖈  | Educación Médica, 2018                                                                                                    | <ul> <li>Factores que facilitan la<br/>adopción de tecnología<br/>educativa en escuelas de<br/>medicina</li> <li>López Cabrera M, Hernandez-Rangel E,<br/>Mejía Mejía G, Cerano Fuentes J</li> <li>Educación Médica</li> </ul>                                                                                                 | Choose folders or groups Save (1)  Diblioteca digital  Tecnologia Tesis                                                                                |
| Mildred Vanessa López Cabrera <sup>a</sup> A ≅, Eduardo Hernandez-Rangel <sup>b</sup> , Gibrán Prudencio Mejía Mejía <sup>c</sup> , José Luis<br>Cerano Fuentes <sup>c</sup> | 1     2     Next >       Citing articles (0)     Article Metrics     ^                                                                                                    | 2019 vol: 20 pp: 3-9<br>INTRODUCCIÓN La incorporación de tecnología<br>educativa puede aportar numerosos beneficios<br>en el aprendizaje, no obstante frecuentemente se<br>realiza sin reflexionar sobre la capacidad de la<br>institución educativa para adoptar estos cambios.<br>Esto coresiona que los provectos se quedon | <ul> <li>3. La referencia bibliográfica se guardará<br/>junto con el documento en la carpeta<br/>seleccionada. Se irá mostrando la barra de</li> </ul> |
| Resumen<br>Introducción<br>La incorporación de tecnología educativa puede aportar numerosos beneficios en el                                                                 | Captures Readers: 45 Social Media Tweets: 1                                                                                                    | Csto ocasiona que los proyectos se queden       inconclusos, desperdicio de recursos       annuênines u nunfastras dasmuturatas El       DOI     10.1016/J.EDUMED.2017.0       7.006       ISSN     1575-1813                                                                                                    | descarga del documento.                                                                                                    |
| abrendizale, no obstante recuentemente se realiza sin renexionar sobre la                                                                                                    |                                                                                                    | Date Accessed: 2019-05-06<br>URLS<br>www.sciencedirect.com/science/article/pii/S1575<br>181317301444                                                                                                    | Saving 14%                                                                                                    |

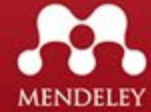

#### Mendeley Online – Añadir publicaciones con botón Importer

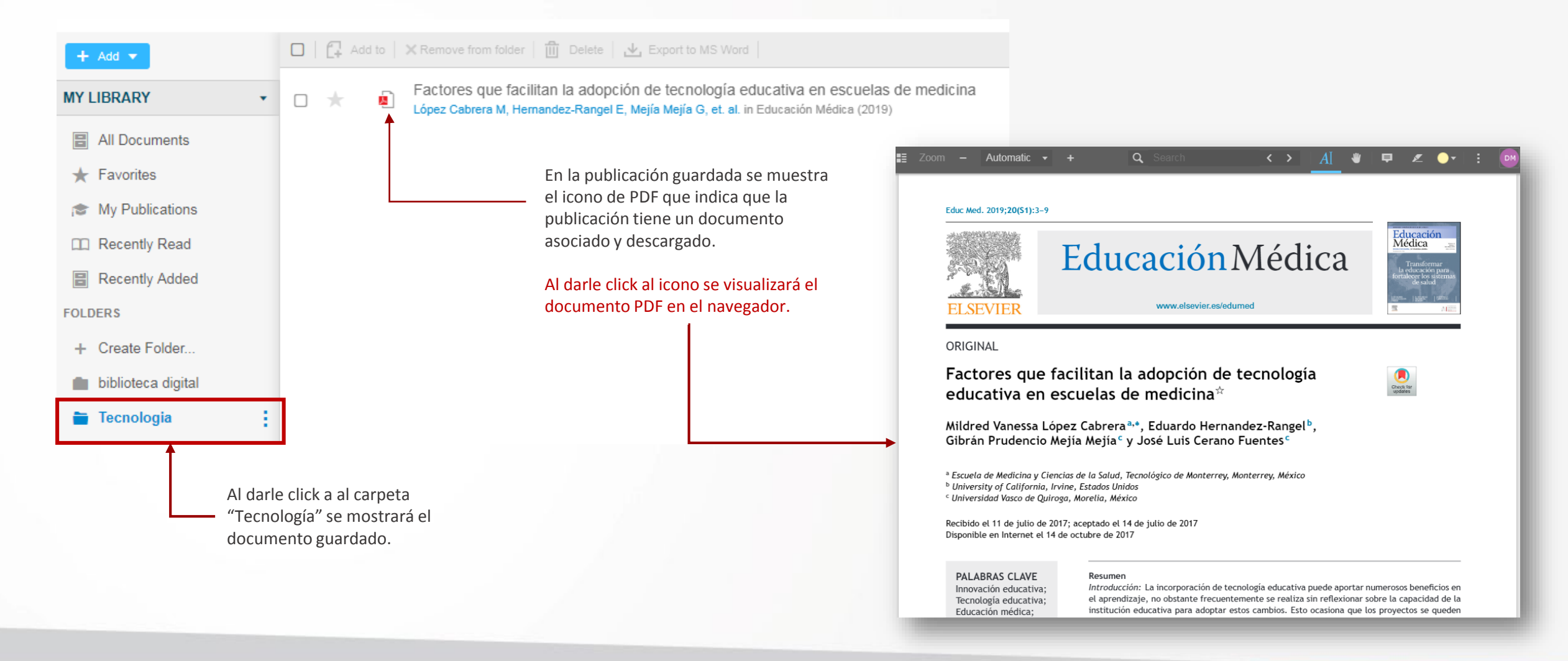

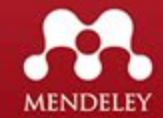

### Mendeley Online – Ver PDF / Opciones de comentarios

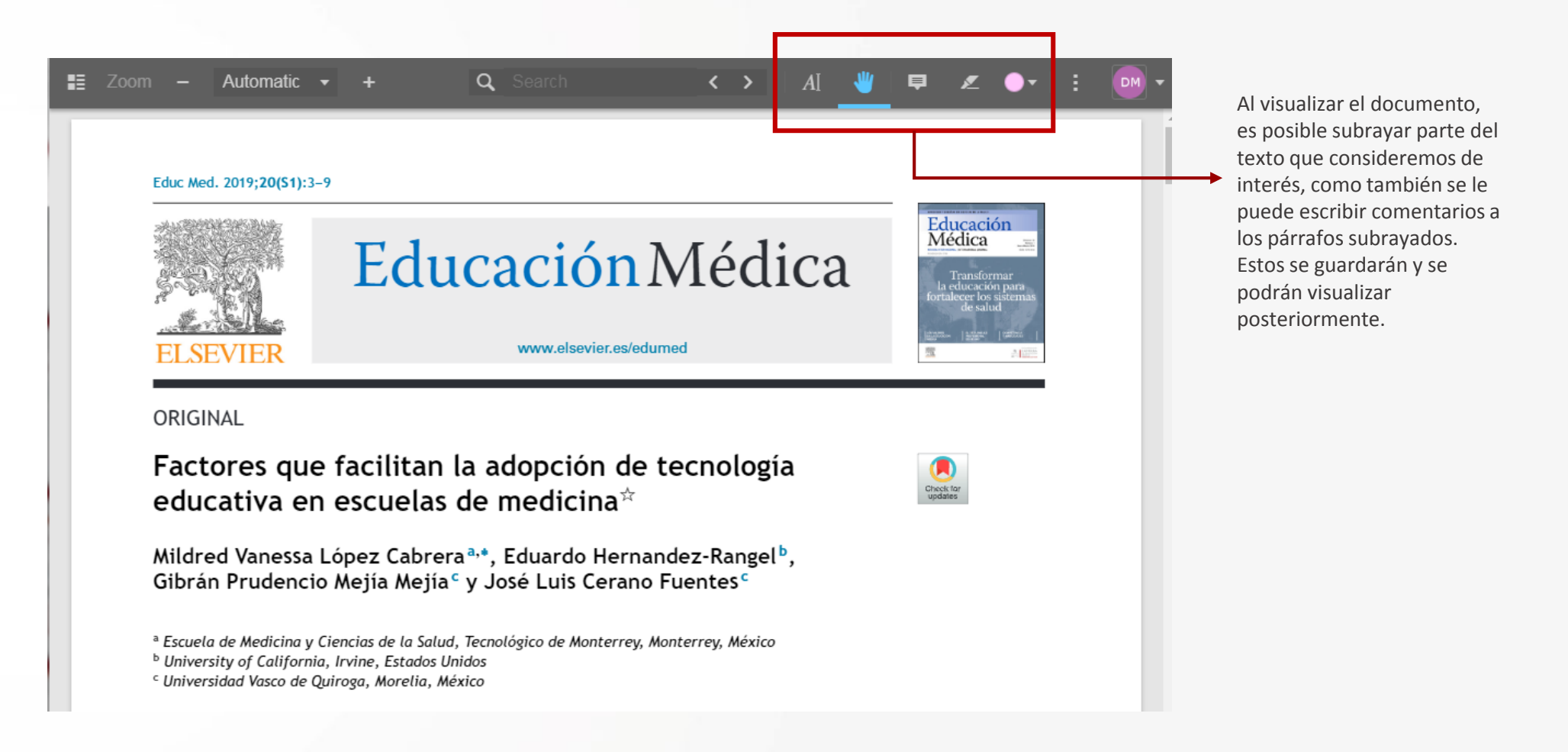

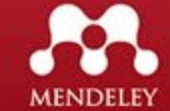

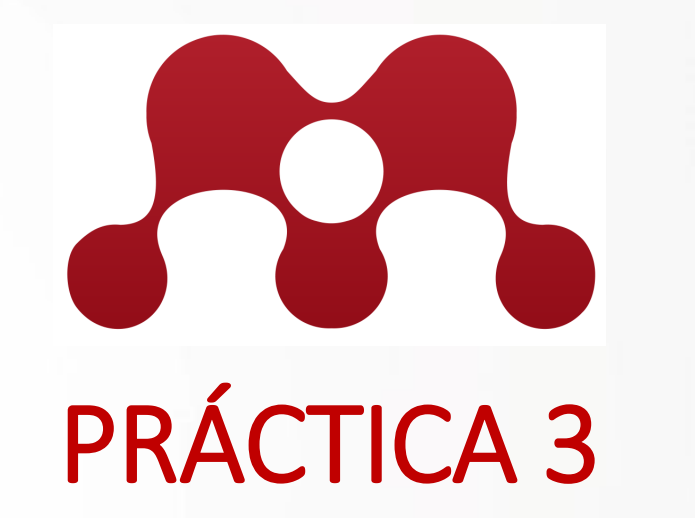

Añadir 6 publicaciones de diferentes fuentes a los folders "Tecnología" y "Tesis"

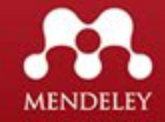

### Mendeley Online – Crear Grupo

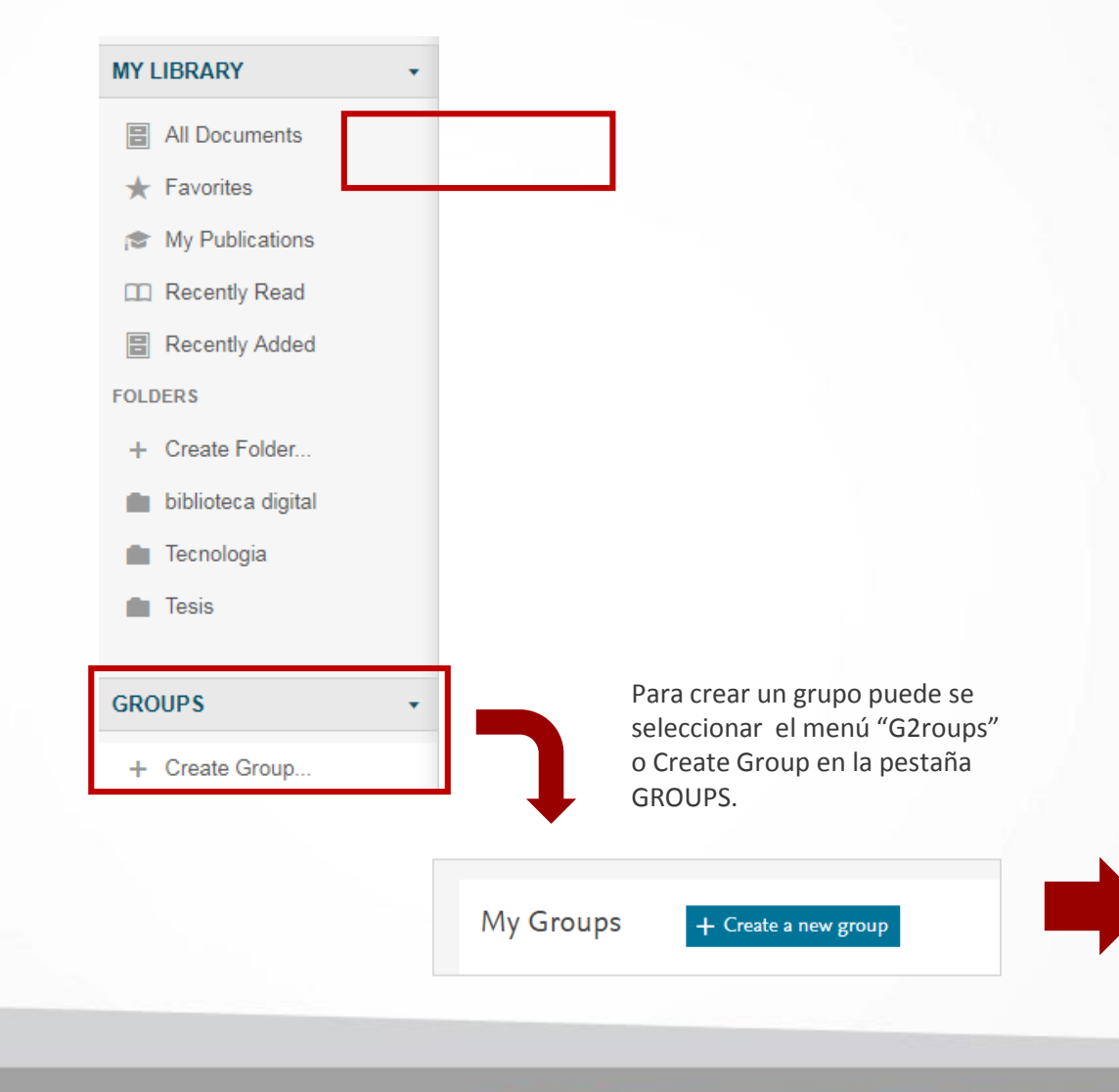

| Create new group<br>Name your group<br>Biblioteca Tecnologica      | Aparecerá la ventana de<br>crear grupo donde es<br>necesario colocar:<br>El nombre del grupo |
|--------------------------------------------------------------------|----------------------------------------------------------------------------------------------|
| Describe your group<br>Grupo del uso de las TICS en la Bibliotecas | <i>Descripción del grupo</i><br><i>Área del grupo</i><br>Seleccionar el acceso al            |
| Engineering                                                        | grupo ( Publico, Invitación,<br>Privado) y CREATE.                                           |
| O   Public                                                         |                                                                                              |
| Open discussion and reference sharing.                             |                                                                                              |
| 💿 🔓 Invite-only                                                    |                                                                                              |
| Public group – but only approved members can post.                 |                                                                                              |
| O 🔒 Private                                                        |                                                                                              |
| Closed discussion and sharing of PDF files.                        |                                                                                              |
| Cancel Create                                                      |                                                                                              |

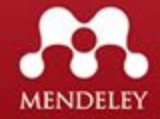

#### Mendeley Online – Página del grupo

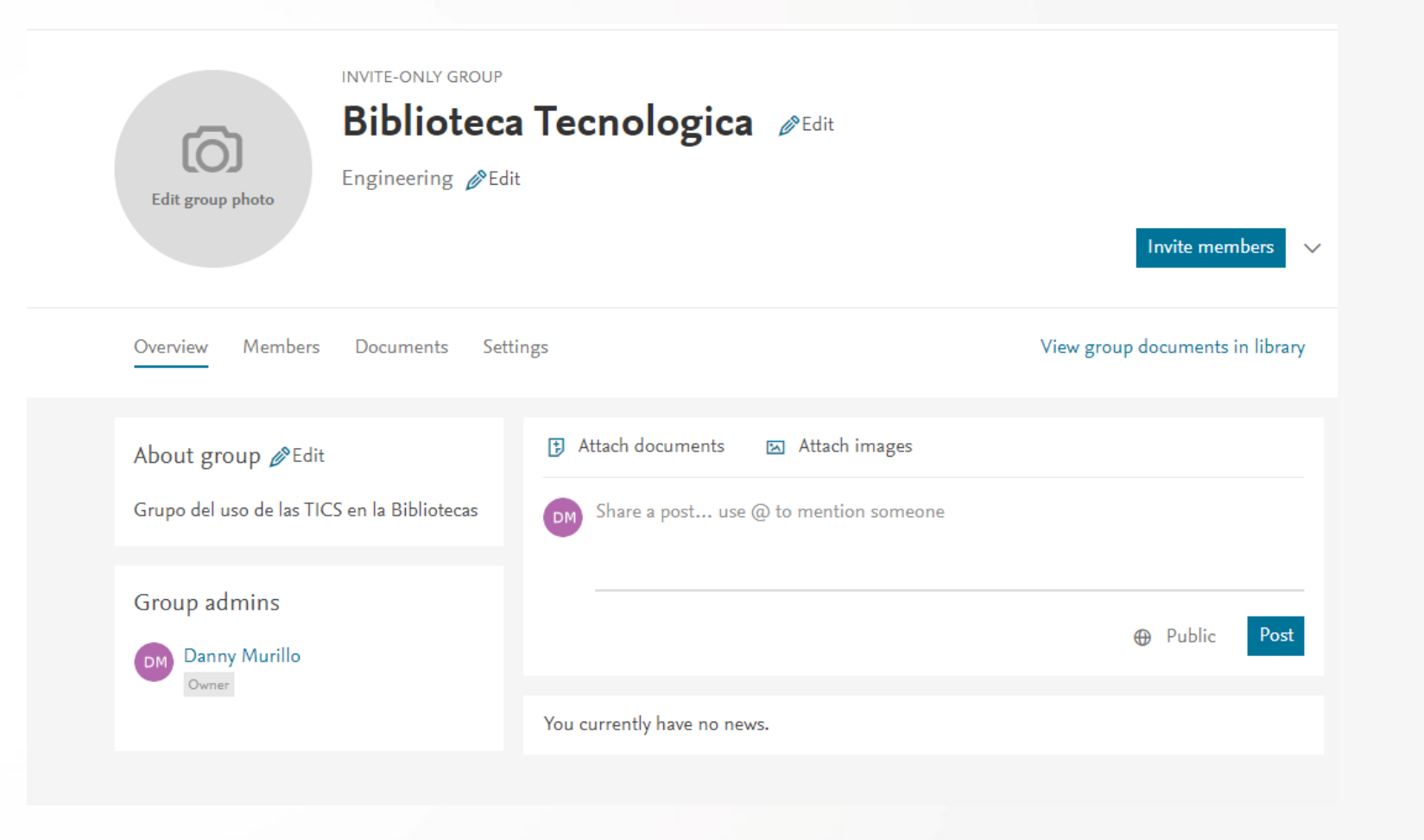

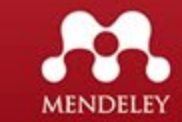

### Mendeley Online – Compartir publicaciones al grupo

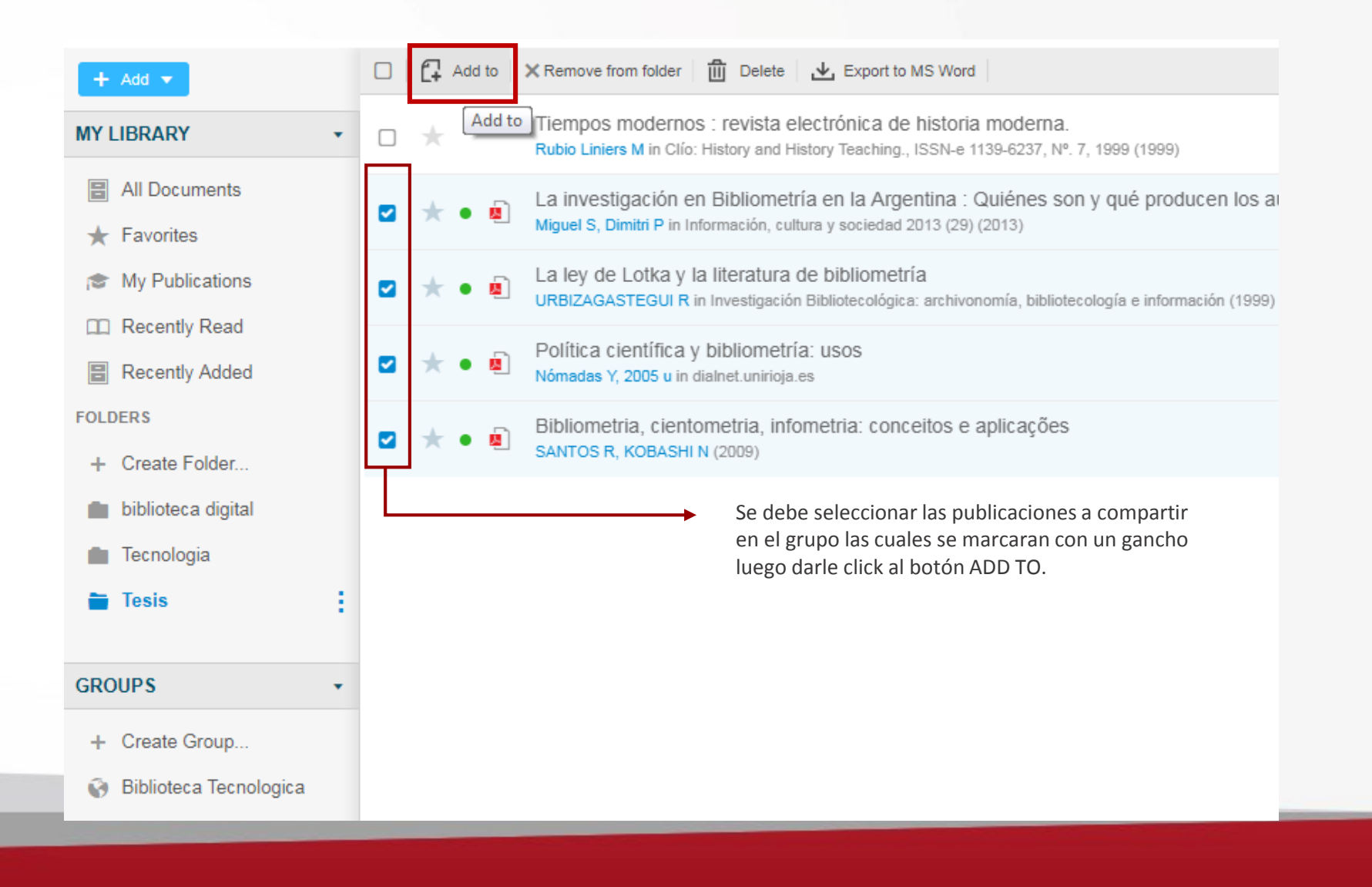

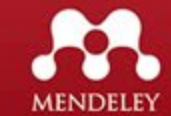

### Mendeley Online – Compartir publicaciones al grupo

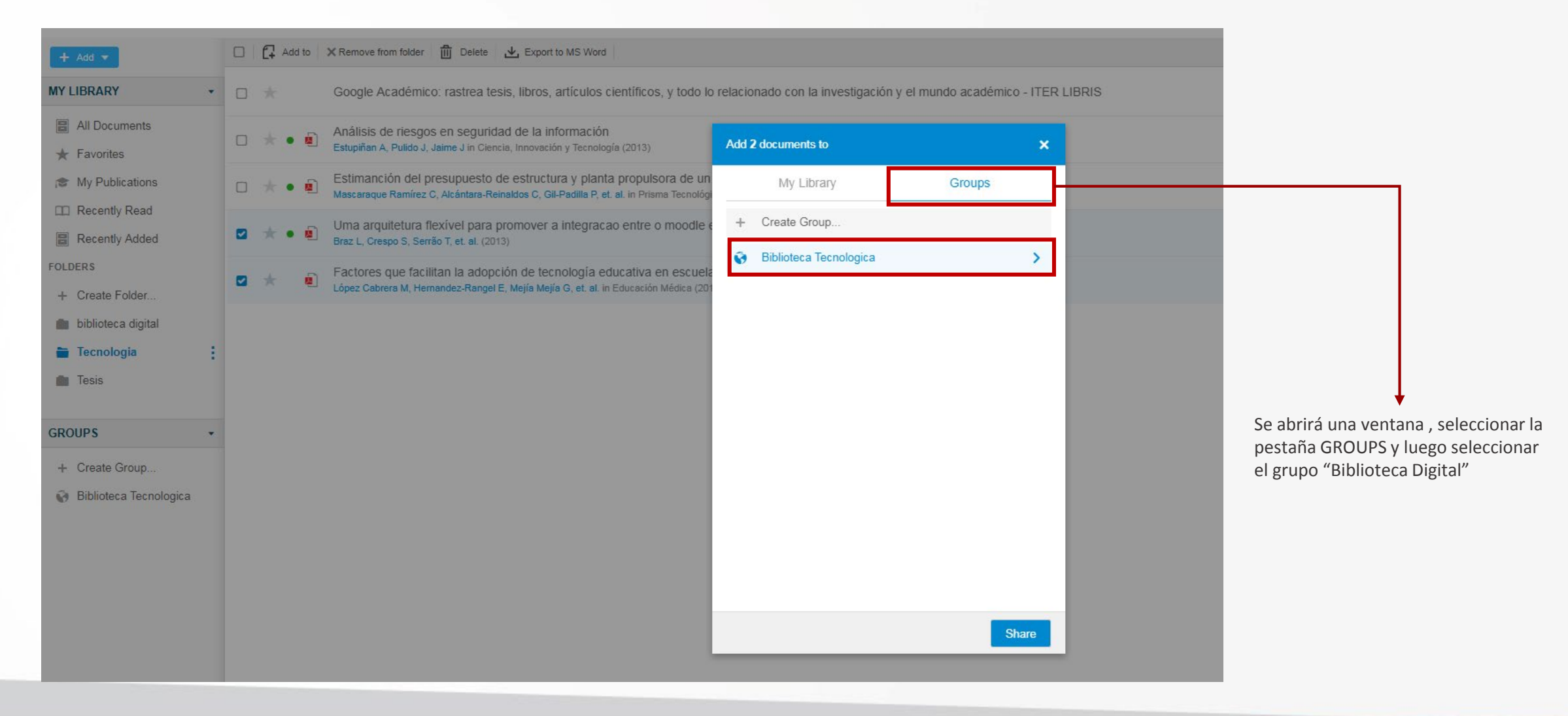

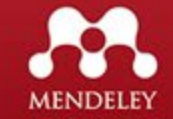

### Mendeley Online – Mostrar Publicaciones en el grupo

| + Add =                                                                                                    | 🔲 🔂 Add to 🛗 Delete                                                                                                 |                                     |                                             |                                                                                    |
|----------------------------------------------------------------------------------------------------|----------------------------------------------------------------------------------------------------|-------------------------------------|---------------------------------------------|------------------------------------------------------------------------------------|
| T Add Y                                                                                                    |                                                                                                    |                                     | INVITE-ONLY GROUP                           |                                                                                    |
| MY LIBRARY +                                                                                                    | La ley de Lotka y la literatura de bibliometría<br>URBIZAGASTEGUI R in Investigación Bibliotecológica: archivonomía | a, bibliotecología e información (1 | Bibliotec                                   | a Tecnologica 🖉 Edit<br>lit                                                        |
| All Documents                                                                                                    | Política científica y bibliometría: usos                                                                            |                                     | Edit group photo                            |                                                                                    |
| 🛧 Favorites                                                                                                    | Nómadas Y, 2005 u in dialnet.unirioja.es                                                                            |                                     |                                             |                                                                                    |
| My Publications                                                                                                    | Factores que facilitan la adopción de tecnología educa                                                              | ativa en escuelas de media          | Overview Members Documents Set              | tings View group                                                                   |
| 🛄 Recently Read                                                                                                    |                                                                                                    |                                     |                                             |                                                                                    |
| Recently Added                                                                                                    | Uma arquitetura flexivel para promover a integracao el<br>Braz L, Crespo S, Serrão T, et. al. (2013)                | ntre o moodie e sites de n          | About group 🆉 Edit                          | Attach documents Attach images                                                     |
| FOLDERS                                                                                                    | 1                                                                                                    |                                     | Grupo del uso de las TICS en la Bibliotecas | Share a post use @ to mention someone                                              |
| + Create Folder                                                                                                    |                                                                                                    |                                     | Group admins                                |                                                                                    |
| 💼 biblioteca digital                                                                                                    |                                                                                                    |                                     | Danny Murillo<br>Owner                      |                                                                                    |
| 💼 Tecnologia                                                                                                    |                                                                                                    |                                     |                                             | M You added a document<br>4 minutes ago - delete                                   |
| Tesis                                                                                                    |                                                                                                    |                                     |                                             | La ley de Lotka y la literatura de bibliometría                                    |
|                                                                                                    |                                                                                                    |                                     |                                             | URBIZAGASTEGUI R.                                                                  |
| GROUPS -                                                                                                    |                                                                                                    | Al ir al manú GROUP y sala          | accionar                                    | Investigación Bibliotecológica: archivonomía, bibliotecología e información (1999) |
| + Create Group                                                                                                    | Al seleccionar la carpeta del grupo                                                                                 | el grupo Biblioteca Digital,        | , se                                        | + Add to library [2] Get full text at journal                                      |
| Biblioteca Tecnologica                                                                                                    | Biblioteca Digital, se mostrarán las                                                                                | mostrará la pagina principa         | al con el                                   | ♡ Like ♀ Comment ↔ Share                                                           |
| The second second secon | publicaciones compartidas.                                                                                          | listado de las publicaciones        | ·S                                          | M You added a document                                                             |
|                                                                                                    |                                                                                                    |                                     |                                             | 4 minutes ago - delete                                                             |

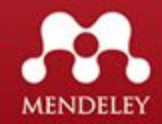

×.

Invite members

View group documents in library

Public

Post

### Mendeley Online – Invitar miembros al grupo

| Edit group photo                                                 | a Tecnologica                                                                                                    |
|------------------------------------------------------------------|----------------------------------------------------------------------------------------------------|
| Overview Members Documents Set                                   | ings View group documents in library                                                                                                    |
| About group SEdit<br>Grupo del uso de las TICS en la Bibliotecas | <ul> <li>Attach documents Attach images</li> <li>Share a post use @ to mention someone</li> </ul>                                                                                                    |
| Group admins Danny Murillo Owner                                 | Public Post                                                                                                    |
|                                                                  | You added a document       ✓         4 minutes ago - delete       ✓         La ley de Lotka y la literatura de bibliometría       URBIZAGASTEGUI R.         URBIZAGASTEGUI R.       Investigación Bibliotecológica: archivonomía, bibliotecología e información (1999)         + Add to library       ② Get full text at journal         ♥ Like       Comment       ↔ Share |
|                                                                  | You added a document<br>4 minutes ago - delete                                                                                                    |

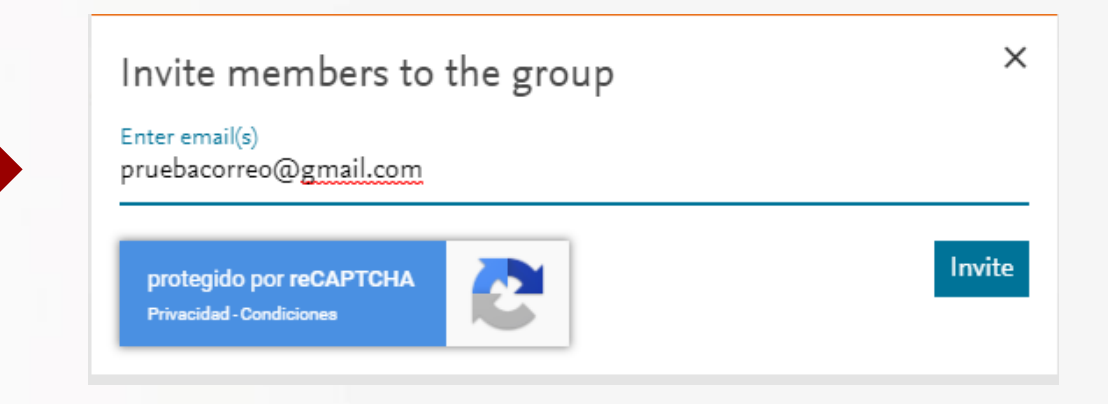

En la página principal del grupo seleccionar el botón "Invite members", se desplegará la ventana para ingresar el invitado solicitando su correo.

Al invitado le llegará un correo que al aceptarlo tendrá acceso al grupo. También puede verificar en la pestaña GROUP las invitaciones que le han realizado.

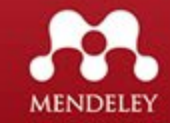

#### Mendeley Online – Borrar publicaciones

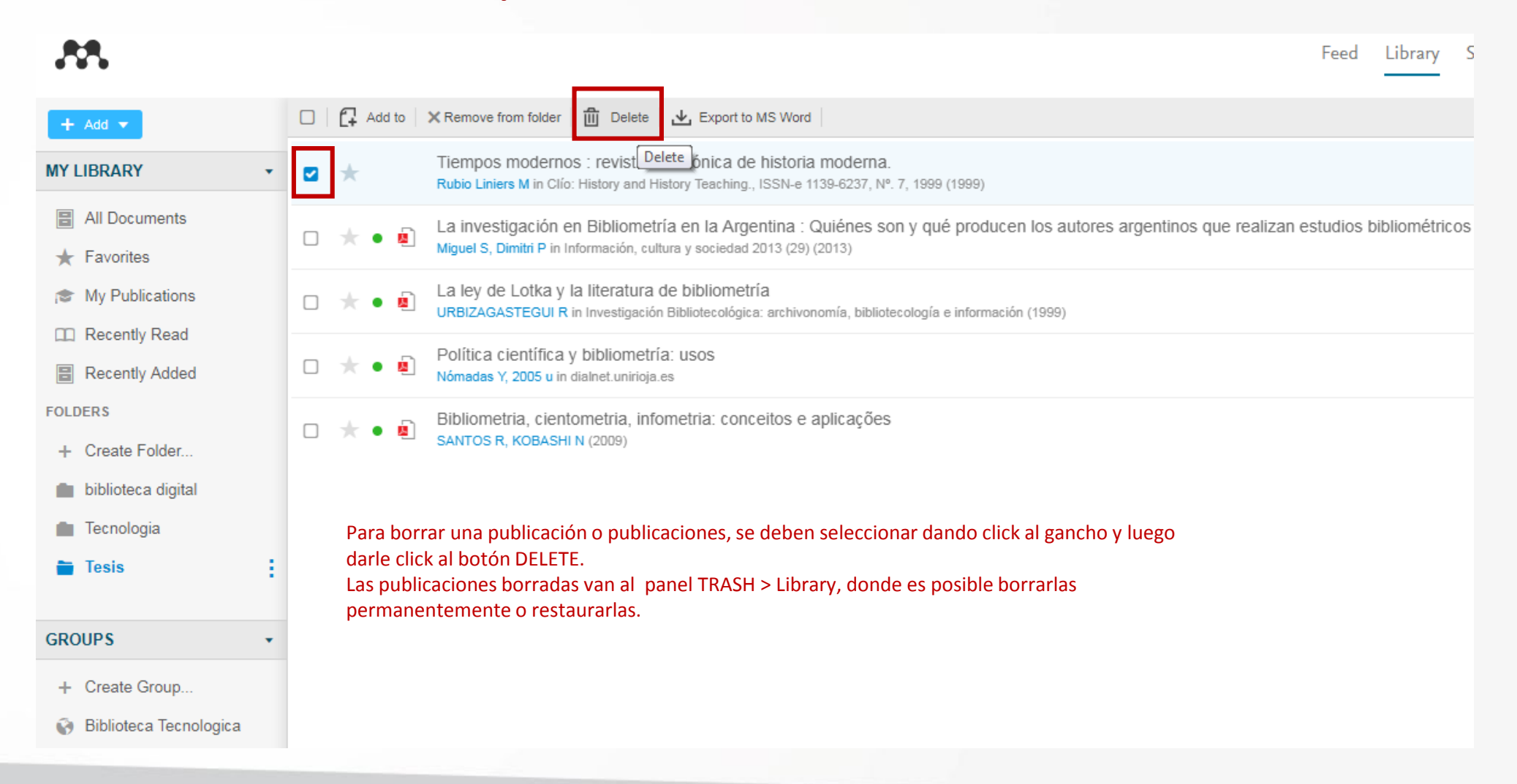

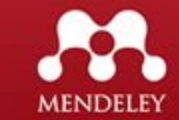

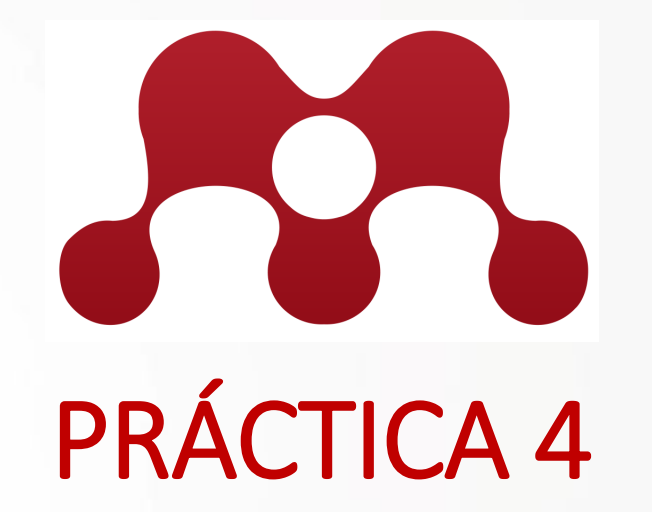

Crear un grupo "escoger nombre" y asignarles 4 publicaciones de las carpetas en Mendeley. Invitar a por lo menos 2 compañeros a unirse al grupo a través de MENDELY.

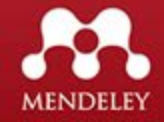

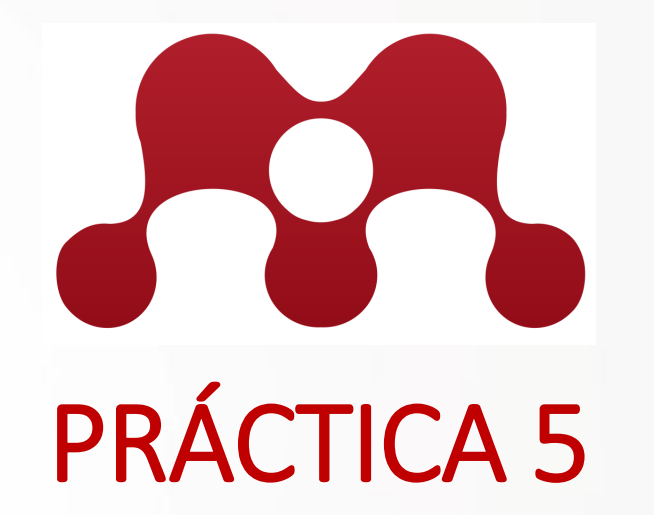

Borrar una publicación de cada carpeta y del grupo. Borrar permanente las publicaciones borradas de las carpetas y restaurar la publicación borrada del grupo.

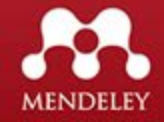

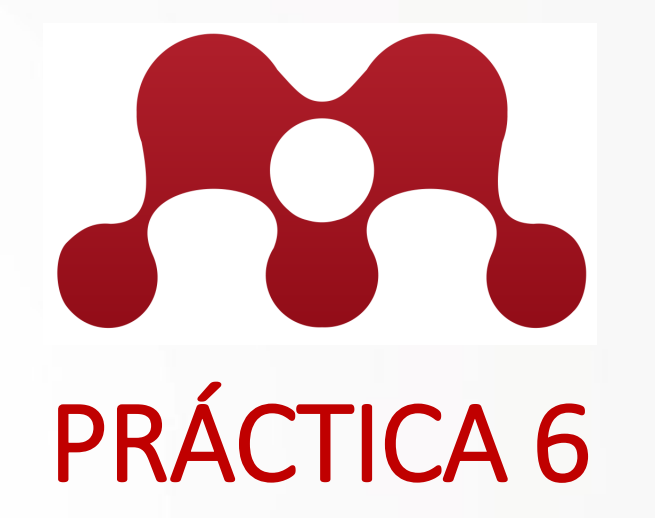

Crear 2 carpetas dentro de la carpeta Tesis llamada "capitulo 1" y "Capítulo 2". Mover dos publicaciones de "Tesis" a cada folder creado.

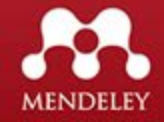

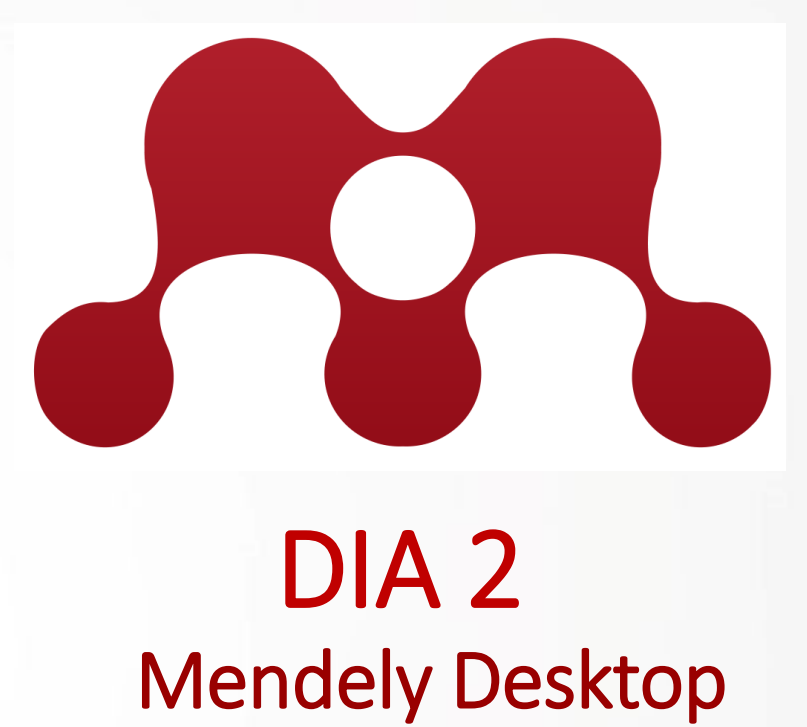

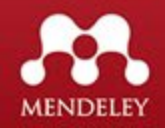

### **Descargar Mendeley** - Escritorio

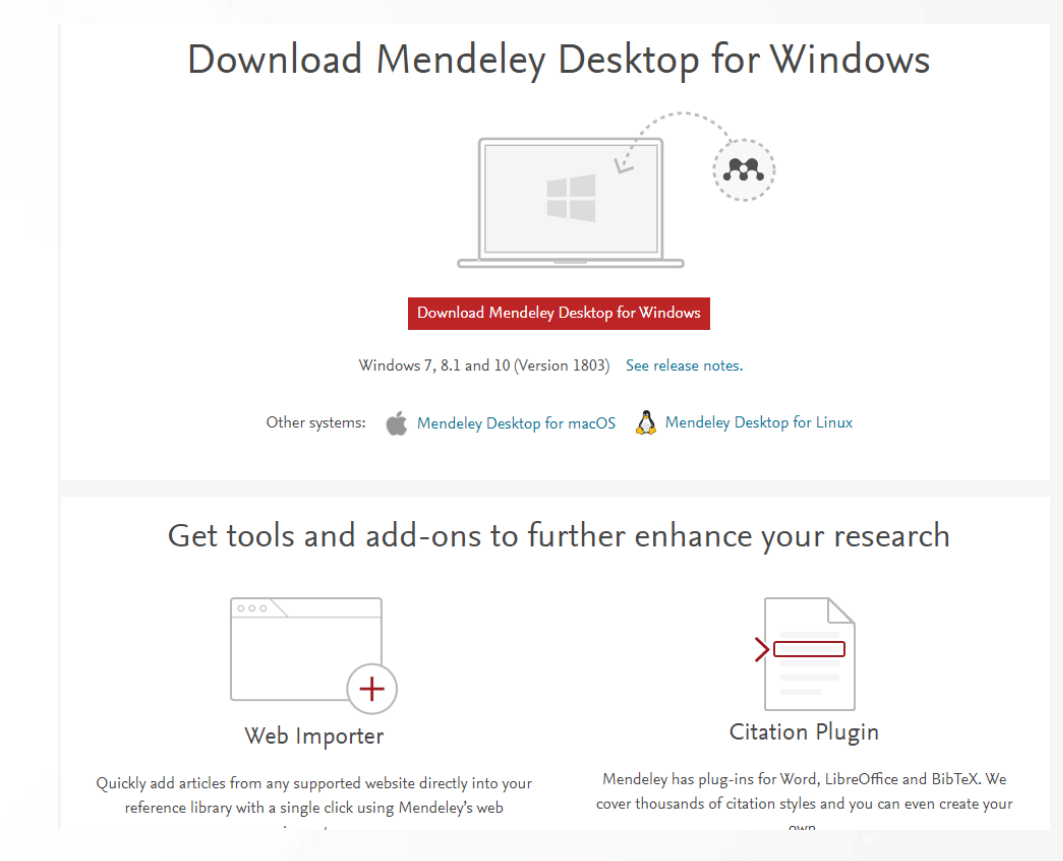

#### https://www.mendeley.com/download-desktop/

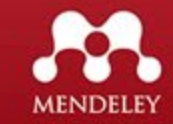

### Mendeley - Escritorio

| Mendeley Desktop          | Comment Dallas      | 1 Transmith |                        |                                              |
|---------------------------|---------------------|-------------|------------------------|----------------------------------------------|
| File Edit View Tools Help |                     |             |                        |                                              |
|                           |                     | _           | Q - Search             | Danny DM                                     |
| Add Folders Related Syn   | c Help              |             |                        |                                              |
| Mendeley                  | Tesis Edit Settings | d In Added  | Details Notes Contants |                                              |
| My Library                |                     |             |                        | Al ir<br>vers<br>apa<br>si no<br>refe<br>Mer |
| Groups                    |                     |             |                        |                                              |
|                           |                     | _           |                        | Sin                                          |
| Filter by Authors         |                     | -           | No documents selected  | refe<br>que<br>vers<br>nec                   |
|                           |                     |             |                        | Syn                                          |

Al ingresar por primera vez a la versión **Mendeley – Escritorio**, aparecerá completamente vacía, si no tenemos ninguna referencia en la versión web de Mendeley.

Sin embargo, si existen referencias en la versión web y queremos que se reflejen en la versión de escritorio, es necesario darle click al botón Sync (SINCRONIZAR).

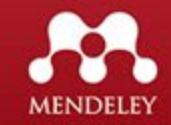

## Mendeley - Escritorio

| 🚻 Mendeley Desktop                                                                                                    | 100     | 1                                                    | DALLAS                                                                                                    |      | 0 2 3                                | Same a local division of the | the second second second |                       | - • ×   |
|----------------------------------------------------------------------------------------------------|---------|------------------------------------------------------|----------------------------------------------------------------------------------------------------|------|--------------------------------------|------------------------------|--------------------------|-----------------------|---------|
| File Edit View Tools Help                                                                                                    |         |                                                      |                                                                                                    |      |                                      |                              |                          |                       |         |
|                                                                                                    | 0       |                                                      |                                                                                                    |      |                                      |                              | Q - Search               |                       | Danny 💿 |
| Add Folders Related Sync                                                                                                    | Help    |                                                      |                                                                                                    |      |                                      |                              |                          |                       |         |
| Mendeley                                                                                                    | 🕕 Tesis | Edit Settings                                        |                                                                                                    |      |                                      |                              |                          |                       |         |
| MyLibrany                                                                                                    | * • 🗉   | Authors                                              | Title                                                                                                    | Year | Published In                         | Added                        | Details Notes            | Contents              |         |
| All Documents                                                                                                    | ☆ ●     | Rubio Liniers, María Cruz                            | Tiempos modernos : revista electrónica de historia<br>moderna.                                                         | 1999 | Clío: History and<br>History Teachin | may 6                        |                          |                       |         |
| Recently Added                                                                                                    | ☆ • 🛓   | Miguel, Sandra; Dimitri, Pedro<br>Jorge              | La investigación en Bibliometría en la Argentina : Quiénes<br>son y qué producen los autores argentinos que realizan e | 2013 | Información,<br>cultura y socied     | may 6                        |                          |                       |         |
| ► Favorites                                                                                                    | ☆ • 🛓   | URBIZAGASTEGUI, RUBÉN                                | La ley de Lotka y la literatura de bibliometría                                                                        | 1999 | Investigación<br>Bibliotecológica:   | may 6                        |                          |                       |         |
| Needs Review                                                                                                    | ☆ • 🛓   | Nómadas, YJG Morales -;<br>2005, undefined           | Política científica y bibliometría: usos                                                                               |      | dialnet.unirioja.es                  | may 6                        |                          |                       |         |
| My Publications Unsorted biblioteca digital Tecnologia Tesis Create Folder Groups Im Filter by Authors All 2005, undefined Dimitri, Pedro Jorge KOBASHI, Nair Yumiko Miguel, Sandra Nómadas, YJG Morales - Rubio Liniers, María Cruz SANTOS, Raimundo Nonato Macedo dos URBIZAGASTEGUI, RUBÉN | ☆ • 🛓   | SANTOS, Raimundo Nonato<br>Macedo dos; KOBASHI, Nair | Bibliometria, cientometria, infometria: conceitos e<br>aplicações                                                      | 2009 |                                      | may 6                        | -                        | No documents selected |         |

Al sincronizar todas las referencias, carpetas y grupos se mostrarán en la versión de escritorio.

Si modificamos algo en la versión de escritorio, es necesario volver a sincronizar para que se actualice la versión web.

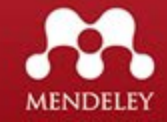

### Mendeley – Escritorio / Paneles

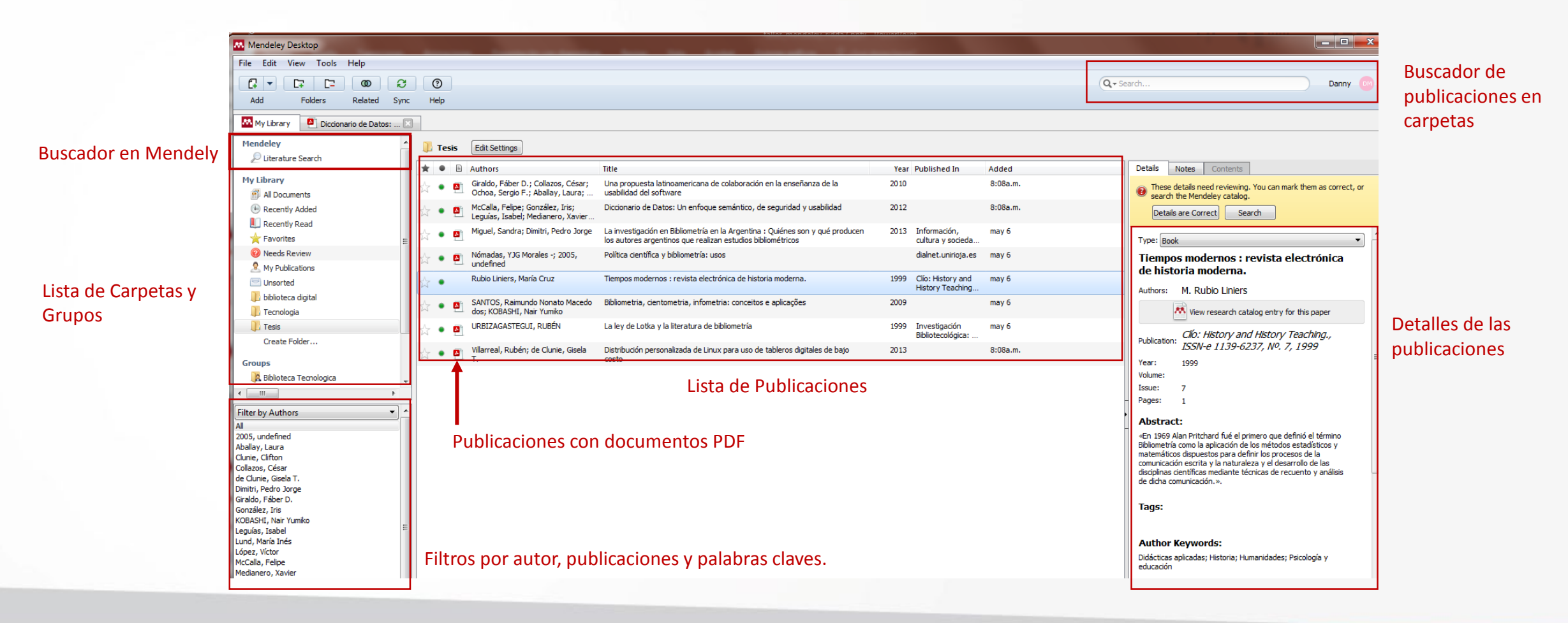

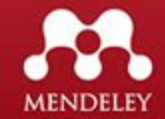

### **Mendeley** – Escritorio / Visualizar Documentos

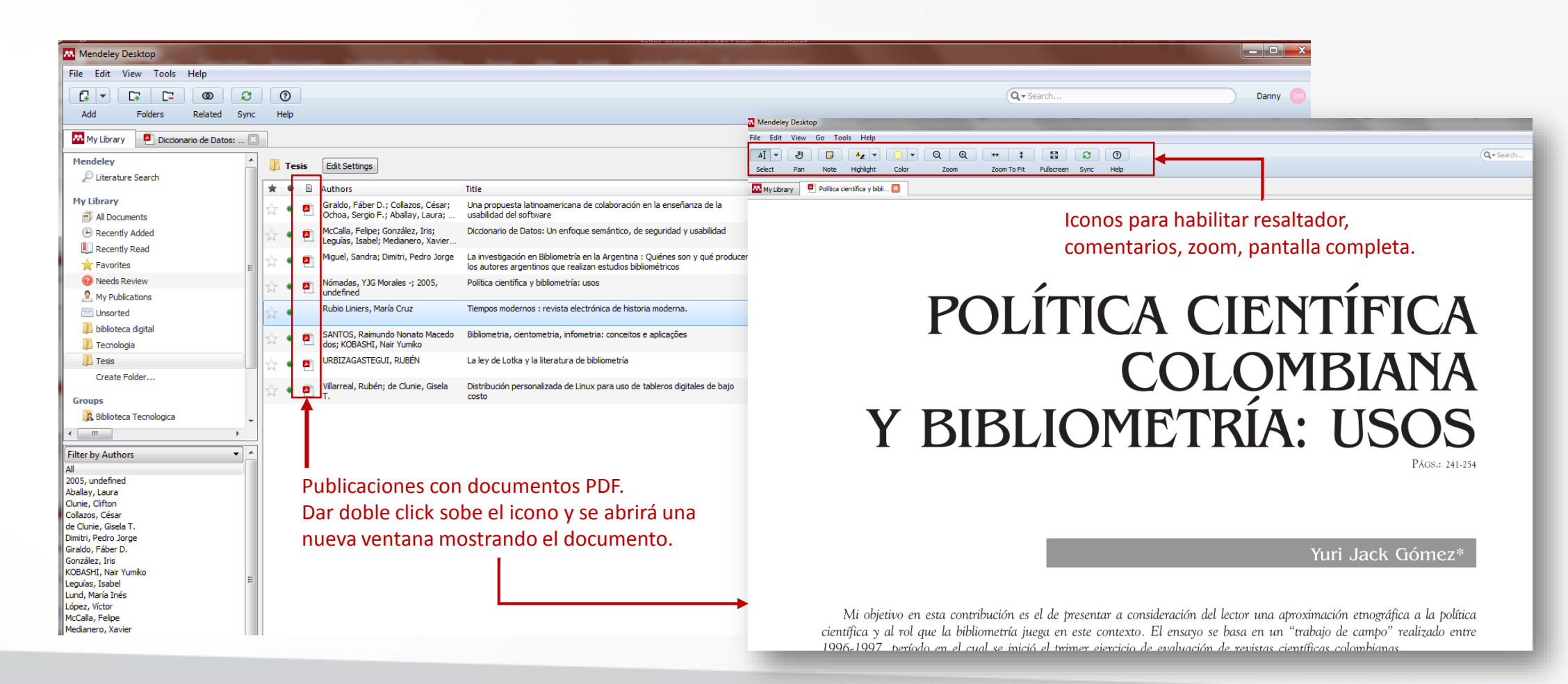

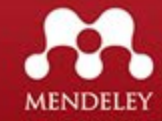

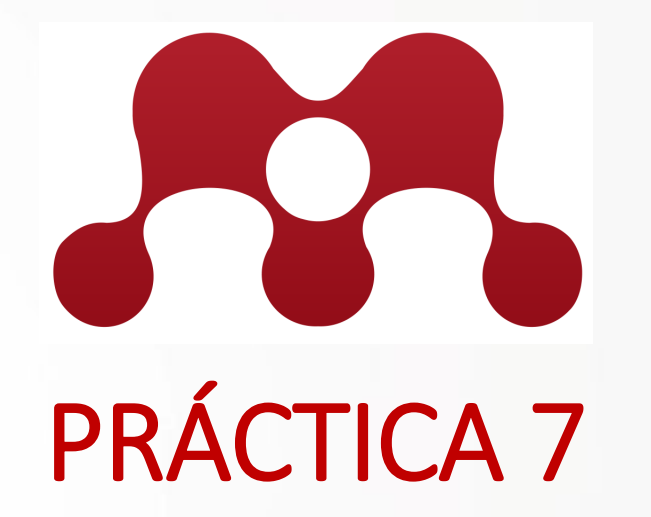

Seleccionar dos documentos, uno a la vez, resaltar un párrafo en el contenido y colocar un comentario.

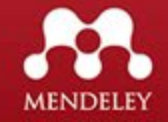

## Mendeley - Escritorio

| 👭 Mendeley Desktop     | p                                              |                               |                                         |
|------------------------|------------------------------------------------|-------------------------------|-----------------------------------------|
| File Edit View         | Tools Help                                     |                               |                                         |
|                        | Invite Colleagues                              |                               |                                         |
| Add Fol<br>Mendeley    | Install Web Importer<br>Install MS Word Plugin | p All Documents Edit Settings |                                         |
| 🔎 Literature Sea       | Check for Duplicates                           | Authors                       | Title                                   |
| My Library             | Options                                        | Repiso, Rafael                | Cómo identificar una revista de calidad |
| Groups<br>Create Group |                                                |                               |                                         |

Instalar herramientas de integración con Mendeley. Web Importer (Navegador Chrome)

MS Word Plugin

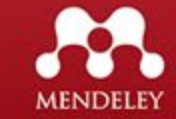

### **Mendeley** – Escritorio / Instalar Extension Mendeley Importer

Debe utilizar el navegador web Chrome.

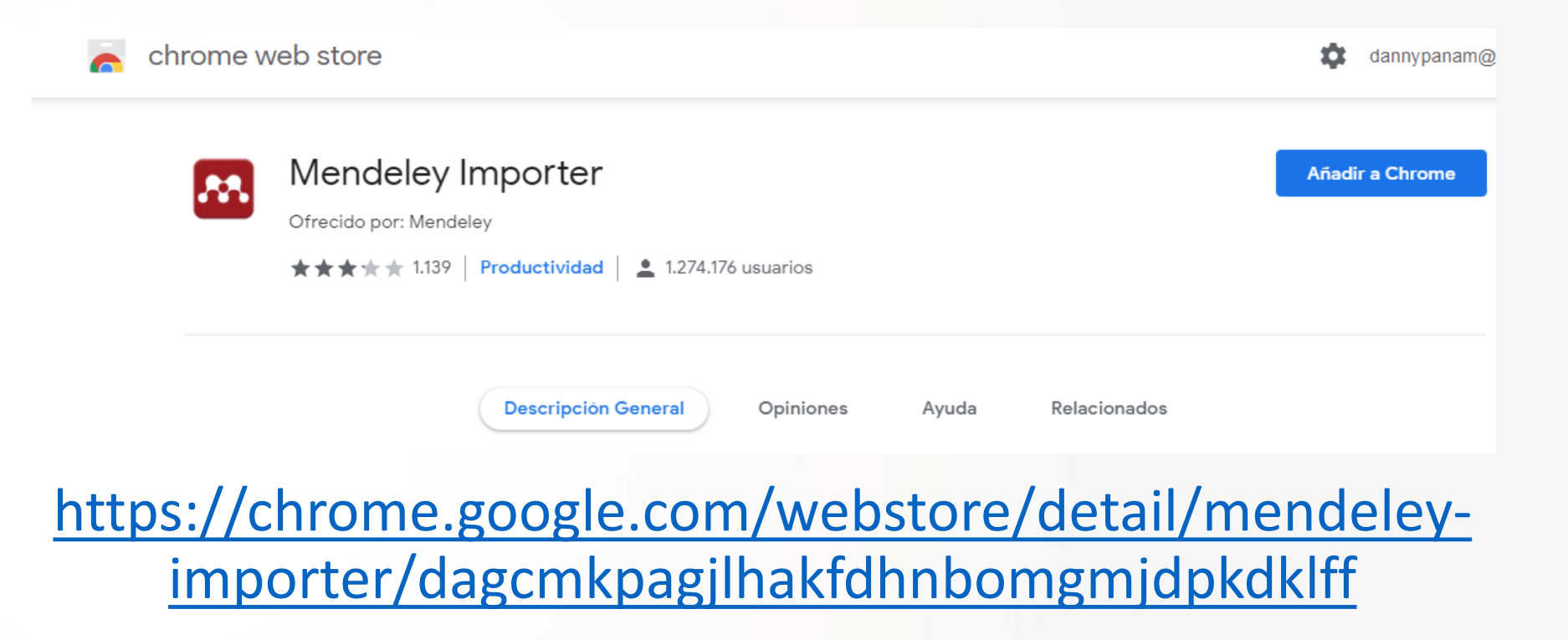

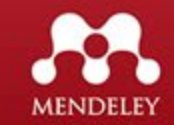

# Mendeley – Escritorio / Buscar publicaciones

1. Seleccionar Literature Search

| Mendeley                                                       | <u> </u> | 🔎 Lite  | rature Search                                                                                                    |                               |     |                                                                                                |
|----------------------------------------------------------------|----------|---------|----------------------------------------------------------------------------------------------------|-------------------------------|-----|------------------------------------------------------------------------------------------------|
| Diterature Search                                              |          | 0       |                                                                                                    | <br>                          | 316 | etails Notes Contents                                                                          |
| My Library                                                     |          | (Q+ teo | chologia educativa                                                                                                    |                               | 2   |                                                                                                |
| All Documents                                                  |          | Ξ       | Search Results                                                                                                    |                               |     | Type: Journal Article                                                                          |
| Recently Added                                                 |          |         | Introducción a la Tecnología Educativa<br>Manual Ann Manian 2000, Jakaduaria a la Tecnología Educativa                                      | 2. Buscar publicaciones       |     | Modelos emergentes en                                                                          |
| Recently Read                                                  |          | ×       | Manuel Area Moreira - 2009 - Introducción a la Techología Educativa                                                                         | rologionados con alguna       |     | entornos virtuales de apren                                                                    |
| + Favorites                                                    |          |         | Tecnologia Educativa                                                                                                    | relacionadas con alguna       |     | Authors: 1 Salinas G Educativa                                                                 |
| Needs Review                                                   | E        |         | Julio Cabero - 2001 - SADPRO-UCV                                                                                                    | frase o palabra               |     |                                                                                                |
| My Publications                                                |          |         | Tecnología educativa                                                                                                    |                               |     | New research catalog entry for this paper                                                      |
|                                                                |          |         | Sonsoles Gallego Gil, Domingo: Guerra 2007 - Revista Complutense de Educación                                                               |                               |     |                                                                                                |
|                                                                |          |         | ESPAÑOLA                                                                                                    |                               |     | ournal: Congresso Internacional Ed                                                             |
| Diblioteca digital                                             |          |         | Daniel Losada Iglesias - 2012 - Píxel-Bit. Revista de Medios y Educación                                                                    |                               |     | (ear: 2009                                                                                     |
| I Tecnologia                                                   |          |         | Revista electronica de tecnologia educativa                                                                                                 |                               |     | /olume:                                                                                        |
| III Tesis                                                      |          |         | Cabrero Julio - 1996 - Revista digital del Central Sindical Independiente y de F                                                            |                               |     | SSUC.                                                                                          |
| Create Folder                                                  |          |         | 0 setulada sera se investion d'a ser Tanadasia Educativa ser Datural                                                                        |                               | -   | ages.                                                                                          |
| Groups                                                         |          |         | Clara Pereira Coutinho; JH Chaves - 2002 - Revista Portuguesa de Educação                                                                   |                               | -   | Abstract:                                                                                      |
| Biblioteca Tecnologica                                         |          |         |                                                                                                    |                               |     | LIntroducción En algunos países puede                                                          |
| Create Create                                                  | -        |         | 5. Estudo de caso<br>Maria Leonor Cardoso Sércio Pinto: ML - 2019 - O Marketino nas Bibliotecas Públicas Portuguesas                        |                               |     | considerarse generalizada la utilización de los<br>entornos virtuales de enseñanza-aprendizaje |
| < III                                                          | •        |         |                                                                                                    |                               |     | EVEA), y aunque la situación está lejos de ser                                                 |
|                                                                |          |         | Tecnología educativa: campos de formación y perfil diferencial                                                                              |                               |     | uniforme, el desafio ahora es construir modelos<br>que respondan a enfoques centrados en el    |
| Filter by Author Keywords                                      | - A      |         | Sergio-Adreio Sinenez-Saaveura - 2014 - Nevista Iberoanencana de Education Superior                                                         | 3. Resultado con las primeras |     | lumno: constructivistas, interactivos,                                                         |
| All<br>ACADEMIC achievement                                    |          |         | Desvelando nuestra identidad digital                                                                                                    |                               |     | olaborativos y que respondan a los<br>olanteamientos de la educación flexible. En las          |
| academic performance                                           |          |         | Linda Castaneda; M Camacho - 2012 - El Profesional de la Información                                                                        | 25 publicaciones encontradas. |     | ircunstancias actuales estos modelos se                                                        |
| aprendizagem                                                   |          |         | Gerontecnología educativa                                                                                                    |                               |     | en el aula convencional, al mismo tiempo que se                                                |
| aprendizaje                                                    |          |         | Antonio Victor Martin - 2018 - Pedagogia Social Revista Interuniversitaria                                                                  |                               |     | stá procurando flexibilizar los procesos                                                       |
| augmented reality                                              |          |         | Introducción a la tecnología bim                                                                                                    |                               |     | necesitan formación a lo largo de la vida,                                                     |
| Autorregulación                                                |          |         | Manuel Area M - 2009 - Introducción a la tecnología educativa                                                                               |                               |     | explorando cómo la tecnología puede contrib                                                    |
| COMPLICED acience - Study & too thing                          |          |         | Replanteando la tecnología educativa                                                                                                    |                               |     | Taggi                                                                                          |
| Conductismo                                                    |          |         | Julio Cabero - 2003 - Comunicar                                                                                                    |                               |     | lags:                                                                                          |
| Constructivismo                                                |          |         | Psicología Educativa                                                                                                    |                               |     |                                                                                                |
| Desarrollo}                                                    |          |         | Janet N Zadina - 2015 - Psicología Educativa                                                                                                |                               |     | Author Keywords:                                                                               |
| desempeno academico<br>design of new technologies              |          |         |                                                                                                    |                               |     |                                                                                                |
| dispositivos móviles                                           |          |         | La Tecnologia Educativa<br>Antonio de Jesús Ángeles Villeda - 2018 - Boletín Científico de las Ciencias Económico Administrati              |                               |     |                                                                                                |
| Educación                                                      |          |         |                                                                                                    |                               |     | Date Accessed:                                                                                 |
| EDUCATIONAL innovations                                        |          |         | Platatormas didàcticas como tecnología educativa<br>María Vidal Ledo: NN Cao: FD Olite - 2009 - Revista Cubana de Educacion Medica Superior |                               |     |                                                                                                |
| EDUCATIONAL technology                                         |          |         |                                                                                                    |                               |     | Day:                                                                                           |
| Educação                                                       |          |         | Modelos emergentes en entornos virtuales de aprendizaje                                                                                     |                               |     | •                                                                                              |
| Entornos personales de aprendizaje (PLE)<br>entornos virtuales |          | Ť       | J Samias, quei Euucauva - 2009 - Congresso Internacional Edutec                                                                             |                               |     |                                                                                                |
|                                                                | · ·      |         | Tecnología educativa aen el salón de clases.                                                                                                |                               | _   | Month:                                                                                         |
|                                                                | P        |         | Roman Martinez; Y Escorza - 2010 - Revista Mexicana de Investigación Educativa                                                              |                               | -   |                                                                                                |

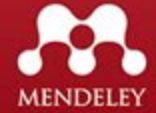

# Mendeley – Escritorio / Guardar publicaciones

También se puede guardar con el botón SAVE REFRENCE, pero esta se guardara en ALL DOCUMENTS.

MENDELEY

| Mendeley                                                 | Literature Search                                                                                                    |   | DOCUMENTS.                                                                                   |
|----------------------------------------------------------|----------------------------------------------------------------------------------------------------|---|----------------------------------------------------------------------------------------------|
| 🔎 Literature Search                                      |                                                                                                    |   | Details Notes Contents                                                                       |
| ly Library                                               |                                                                                                    |   |                                                                                              |
| All Documents                                            | Search Results                                                                                                    | ^ | This document is not in your library Save Reference                                          |
| E Recently Added                                         | Gerontecnología educativa                                                                                                    |   |                                                                                              |
| Recently Read                                            | Antonio victor Martin - 2010 - Pedagogia Social Revista Interuniversitana                                                                                                    |   |                                                                                              |
| 🚖 Favorites                                              | Introducción a la tecnología bim<br>Manuel Area M - 2009 - Introducción a la tecnología educativa                                                                                                    |   | EVOLUCIÓN DE LAS                                                                             |
| Mu Dublications                                          | 2. Arrastrar la publicación hacia la                                                                                                    |   | APLICACIONES DE LOS                                                                          |
|                                                          | Replanteando la tecnología educativa<br>Julio Cabero - 2003 - Comunicar carpeta donde queremos guardarla.                                                                                                   |   | DISPOSITIVOS MÓVILES.                                                                        |
| biblioteca digital                                       | Psicología Educativa                                                                                                    |   | (Spanish)                                                                                    |
| Tecnologia                                               | Janet N Zadina - 2015 - Psicología Educativa                                                                                                    |   | J. Cadavieco, M. Sevillano, M.                                                               |
| L Tesis                                                  | La Tecnología Educativa                                                                                                    |   | Amador                                                                                       |
| Create Folder                                            | Antonio de Jesús Ángeles Villeda - 2018 - Boletín Científico de las Ciencias Económico Administrati                                                                                                    |   | View research catalog entry for this paper                                                   |
| oups                                                     | Plataformas didácticas como tecnología educativa<br>María Vidal Jedo: NN Casy ED Olite - 2009 - Devieta Cubasa de Educación Medica Superior                                                                 |   | AUGMENTED REALITY, AN                                                                        |
| Biblioteca Tecnologica                                   | <ul> <li>Maria Vidar Leuto, NIV Cato, ED Orice - 2003 - Revista Cubana de Loucación Previca Superior</li> </ul>                                                                                             |   | EVOLUTION OF THE                                                                             |
| Create Group                                             | Modelos emergentes en entornos virtuales de aprendizaje J Salinas; GdeT Educativa - 2009 - Congresso Internacional Edutec                                                                                   |   | DEVICES (English)                                                                            |
|                                                          | Tecnología educativa sen el calón de claser                                                                                                    |   | Versi 2012                                                                                   |
| r by Author Keywords 🔹                                   | Román Martínez; Y Escorza - 2010 - Revista Mexicana de Investigación Educativa                                                                                                    | • | Volume:                                                                                      |
| DEMIC achievement                                        | Edutec-e. Revista Electrónica de Tecnología Educativa.                                                                                                    | - | Issue:                                                                                       |
| emic performance                                         | Victoria Marín; J Salinas; A Lizana - 2014 - EDUTEC                                                                                                    |   | Pages:                                                                                       |
| ndizaje                                                  | Tecnología educativa                                                                                                    |   | Abstract:                                                                                    |
| dizaje cognoscitivo<br>ented reality                     | Jose Correa - 2000 - Revisa de Piscodioactica                                                                                                    |   | La evolución de los dispositivos móviles ha sido                                             |
| rregulación                                              | Teorías del aprendizaje. Una perspectiva educativa Dale H. Schunk - 2012 - México.                                                                                                    | E | reflexionar sobre las posibilidades en el ámbito                                             |
| unication technologies<br>PUTER science Study & teaching | 1. Seleccionar publicación y                                                                                                    |   | multiplican sus aplicaciones y uno de los ámbitos                                            |
| uctismo                                                  | Julio Cabero - 1996 - Revista Electronica de Tecnología Educativa mantener el cursor izquierdo del                                                                                                    |   | de desarrollo es el uso en propuestas<br>innovadoras bajo la tecnología de la Realidad       |
| tructivismo<br>rrollo}                                   | Tecnologia Educativa em Portugal: Conceito, Origens, Evolução, Áreas de Intervenção e Investigação MOUSE,                                                                                                   |   | Aumentada, que posibilita relacionar las<br>imágenes en tiempo real y la posición geográfica |
| npeño académico                                          | Elias Blanco; B Silva - 1993 - Revista Portuguesa de Educação, 6                                                                                                    |   | del usuario, con metadatos asociados y                                                       |
| itivos móviles                                           | REALIDAD AUMENTADA, UNA EVOLUCIÓN DE LAS APLICACIONES DE LOS DISPOSITIVOS MÓVILES. (Spanish)                                                                                                    |   | desarrollo de esta tecnología abre múltiples                                                 |
| ción<br>ción a distancia                                 | Javier Fombona Cadavieco; MAP Sevila 2012 - AUGMENTED REALITY, AN EVOLUTION OF THE APPLICATION OF MOB                                                                                                    |   | favorece acciones socializantes e inclusivas en                                              |
| ATIONAL innovations                                      | Limites e possibilidades das LLC na educação                                                                                                    |   | personas con necesidades especiales. Este<br>artículo hace una clasificación e intenta descr |
| ATIONAL technology                                       |                                                                                                    |   | _                                                                                            |
| nos personales de aprendizaje (PLE)                      | Rol de la gestión educativa estratégica en la gestión del conocimiento, la ciencia, la tecnología y la innovación en la educación superior<br>Olga Gloria Barbón Pérez: JW Fernánde 2018 - Educación Médica |   | Tags:                                                                                        |
| nos virtuales.                                           |                                                                                                    |   |                                                                                              |
|                                                          |                                                                                                    | - | Author Vounnorder                                                                            |

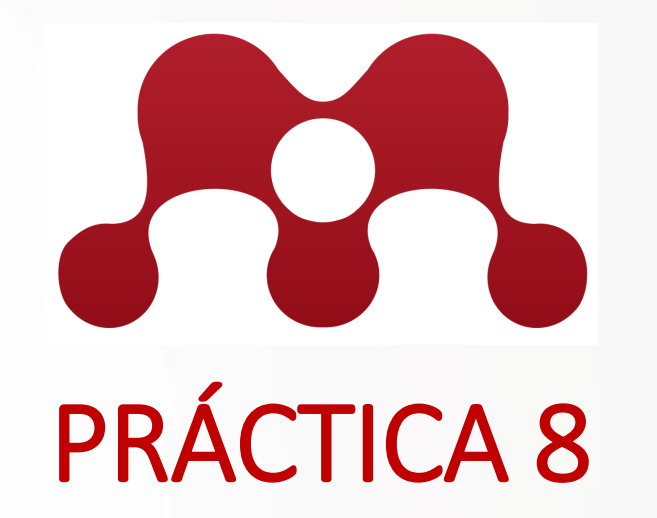

Buscar 6 publicaciones de diferentes temas y añadir 2 a cada carpeta creada. Los temas deben estar relacionados con el nombre de las carpetas.

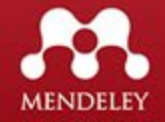

# Mendeley – Escritorio / Añadir documentos a carpetas

| Mendeley Desktop              |         |      |    |      |          | -                                                     |                         |                                                                                                    | ATTACT ATTAC |                                      |           |            |
|-------------------------------|---------|------|----|------|----------|-------------------------------------------------------|-------------------------|----------------------------------------------------------------------------------------------------|--------------|--------------------------------------|-----------|------------|
| File Edit View Tools H        | lelp    |      |    |      |          |                                                       |                         |                                                                                                    |              |                                      |           |            |
|                               | Ø       | C    |    | ?    | ]        |                                                       |                         | 2. Click en el icono                                                                                                    | en form      | a de hoja y                          |           | Q - Search |
| Add Files                     | Related | Sync | :  | Help |          |                                                       |                         | seleccionar ADD FI                                                                                                    | .ES.         |                                      |           |            |
| Add Folder<br>Watch Folder    |         | ^    |    | 📙 Te | cnolog   | ia Edit Settings                                      |                         |                                                                                                    |              |                                      |           |            |
| Add Entry Manually            |         |      | *  | r 🔹  | E /      | Authors                                               |                         | Title                                                                                                    | Year         | Published In                         | Added     |            |
| All Documents                 |         |      | 싰  | ζ.   |          |                                                       |                         | Google Académico: rastrea tesis, libros, artículos científicos, y todo lo relacionado<br>con la investigación y el mundo académico - ITER LIBRIS |              |                                      | may 6     |            |
| Recently Added                |         |      | Ŵ  | c •  | <u>P</u> | Estupiñan, Ana del Carm<br>Pulido, Jarol Alexander; : | en Abril;<br>Jaime, Joh | Análisis de riesgos en seguridad de la información                                                                                               | 2013         | Ciencia,<br>Innovación y Te          | may 6     |            |
| Favorites                     |         |      | 싰  | r •  | <b>A</b> | Braz, Lucas; Crespo, Sér<br>Tássia; Clunie, Gisela    | gio; Serrão,            | Uma arquitetura flexível para promover a integracao entre o moodle e sites de<br>redes sociais                                                   | 2013         |                                      | may 6     |            |
| Needs Review My Publications  |         | E    | ú  | r •  | 1        | Moreira, Manuel Area                                  |                         | Introducción a la Tecnología Educativa                                                                                                    | 2009         | Introducción a la<br>Tecnología Educ |           |            |
|                               |         |      | 싰  | ζ •  | <u>p</u> | Mascaraque Ramírez, Ca<br>Alcántara-Reinaldos, Cris   | rlos;<br>tian; Gil-P    | Estimanción del presupuesto de estructura y planta propulsora de un buque tipo<br>Suezmax                                                        | 2018         | Prisma<br>Tecnológico                | 11:09a.m. |            |
| biblioteca digital Tecnologia |         |      | 2  | 7 *  |          | López Cabrera, Mildred V<br>Hernandez Rangel, Edua    | anessa;<br>rejo; Mejía  | Factores que facilitan la adopción de tecnología educativa en escuelas de<br>medicina                                                            | 2019         | Educación Médica                     | may 6     |            |
| 🕕 Tesis                       |         |      |    |      |          |                                                       |                         |                                                                                                    |              |                                      |           |            |
| Create Folder                 |         |      |    |      |          |                                                       |                         |                                                                                                    |              |                                      |           |            |
| Groups                        |         |      |    |      |          |                                                       |                         | 1. Seleccionar la c                                                                                                    | arpeta '     | 'Tecnología "                        |           |            |
| 🥦 Biblioteca Tecnologica      |         |      |    |      |          |                                                       |                         | donde se van a gu                                                                                                    | iardar la    | s publicacion                        | ies       |            |
| Create Group                  |         | -    |    |      |          |                                                       |                         |                                                                                                    |              |                                      |           |            |
| <                             |         | •    |    |      |          |                                                       |                         |                                                                                                    |              |                                      |           | Į.         |
| Files L. A. dis a Marcada     |         | -    | ור |      |          |                                                       |                         |                                                                                                    |              |                                      |           |            |

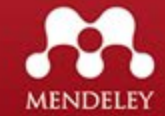

### Mendeley – Escritorio / Añadir documento a carpetas

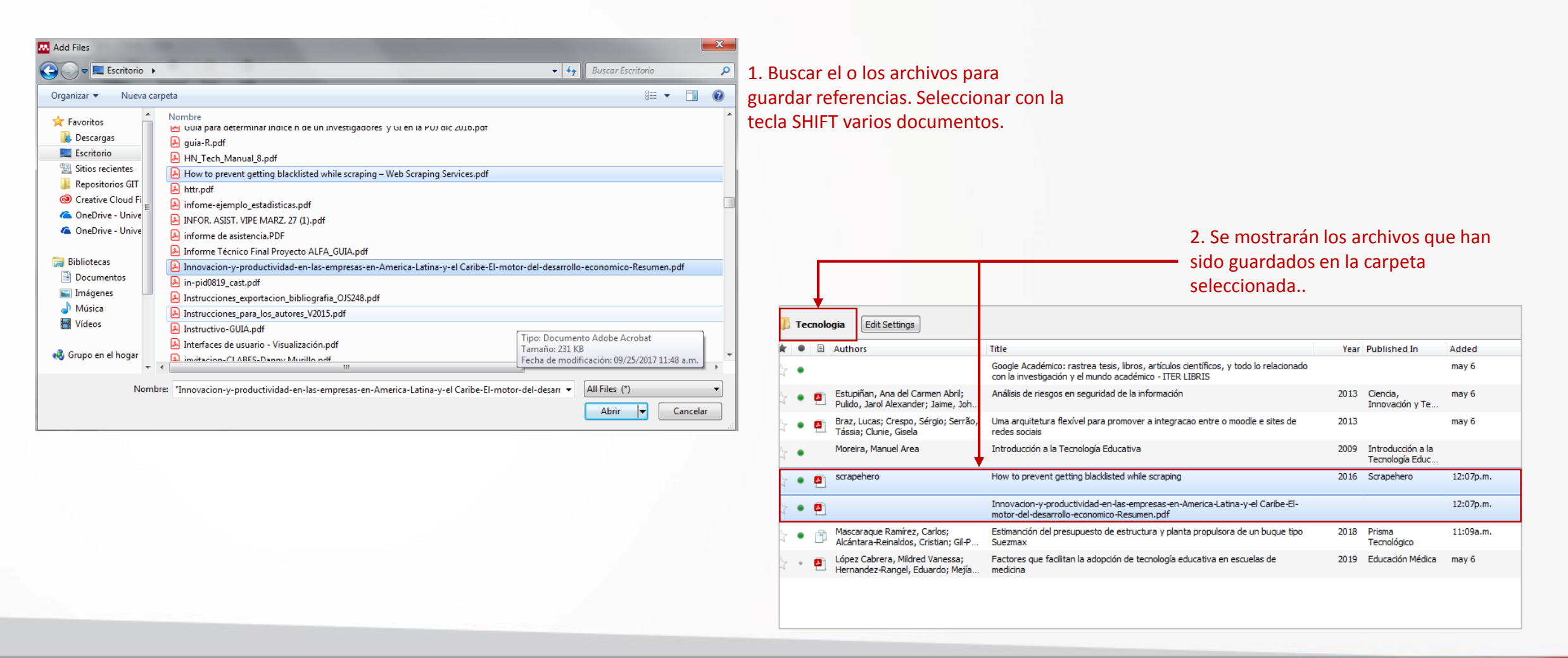

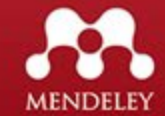

### Mendeley – Escritorio / Editar detalles de documento

| Decologia Edit Settings |     |                                                                        |                                                                                                    |      |                                     |           |                |                                                                                        |  |
|-------------------------|-----|------------------------------------------------------------------------|----------------------------------------------------------------------------------------------------|------|-------------------------------------|-----------|----------------|----------------------------------------------------------------------------------------|--|
| *                       | •   | Authors                                                                | Title                                                                                                    | Year | Published In                        | Added     | Details        | Notes Contents                                                                         |  |
| ☆                       | •   |                                                                        | Google Académico: rastrea tesis, libros, artículos científicos, y todo lo<br>relacionado con la investigación y el mundo académico - ITER LIBRIS |      |                                     | may 6     | Thes     corre | e details need reviewing. You can mark them as<br>ect, or search the Mendeley catalog. |  |
| ☆                       | • • | Estupiñan, Ana del Carmen Abril;<br>Pulido, Jarol Alexander; Jaime, Jo | Análisis de riesgos en seguridad de la información                                                                                               | 2013 | Ciencia,<br>Innovación y T          | may 6     | Det            | ails are Correct Search                                                                |  |
| ☆                       | • • | Braz, Lucas; Crespo, Sérgio; Serrão,<br>Tássia; Clunie, Gisela         | Uma arquitetura flexível para promover a integracao entre o moodle e sites de<br>redes sociais                                                   | 2013 |                                     | may 6     | Type:          | Seneric 🔹                                                                              |  |
| ☆                       | •   | Moreira, Manuel Area                                                   | Introducción a la Tecnología Educativa                                                                                                    | 2009 | Introducción a la<br>Tecnología Edu |           | Innov          | vacion-y-productividad-                                                                |  |
| ☆                       | • • | scrapehero                                                             | How to prevent getting blacklisted while scraping                                                                                                | 2016 | Scrapehero                          | 12:07p.m. | Latin          | a-y-el Caribe-El-motor-                                                                |  |
| Å.                      | • • | 1                                                                      | Innovacion-y-productividad-en-las-empresas-en-America-Latina-y-el Caribe-El-<br>motor-del-desarrollo-economico-Resumen.pdf                       |      |                                     | 12:07p.m. | del-d<br>Resu  | esarrollo-economico-<br>men.pdf                                                        |  |
| ☆                       | • [ | Mascaraque Ramírez, Carlos;<br>Alcántara-Reinaldos, Cristian; Gil      | Estimanción del presupuesto de estructura y planta propulsora de un buque tipo<br>Suezmax                                                        | 2018 | Prisma<br>Tecnológico               | 11:09a.m. | Authors        | Authors                                                                                |  |
| ☆                       | • 🗗 | López Cabrera, Mildred Vanessa;<br>Hernandez-Rangel, Eduardo; Mejí     | Factores que facilitan la adopción de tecnología educativa en escuelas de<br>medicina                                                            | 2019 | Educación Médica                    | may 6     | **             | View research catalog entry for this paper                                             |  |
|                         |     |                                                                        |                                                                                                    |      |                                     |           | Publicati      | on:                                                                                    |  |

 2. Editar los campos faltantes, si se tiene la información.
 Puede darle click al documento
 PDF de la referencia para buscar información faltante.

#### 1. Seleccionar referencia a modificar

| 1  | Te | ecnolo   | ogia Edit Settings                                                                                                    |                                                                                                    |                      |                                                         |                                              |                                     |                                                                                          |                  |
|----|----|----------|----------------------------------------------------------------------------------------------------|----------------------------------------------------------------------------------------------------|----------------------|---------------------------------------------------------|----------------------------------------------|-------------------------------------|------------------------------------------------------------------------------------------|------------------|
| *  | •  |          | Authors                                                                                                    | Title                                                                                                    | Year                 | Published In                                            | Added                                        | Details                             | Notes Contents                                                                           |                  |
| ŵ  | •  |          |                                                                                                    | Google Académico: rastrea tesis, libros, artículos científicos, y todo lo<br>relacionado con la investigación y el mundo académico - ITER LIBRIS                                                                                                    |                      |                                                         | may 6                                        | These correct                       | e details need reviewing. You can mark them a<br>ct, or search the Mendeley catalog.     | 3. Los campos    |
| ☆  | •  | <u>P</u> | Estupiñan, Ana del Carmen Abril;<br>Pulido, Jarol Alexander; Jaime, Jo                                                                                               | Análisis de riesgos en seguridad de la información                                                                                                    | 2013                 | Ciencia,<br>Innovación y T                              | may 6                                        | Deta                                | ils are Correct Search                                                                   | modificados se   |
| ŵ  | •  | <b>•</b> | Braz, Lucas; Crespo, Sérgio;<br>Serrão, Tássia; Clunie, Gisela                                                                                                    | Uma arquitetura flexível para promover a integracao entre o moodle e sites de<br>redes sociais                                                                                                    | 2013                 |                                                         | may 6                                        | Type: Ge                            | eneric 🔹                                                                                 | actualizan en la |
| 24 | •  | )        | Moreira, Manuel Area                                                                                                    | Introducción a la Tecnología Educativa                                                                                                    | 2009                 | Introducción a la                                       |                                              | Innov                               | acion-y-productividad-                                                                   | Referencia.      |
|    |    |          |                                                                                                    |                                                                                                    |                      | rechologia Luu                                          |                                              | and the second second               |                                                                                          |                  |
| ☆  | •  | <u>P</u> | Solano, Juan                                                                                                    | Innovacion-y-productividad-en-las-empresas-en-America-Latina-y-el Caribe-El-<br>motor-del-desarrollo-economico-Resumen.pdf                                                                                                    |                      |                                                         | 12:07p.m.                                    | en-las<br>Latina                    | -y-el Caribe-El-motor-                                                                   |                  |
| ☆☆ | •  | <b>A</b> | Solano, Juan<br>scrapehero                                                                                                    | Innovacion-y-productividad-en-las-empresas-en-America-Latina-y-el Caribe-El-<br>motor-del-desarrollo-economico-Resumen.pdf<br>How to prevent getting blacklisted while scraping                                                                                                    | 2016                 | Scrapehero                                              | 12:07p.m.<br>12:07p.m.                       | en-las<br>Latina<br>del-de<br>Resun | -enpresas-en-America-<br>a-y-el Caribe-El-motor-<br>esarr Last Name, First Names<br>nen. |                  |
|    | •  | <b>A</b> | Solano, Juan<br>scrapehero<br>Mascaraque Ramírez, Carlos;<br>Alcántara-Reinaldos, Cristian; Gil                                                                      | Innovacion-y-productividad-en-las-empresas-en-America-Latina-y-el Caribe-El-<br>motor-del-desarrollo-economico-Resumen.pdf<br>How to prevent getting blacklisted while scraping<br>Estimanción del presupuesto de estructura y planta propulsora de un buque tipo<br>Suezmax                                                                                          | 2016<br>2018         | Scrapehero<br>Prisma<br>Tecnológico                     | 12:07p.m.<br>12:07p.m.<br>11:09a.m.          | en-las<br>Latina<br>del-de<br>Resun | Solano, Juar                                                                             |                  |
|    | •  |          | Solano, Juan<br>scrapehero<br>Mascaraque Ramírez, Carlos;<br>Alcántara-Reinaldos, Cristian; Gil<br>López Cabrera, Midred Vanessa;<br>Hernandez-Rangel, Eduardo; Mejí | Innovacion-y-productividad-en-las-empresas-en-America-Latina-y-el Caribe-El-<br>motor-del-desarrollo-economico-Resumen.pdf<br>How to prevent getting blacklisted while scraping<br>Estimanción del presupuesto de estructura y planta propulsora de un buque tipo<br>Suezmax<br>Factores que facilitan la adopción de tecnología educativa en escuelas de<br>medicina | 2016<br>2018<br>2019 | Scrapehero<br>Prisma<br>Tecnológico<br>Educación Médica | 12:07p.m.<br>12:07p.m.<br>11:09a.m.<br>may 6 | Authors:                            | Solano, Juar                                                                             |                  |

Year: Volume:

Year:

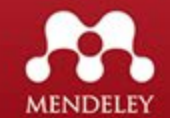

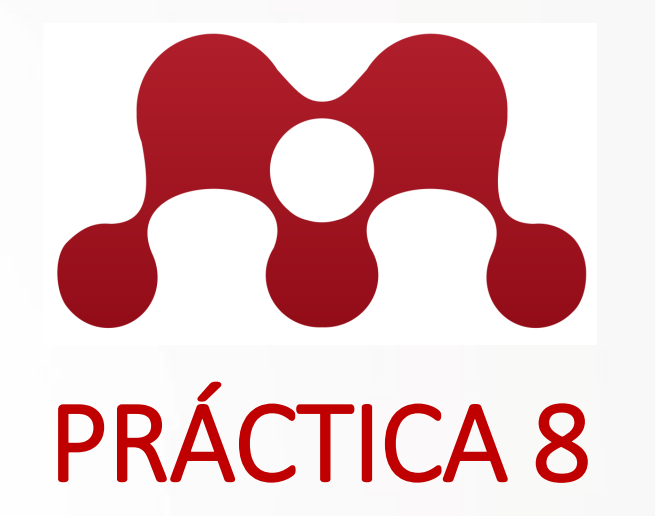

Descargar dos documentos PDF de las web sugeridas, añadir a una de las carpetas y editar los detalles de la publicación.

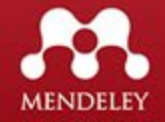

## Mendeley – Escritorio / Verificar Duplicados

| Mendeley Desktop                                                  |               |       |         |   |          |                                                                             |                                                                                                    |        |
|-------------------------------------------------------------------|---------------|-------|---------|---|----------|-----------------------------------------------------------------------------|----------------------------------------------------------------------------------------------------|--------|
| File Edit View Tools Help                                         |               |       |         |   |          |                                                                             |                                                                                                    |        |
| Invite Collea                                                     | gues          |       |         | D |          |                                                                             |                                                                                                    | 🕶 Sear |
| Add Fol Install Web I                                             | mporte        | orter |         |   |          |                                                                             |                                                                                                    |        |
| Mendeley Uninstall MS                                             | S Word Plugin |       |         |   | )ocu     | ments Edit Settings                                                         |                                                                                                    |        |
| Check for Di                                                      | uplicates     |       |         |   | Authors  | Title Year Published In Added                                               |                                                                                                    |        |
| My Library Options                                                |               |       | _       |   | *        | Villarreal, Rubén; de Clunie, Gisela T.                                     | T. Distribución personalizada de Linux para uso de tableros digitales de bajo 2013 8:08a.m.<br>costo                                                                                             |        |
| Recently Added                                                    |               | 5     | л.<br>W | • |          | Vidal Ledo, María Josefina; Alfonso<br>Sánchez, Ileana: Zavas Mujica, Ro    | Biblioteca virtual en salud 2013 Revista Cubana de may 6<br>Educación Medica                                                                                                    |        |
| Recently Read Favorites                                           | E             | 5     | Å.      | • |          | Vicentini, Luiz Atilio                                                      | Biblioteca Digital da Unicamp 2011 Encontros Bibli: may 6<br>revista eletrônica                                                                                                    |        |
| Needs Review                                                      |               | 5     | Å.      | • | *        | URBIZAGASTEGUI, RUBÉN                                                       | La ley de Lotka y la literatura de bibliometría 1999 Investigación may 6<br>Bibliotecolónica: ar                                                                                                 |        |
| My Publications                                                   |               | 5     | Å.      | • |          | Tramullas Saz, Jesús                                                        | Propuestas de concepto y definición de la biblioteca digital 2002 III Jornadas de may 6<br>Bibliotecas Digital                                                                                   |        |
| biblioteca digital Tecnologia                                     |               | 5     | л.<br>W | • | *        | SANTOS, Raimundo Nonato Macedo<br>dos; KOBASHI, Nair Yumiko                 | Bibliometria, cientometria, infometria: conceitos e aplicações 2009 may 6                                                                                                    | -      |
| Tesis                                                             |               | 5     | Å.      | • |          | Rubio Liniers, María Cruz                                                   | Tiempos modernos : revista electrónica de historia moderna. 1999 Clío: History and may 6<br>History Teaching.,                                                                                   |        |
| Groups                                                            |               | 7     | Å.      | • | <b>P</b> | Nómadas, YJG Morales -; 2005,<br>undefined                                  | Política científica y bibliometría: usos dialnet.unirioja.es may 6                                                                                                    |        |
|                                                                   | +             | 1     | Å       | • | <u>-</u> | Miguel, Sandra; Dimitri, Pedro Jorge                                        | E La investigación en Bibliometría en la Argentina : Quiénes son y qué producen 2013 Información, cultura may 6<br>los autores argentinos que realizan estudios bibliométricos y sociedad 2013 ( |        |
| Filter by Authors                                                 | •             | 1     | N.<br>W | • | <u> </u> | McCalla, Felipe; González, Iris;<br>Leguías, Isabel; Medianero, Xavier;     | Diccionario de Datos: Un enfoque semántico, de seguridad y usabilidad 2012 8:08a.m.                                                                                                    |        |
| 2005, undefined<br>Aballay, Laura                                 |               | 7     | N.<br>W | • | *        | Mascaraque Ramírez, Carlos;<br>Alcántara-Reinaldos, Cristian; Gil-P         | Estimanción del presupuesto de estructura y planta propulsora de un buque 2018 Prisma Tecnológico may 6<br>tipo Suezmax                                                                          |        |
| Alcántara-Reinaldos, Cristian<br>Alfonso Sánchez, Ileana          | E             | 1     | N.      | • | *        | Giraldo, Fáber D.; Collazos, César;<br>Ochoa, Sergio F.; Aballay, Laura; d  | Una propuesta latinoamericana de colaboración en la enseñanza de la 2010 8:08a.m.<br>usabilidad del software                                                                                     |        |
| Alves, Fernanda Maria<br>Borrell Saburit, Arelys                  |               | 7     | *       | • |          | FERREIRA, JOSÉ RINCON                                                       | A BIBLIOTECA DIGITAL 1997 Revista USP abr 26                                                                                                    |        |
| Castellanos Gallardo, Inalvis<br>Cerano Fuentes, José Luis        |               | 5     | л.<br>W | • | *        | Estupiñan, Ana del Carmen Abril;<br>Pulido, Jarol Alexander; Jaime, Joh     | Análisis de riesgos en seguridad de la información 2013 Ciencia, Innovación may 6<br>y Tecnología                                                                                                |        |
| Clunie, Clifton<br>Clunie, Gisela                                 |               | 7     | N.<br>W | • |          | de la Corte, H.                                                             | Tratamiento fisioterápico de la rodilla 2013 Revista Española de may 6<br>Cirugía Ortopédica                                                                                                    |        |
| Collazos, César<br>Consejo Superior de Investigaciones Cientí     | fic           | 7     | Å       | • |          | Cunha, Murilo Bastos da                                                     | A biblioteca eletrônica 2004 RDBCI: Revista may 6<br>Digital de Bibliotec                                                                                                    |        |
| Crespo, sergio<br>Cunha, Murilo Bastos da<br>de Clunie, Gisela T. |               | 7     | N.<br>W | • | *        | Consejo Superior de Investigaciones<br>Científica. Centro Nacional de Infor | s Revista española de documentación científica. 2012 may 6<br>                                                                                                    |        |
| de la Corte, H.<br>Dimitri, Pedro Jorge                           |               | 5     | Å       | • | *        | Braz, Lucas; Crespo, Sérgio; Serrão,<br>Tássia; Clunie, Gisela              | <ul> <li>Uma arquitetura flexível para promover a integracao entre o moodle e sites 2013 may 6<br/>de redes sociais</li> </ul>                                                                   |        |
| Estupiñan, Ana del Carmen Abril<br>FERREIRA, JOSÉ RINCON          | -             | . 7   | *       | • |          | Alves, Fernanda Maria; Quiroa<br>Herrera, María Lourdes                     | Análisis y evaluación de sitios Web de bibliotecas nacionales: los casos de 2007 Revista Española de may 6<br>Brasil y de Portugal Documentación Ci                                              |        |
|                                                                   | <b>b</b>      |       |         |   |          |                                                                             |                                                                                                    |        |

Para conocer si existen documentos duplicados, nos vamos a MY LIBRARY > ALL DOCUMENTS, y en ele menú TOOLS seleccionamos CHECK FOR DUPLICATES.

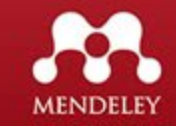

### Mendeley – Escritorio / Verificar Duplicados

| Mendeley Desktop                                                                                                    | S    |                                                                                                    |
|----------------------------------------------------------------------------------------------------|------|----------------------------------------------------------------------------------------------------|
| File Edit View Tools Help                                                                                                    |      |                                                                                                    |
|                                                                                                    | Q.   | Danny DM                                                                                                    |
| Add Folders Related Sync Help                                                                                                    |      |                                                                                                    |
| Add       Foders       Related       Sync       Heip         Hendeley       Iterature Search       Iterature Search       Iterature Search         Hy Library       Iterature Search       Iterature Search       Iterature Search         M Bocoments       Iterature Search       Iterature Search       Iterature Search         M Bocoments       Iterature Search       Iterature Search       Iterature Search         M Recently Read       Iterature Search       Iterature Search       Iterature Search         M Recently Read       Iterature Search       Iterature Search       Iterature Search         M Recently Read       Iterature Search       Iterature Search       Iterature Search         M Recently Read       Iterature Search       Iterature Search       Iterature Search         M Scarage       Estimation del presupuesto de estructura y planta propulsora de un buque tipo Suezmax       Maccanque         M Scarage       Estimation del presupuesto de estructura y planta propulsora de un buque tipo Suezmax       Maccanque         Create Folder       Fotos       Iterature Search       Iterature Search         Sols undefined       Iterature Search       Iterature Search       Iterature Search         Sols undefined       Iterature Search       Iterature Search       Iterature Search <th>Cose</th> <th>Details       Notes       Contents         It dreboxes next to the fields you know are correct.       Merge Documents       Not a Duplicate         It dreboxes next to the fields you know are correct.       Merge Documents       Not a Duplicate         Image: Image:</th> | Cose | Details       Notes       Contents         It dreboxes next to the fields you know are correct.       Merge Documents       Not a Duplicate         It dreboxes next to the fields you know are correct.       Merge Documents       Not a Duplicate         Image: Image: |
|                                                                                                    |      | V Ddv:                                                                                                    |

Se mostrará un lista de los documentos duplicados y al darle click a cada documentos mostrará la carpeta donde se duplica.

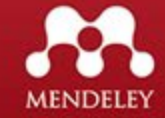
### Mendeley – Escritorio / Verificar Duplicados

| Mendeley Desktop                                                                                                    |            |                                                                                                    |
|----------------------------------------------------------------------------------------------------|------------|----------------------------------------------------------------------------------------------------|
| File Edit View Tools Help                                                                                                    |            |                                                                                                    |
|                                                                                                    | Q.         | Danny DM                                                                                                 |
| Add Folders Related Sync Help                                                                                                    |            |                                                                                                    |
| Mendeley All Documents Edit Settings                                                                                                    |            |                                                                                                    |
| Diterature Search                                                                                                    | Close      | Details Notes Contents                                                                                   |
| My Library                                                                                                    |            |                                                                                                    |
| All Documents                                                                                                    | Confidence | Duplicate document 1 of 2<br>Tick the boxes next to the fields you know are correct.                     |
| 🕒 Recently Added                                                                                                    |            | Merge Documents Not a Duplicate                                                                          |
| Recently Read Estimanción del presupuesto de estructura y planta propulsora de un buque tipo Suezmax                                       |            |                                                                                                    |
| 🚖 Favorites 📃 💆 Ramirez, Carlos                                                                                                    |            | Niew recearch catalog entry for this paper                                                               |
| Needs Review     Mascaraque     Estimanciona del presupuesto de estructura y pianta propuisora de un buque tipo Suezmax     Pamiera Carlor |            | view research catalog end y for this paper                                                               |
| 2 My Publications                                                                                                    | <b>↑</b>   | Journal: Prisma Tecnológico                                                                              |
| Unsorted                                                                                                    |            | Vear: 2018                                                                                               |
| biblioteca diata                                                                                                    |            | Volume: 9                                                                                                |
| 1 Tecnologia                                                                                                    |            | V Issue: 1<br>Rageout 2.7                                                                                |
| L Tesis                                                                                                    |            | V Pages. 3-7                                                                                             |
| Create Folder                                                                                                    |            | Abstract:                                                                                                |
| Groups                                                                                                    |            | en los proyectos de nueva construcción de buques                                                         |
|                                                                                                    |            | petroleros tipo Suezmax, es de gran importancia                                                          |
| Filter by Authors                                                                                                    |            | realizar un presupuesto en fases muy tempranas y<br>con poca información disponible. En este aspecto, la |
| AI                                                                                                    |            | presente investigación estudia un posible método                                                         |
| 2005, undefined                                                                                                    |            | en el presupuesto de un buque, que son la                                                                |
| Abalay, Laura                                                                                                    |            | estructura y la planta propulsora, clasificadas como<br>grupos 100 y 200 según los manuales técnicos     |
|                                                                                                    |            | empleados por la US Navy. La formulación y                                                               |
| Alves, Fernanda Maria                                                                                                    |            | consideraciones necesarias seran expuestas, ios<br>resultados obtenidos muestran la relevancia de        |
| Borrell Saburit, Arelys                                                                                                    |            | estos conceptos frente al presupuesto total y por lo                                                     |
| Castellanos Gallardo, Inalvis                                                                                                    |            | exacto posible en las etapas tempranas del proy                                                          |
| Cerano Fuentes, José Luis                                                                                                    |            |                                                                                                    |
| Clurie, Clifton                                                                                                    |            | Tags:                                                                                                    |
| Cultre, used                                                                                                    |            |                                                                                                    |
| Consejo Superior de Investigaciones Científic                                                                                              |            |                                                                                                    |
| Crespo, Sérgio                                                                                                    |            | Author Keywords:                                                                                         |
| Cunha, Murio Bastos da                                                                                                    |            | Suezmax; construcción naval; presupuesto.                                                                |
| de la Corte, H.                                                                                                    |            | Date Accessed:                                                                                           |
| Dimitri, Pedro Jorge                                                                                                    |            | 2019-05-06                                                                                               |
| Estupinan, Ana del Carmen Abril                                                                                                    |            |                                                                                                    |
| r could y social content                                                                                                    |            | V Dav:                                                                                                   |

En el listado de documentos muestra el campo CONFIDENCE según el tamaño de la barra mostrada en cada documento permite saber el nivel de campos que se repiten en los detalles de la publicación.

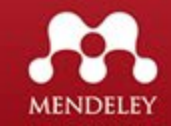

### Mendeley – Escritorio / Verificar Duplicados

| Mendeley Desktop                                                                                                    | S          |                                                                                                    |
|----------------------------------------------------------------------------------------------------|------------|----------------------------------------------------------------------------------------------------|
| File Edit View Tools Help                                                                                                |            |                                                                                                    |
|                                                                                                    | Q-         | Danny DM                                                                                                    |
| Add Folders Related Sync Help                                                                                            |            |                                                                                                    |
| Mendeley All Documenter                                                                                                  |            |                                                                                                    |
| D Literature Search                                                                                                    |            |                                                                                                    |
| My Library 1 set of duplicates found in 'All Documents'                                                                  | Close      | Details Notes Contents                                                                                                    |
| Authors Title                                                                                                    | Confidence | Duplicate document 1 of 2                                                                                                    |
| Cecently Added     Mascaraque     Estimanción del presupuesto de estructura y planta propulsora de un buque tipo Suezmax |            | Tick the boxes next to the fields you know are correct.                                                                         |
| Recently Read Read                                                                                                    |            | Merge Documents Not a Duplicate                                                                                                 |
| Favorites                                                                                                    |            |                                                                                                    |
| 🥝 Needs Review 👘 Mascaraque Estimanción del presupuesto de estructura y planta propulsora de un buque tipo Suezmax       |            | View research catalog entry for this paper                                                                                      |
| 2 My Publications                                                                                                    | <b>A</b>   | Journal: Prisma Tecnológico                                                                                                    |
| C Unsorted                                                                                                    |            | Vear: 2018                                                                                                    |
| Dibilioteca diaital                                                                                                    |            | Volume: 9                                                                                                    |
| 🕕 Tecnologia                                                                                                    |            | V Issue: 1                                                                                                    |
| 🔑 Tesis                                                                                                    |            | Pages: 3-7                                                                                                    |
| Create Folder                                                                                                    |            | Abstract:                                                                                                    |
| Groups                                                                                                    |            | en los proyectos de nueva construcción de buques                                                                                |
|                                                                                                    |            | petroleros tipo Suezmax, es de gran importancia                                                                                 |
| Eller hu Author V                                                                                                    |            | <ul> <li>realizar un presupuesto en fases muy tempranas y<br/>con poca información disponible. En este aspecto, la E</li> </ul> |
|                                                                                                    |            | presente investigación estudia un posible método                                                                                |
| 2005, undefined                                                                                                    |            | en el presupuesto de un buque, que son la                                                                                       |
| Abalay, Laura                                                                                                    |            | estructura y la planta propulsora, clasificadas como<br>grupos 100 y 200 según los manuales técnicos                            |
| Afonso Sanchez, Ileana                                                                                                   |            | empleados por la US Navy. La formulación y                                                                                      |
| Alves, Fernanda Maria                                                                                                    |            | consideraciones necesarias seran expuestas, los<br>resultados obtenidos muestran la relevancia de                               |
| Borrel Saburit, Arelys                                                                                                   |            | estos conceptos frente al presupuesto total y por lo                                                                            |
| o raz, todas<br>Castellanos Galardo, Inalvis                                                                             |            | exacto posible en las etapas tempranas del prov                                                                                 |
| Cerano Fuentes, José Luis                                                                                                |            |                                                                                                    |
| Ounie, Clifton                                                                                                    |            | Tags:                                                                                                    |
| Clune, Gsela                                                                                                    |            |                                                                                                    |
| Conscio Superior de Investigaciones Científic                                                                            |            |                                                                                                    |
| Crespo, Sérgio                                                                                                    |            | Author Keywords:                                                                                                    |
| Cunha, Murio Bastos da                                                                                                   |            | Suezmax; construcción naval; presupuesto.                                                                                       |
| de Johne, ospeant.                                                                                                    |            | Date Accessed:                                                                                                    |
| Dimitri, Pedro Jorge                                                                                                    |            | 2019-05-06                                                                                                    |
| Estupiñan, Ana del Carmen Abril                                                                                          |            | 2015 05 03                                                                                                    |
| FERREIRA, JOSE RINCON                                                                                                    |            | Dav:                                                                                                    |

Si los documentos son iguales o la CONFIDENCE es mínima se pueden unir los documentos, quedando uno solo, esto dando click al botón MERGE DOCUMENTS.

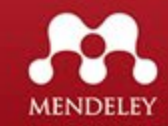

### Mendeley – Escritorio / Sincronizar Referencias, NO los PDF

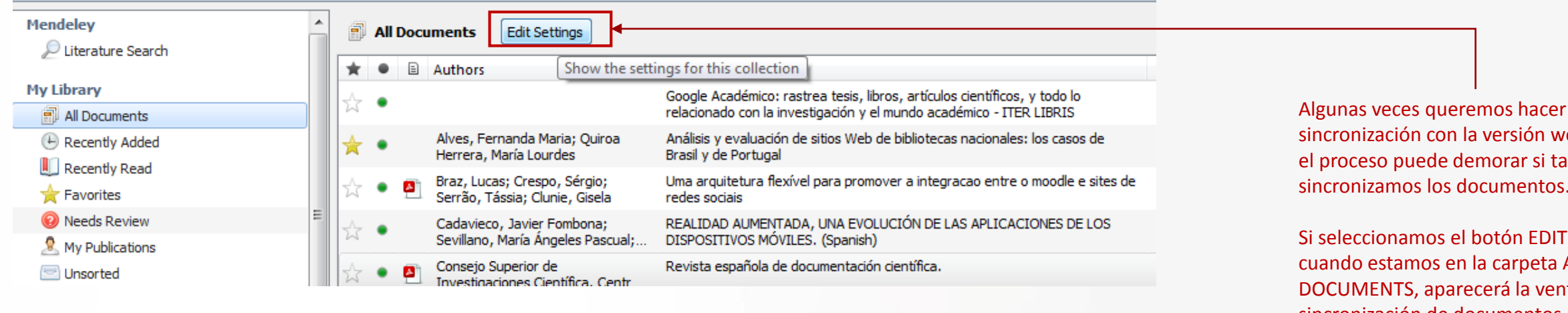

| Image: Sync     Help                                                                                                    | Danny 🞯     |  |
|----------------------------------------------------------------------------------------------------|-------------|--|
| All Documents Hide Settings  Synchronization options:  Synchronize attached files                                                        |             |  |
| Synchronize attached files of documents in selected folders:           My Publications           biblioteca digital           Tecnologia |             |  |
| Tesis                                                                                                    |             |  |
|                                                                                                    |             |  |
| Select All Folders Deselect All Folders                                                                                                  | Save & Svnc |  |

sincronización con la versión web, pero el proceso puede demorar si también sincronizamos los documentos.

Si seleccionamos el botón EDIT SETTING cuando estamos en la carpeta ALL DOCUMENTS, aparecerá la ventana se sincronización de documentos.

Si deshabilitamos la opción de SYNCHRONIZE ATTACHED FILES, no se sincronizará ningún documento, solo las referencias al darle click a el botón SAVE & SYNC.

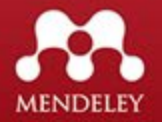

### **Mendeley** – carpeta My Publications (Web / Escritorio)

|                                               | C     |   | ?    |             |                                                              |                                                                                            |      |                                    |           |
|-----------------------------------------------|-------|---|------|-------------|--------------------------------------------------------------|--------------------------------------------------------------------------------------------|------|------------------------------------|-----------|
| Add Folders Related                           | Sync  | ŀ | lelp |             |                                                              |                                                                                            |      |                                    |           |
| Mendeley                                      | -     | 2 | Му   | Pub         | lications Edit Settings                                      |                                                                                            |      |                                    |           |
|                                               |       | * | •    | =           | Authors                                                      | Title                                                                                      | Year | Published In                       | Added     |
| All Documents                                 |       | ☆ | •    | <u>-</u>    | McCue, Colleen                                               | Predictive Analytics                                                                       | 2007 | Data Mining and<br>Predictive Anal | 12:40p.m. |
| Recently Added                                | _     | ☆ | ٠    | <b>P</b>    | Sentido, Caminando C O N                                     | Hacia la inclusión educativa mundial                                                       | 2017 |                                    | 12:40p.m. |
| Favorites                                     | =     | ☆ | •    | <b>P</b>    | Aristóteles                                                  | Tecnologia de Investigación                                                                | 2002 | Tecnología Hoy                     | 12:40p.m. |
| Needs Review Ny Publications                  |       | ☆ | •    | <u>&gt;</u> | Ayllón Millán, J.M.; Orduña-<br>Malea, E.; Ruiz-Pérez, R.; D | Índice H de las Revistas Científicas Españolas según Google<br>Scholar Metrics (2009-2013) | 2014 |                                    | 12:40p.m. |
| E Unsorted                                    |       |   |      | _           |                                                              |                                                                                            |      |                                    |           |
| D Tecnologia                                  |       |   |      |             |                                                              |                                                                                            |      |                                    |           |
| Create Folder                                 |       |   |      |             |                                                              |                                                                                            |      |                                    |           |
| Groups                                        |       |   |      |             |                                                              |                                                                                            |      |                                    |           |
| 🧏 Bibliometria Cienciometria Informetria      | • •   |   |      |             |                                                              |                                                                                            |      |                                    |           |
| lter by Author Keywords                       | -     |   |      |             |                                                              |                                                                                            |      |                                    |           |
| oogle Scholar / Google Scholar Metrics / Revi | istas |   |      |             |                                                              |                                                                                            |      |                                    |           |
|                                               |       |   |      |             |                                                              |                                                                                            |      |                                    |           |
|                                               |       |   |      |             |                                                              |                                                                                            |      |                                    |           |

publicaciones en la cuales somos autores o co-autores. Estas publicaciones se mostrarán en nuestro perfil público en la web y son las únicas que **generan indicadores de visitas y citaciones.** 

#### Perfil público en la versión web

| Add your title<br>Add your position<br>Add your institution<br>How does my profile look to others?                                                   | Publica                                            |
|----------------------------------------------------------------------------------------------------|----------------------------------------------------|
| Dverview Impact Publications Network                                                                                                    |                                                    |
| Publications (4) + Add<br>Hacia la inclusión educativa mundial<br><sup>Sentido C</sup>                                                               | l<br>Readers<br>N/A<br>Citations                   |
| Índice H de las Revistas Científicas Españolas según Google Scholan<br>Ayllón Millán, J.M.; Orduña-Malea, E.; Ruiz-Pérez, R.; Delgado López-Cózar, E | Metrics (2009-2013) 45<br>Readers N/A<br>Citations |
| Predictive Analytics<br>McCue C<br>Data Mining and Predictive Analysis (2007) 117-141                                                                | 400<br>Readers<br>N/A<br>Citations                 |
| Tecnologia de Investigación<br>Aristóteles<br>Tecnología Hoy (2002) 52(1) 1-5                                                                        | l<br>Resders<br>N/A<br>Citations                   |

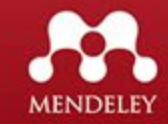

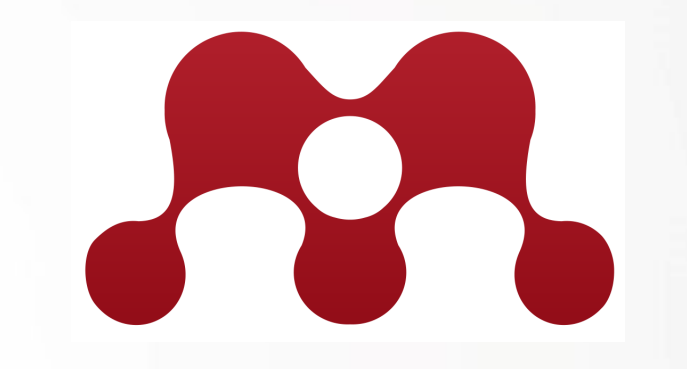

# ¿Qué son los estilos de citaciones?

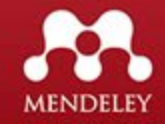

### Mendeley – Escritorio / estilos de citaciones

| File Edit                 | View              | w Tools Help          |   |      |            | _        |                                                                        |                                                                                                    |      |                            |           |
|---------------------------|-------------------|-----------------------|---|------|------------|----------|------------------------------------------------------------------------|----------------------------------------------------------------------------------------------------|------|----------------------------|-----------|
|                           |                   | Library as Citations  |   |      |            |          | 4                                                                      |                                                                                                    |      |                            |           |
| Add                       | ۲                 | Library as Table      |   |      |            |          |                                                                        |                                                                                                    |      |                            |           |
| Mendeley                  |                   | Citation Style        |   | • Iq |            |          | gia Edit Settings                                                      |                                                                                                    |      |                            |           |
| 🔎 Litera                  |                   | Toolbar Layout        |   |      |            | •        | A                                                                      | T-41 -                                                                                                    | Veee | Dublished In               | A 4 4 4 4 |
|                           | $\checkmark$      | Show Document Details |   | Alt  | +Retur     | 'n       | Authors                                                                | Itte                                                                                                    | rear | Published In               | Added     |
| My Library                | cume              | nts                   |   | 2    | <b>C</b> • | -        | 1                                                                      | Google Académico: rastrea tesis, libros, artículos científicos, y todo lo<br>relacionado con la investigación y el mundo académico - ITER LIBRIS |      |                            | may 6     |
| 🕒 Recer                   | ntly A            | dded                  |   | ź    | 5 •        | •        | Braz, Lucas; Crespo, Sérgio;<br>Serrão, Tássia; Clunie, Gisela         | Uma arquitetura flexível para promover a integracao entre o moodle e sites de<br>redes sociais                                                   | 2013 |                            | may 6     |
| 🖳 Recer                   | ites              | ead                   |   | ź    | 4          |          | Estupiñan, Ana del Carmen Abril;<br>Pulido, Jarol Alexander; Jaime, Jo | Análisis de riesgos en seguridad de la información                                                                                               | 2013 | Ciencia,<br>Innovación y T | may 6     |
| Needs     Needs     Ny PL | s Revi<br>Iblicat | iew<br>ions           | E | ź    | 5 *        | •        | López Cabrera, Mildred Vanessa;<br>Hernandez-Rangel, Eduardo; Mejí     | Factores que facilitan la adopción de tecnología educativa en escuelas de<br>medicina                                                            | 2019 | Educación Médica           | may 6     |
| Unsor                     | ted               |                       |   | Z    | 3 •        | ß        | Mascaraque Ramírez, Carlos;<br>Alcántara-Reinaldos, Cristian; Gil      | Estimanción del presupuesto de estructura y planta propulsora de un buque tipo<br>Suezmax                                                        | 2018 | Prisma<br>Tecnológico      | 11:09a.m. |
| 🕕 bibliot                 | eca d             | igital                |   |      |            |          | Moreira, Manuel Area                                                   | Introducción a la Tecnología Educativa                                                                                                    | 2009 | Introducción a la          |           |
| 🕕 Tecno                   | logia             |                       |   | 12   | 3 •        |          |                                                                        |                                                                                                    |      | Tecnología Edu             |           |
| 🕕 Tesis                   |                   |                       |   | ź    | 5 •        | •        | scrapehero                                                             | How to prevent getting blacklisted while scraping                                                                                                | 2016 | Scrapehero                 | 12:07p.m. |
| Creat                     | e Folo            | Jer                   |   | z    | 5.         | <b>P</b> | Solano, Juan                                                           | Innovacion-y-productividad-en-las-empresas-en-America-Latina-y-el Caribe-El-<br>motor-del-desarrollo-economico-Resumen.pdf                       |      |                            | 12:07p.m. |
| Groups                    |                   |                       |   |      |            |          |                                                                        |                                                                                                    |      |                            |           |

Para visualizar las referencias según el estilo, seleccionamos el menú VIEW > LIBRARY as Citations.

Este mostrará las referencias en formato de citaciones

MENDELEY

Biblioteca Tecnologica

| *  | • |          | Formatted Citation - American Psychological Association 6th edition                                                                                                    | G     |
|----|---|----------|----------------------------------------------------------------------------------------------------|-------|
| ŵ  | • |          | Google Académico: rastrea tesis, libros, artículos científicos, y todo lo relacionado con la investigación y el mundo académico - ITER LIBRIS. (n.d.). Retrieved May 6, 2019, from https://<br>red.didactalia.net/comunidad/iterlibris/recurso/google-academico-rastrea-tesis-libros-articulos/0d4b5776-49c1-45d7-9be3-828c84f2484e | 1d ag |
| ŵ  | • | <u>P</u> | Braz, L., Crespo, S., Serrão, T., & Clunie, G. (2013). Uma arquitetura flexível para promover a integracao entre o moodle e sites de redes sociais.                                                                                                    | 1d ag |
| ☆  | • | <b>P</b> | Estupiñan, A. del C. A., Pulido, J. A., & Jaime, J. A. B. (2013). Análisis de riesgos en seguridad de la información. Ciencia, Innovación y Tecnología, 1, 40–53.                                                                                                    | 1d ag |
| ŵ  | • | <u>P</u> | López Cabrera, M. V., Hernandez-Rangel, E., Mejía Mejía, G. P., & Cerano Fuentes, J. L. (2019). Factores que facilitan la adopción de tecnología educativa en escuelas de medicina. Educación<br>Médica, 20, 3–9. https://doi.org/10.1016/J.EDUMED.2017.07.006                                                                      | 1d ag |
| ☆  | • | <u>j</u> | Mascaraque Ramírez, C., Alcántara-Reinaldos, C., Gil-Padilla, P., Uriarte-Fernández, E., & Para-González, L. (2018). Estimanción del presupuesto de estructura y planta propulsora de un buque<br>tipo Suezmax. Prisma Tecnológico, 9(1), 3–7. https://doi.org/10.33412/pri.v9.1.2053                                               | 1h ag |
| ŵ  | • |          | Moreira, M. A. (2009). Introducción a la Tecnología Educativa. Introducción a La Tecnología Educativa.                                                                                                    |       |
| ☆  | • | <b>•</b> | scrapehero. (2016). How to prevent getting blacklisted while scraping. Scrapehero.                                                                                                    | 52m   |
| 27 | • |          | Solano, J. (n.d.). Innovacion-y-productividad-en-las-empresas-en-America-Latina-y-el Caribe-El-motor-del-desarrollo-economico-Resumen.pdf.                                                                                                    | 52m   |

## Mendeley – Escritorio / estilos de citaciones

| File Edit View Tools Help          |                                       |                                                                                          |                                                                                                    |          |             |
|------------------------------------|---------------------------------------|------------------------------------------------------------------------------------------|----------------------------------------------------------------------------------------------------|----------|-------------|
| Library as Citations               |                                       |                                                                                          | Q • Sea                                                                                             | rch      |             |
| Add Library as Table               |                                       |                                                                                          | ( <u> </u>                                                                                          |          |             |
| Mendeley Citation Style            | •                                     | American Medical Association                                                             |                                                                                                    |          |             |
| Ditera Toolbar Layout              | +                                     | American Political Science Association                                                   |                                                                                                    | 0        |             |
| My Library V Show Document Details | Alt+Return                            | American Psychological Association 6th edition                                           | stranifound and fairs TTER (TREE (a)) Retrieved May C 2010 from https://                            | G        |             |
|                                    |                                       | American Sociological Association                                                        | ticulos/0d4b5776-49c1-45d7-9be3-828c84f2484e                                                        | to ago   |             |
| All Documents                      |                                       | Chicago Manual of Style 16th edition (author-date)                                       |                                                                                                    | Ciguaram |             |
| E Recently Added                   | ~ ~                                   | Harvard reference format 1 (deprecated)                                                  | er a integracao entre o moodle e sites de redes sociais.                                            | 1d ago   | Si querenn  |
| L Recently Read                    | ~~~~                                  | IFFF                                                                                     |                                                                                                    |          | citacionac  |
| 🚖 Favorites                        |                                       | Madem Humanities Bernsch Association 2nd edition (nate with hiblingspaper)               | dad de la información. Ciencia, Innovación y Tecnología, 1, 40–53.                                  | 1d ago   | citaciones, |
| 🔞 Needs Review                     | = \vee \cdot \                        | Modern Humanities Research Association Sid edition (note with bibliography)              |                                                                                                    |          |             |
| 🧟 My Publications                  |                                       | Modern Language Association /th edition                                                  | 019). Factores que facilitan la adopción de tecnología educativa en escuelas de medicina. Educación | 1d ago   | CHAHON .    |
| 🔄 Unsorted                         | ± +                                   | Nature                                                                                   |                                                                                                    |          |             |
| 🕕 biblioteca digital               |                                       | More Styles                                                                              | Para-González, L. (2018). Estimanción del presupuesto de estructura y planta propulsora de un buque | 1h ago   |             |
| 🕕 Tecnologia                       | ☆ •                                   | Journal Abbreviations                                                                    |                                                                                                    |          | Se mostra   |
| 🕕 Tesis                            |                                       | Moreira, M. A. (2009). Introducción a la Tecnología Educativa. Introducción a La Tecnolo | oga Educativa.                                                                                      |          | Je mostru   |
| Create Folder                      | 1 1 · ·                               |                                                                                          | -                                                                                                   |          | darle click |
| Groups                             |                                       | scrapehero. (2016). How to prevent getting blacklisted while scraping. Scrapehero.       |                                                                                                    | 55m ago  |             |
| Diblictory Terrolector             | \\\\\\\\\\\\\\\\\\\\\\\\\\\\\\\\\\\\\ | 8                                                                                        |                                                                                                    |          |             |
|                                    |                                       | Solano, J. (n.d.). Innovacion-v-productividad-en-las-empresas-en-America-Latina-v-el C   | Caribe-El-motor-del-desarrollo-economico-Resumen.pdf.                                               | 55m ago  |             |
| Create Group                       | · ☆ •                                 |                                                                                          |                                                                                                    | 21       |             |
| •                                  |                                       |                                                                                          |                                                                                                    |          |             |

Si queremos ver o cambiar el estilo de citaciones, seleccinamos el menú VIEW > CITATION STYLE.

Se mostrará el estilo seleccionado y al darle click podemos modificar el estilo.

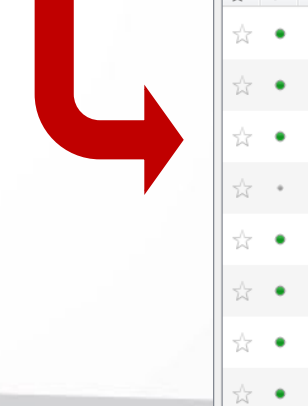

| * | ٠ |          | Formatted Citation - IEEE                                                                                                    | G       |
|---|---|----------|----------------------------------------------------------------------------------------------------|---------|
| ☆ | • |          | <ol> <li>"Google Académico: rastrea tesis, libros, artículos científicos, y todo lo relacionado con la investigación y el mundo académico - ITER LIBRIS." [Online]. Available: https://red.didactalia.net/<br/>comunidad/iterlibris/recurso/google-academico-rastrea-tesis-libros-artículos/0d4b5776-49c1-45d7-9be3-828c84f2484e. [Accessed: 06-May-2019].</li> </ol> | 1d ago  |
| ☆ | • | <b>A</b> | [2] L. Braz, S. Crespo, T. Serrão, and G. Clunie, "Uma arquitetura flexível para promover a integracao entre o moodle e sites de redes sociais," Jun. 2013.                                                                                                    | 1d ago  |
| 삸 | • | <b>A</b> | [3] A. del C. A. Estupiñan, J. A. Pulido, and J. A. B. Jaime, "Análisis de riesgos en seguridad de la información," Ciencia, Innovación y Tecnol., vol. 1, pp. 40–53, Nov. 2013.                                                                                                    | 1d ago  |
| ☆ | • | <u> </u> | [4] M. V. López Cabrera, E. Hernandez-Rangel, G. P. Mejía Mejía, and J. L. Cerano Fuentes, "Factores que facilitan la adopción de tecnología educativa en escuelas de medicina," Educ. Médica,<br>vol. 20, pp. 3–9, Mar. 2019.                                                                                                    | 1d ago  |
| ☆ | • | <u></u>  | [5] C. Mascaraque Ramírez, C. Alcántara-Reinaldos, P. Gil-Padilla, E. Uriarte-Fernández, and L. Para-González, "Estimanción del presupuesto de estructura y planta propulsora de un buque tipo<br>Suezmax," Prism. Tecnológico, vol. 9, no. 1, pp. 3–7, Dec. 2018.                                                                                                    | 1h ago  |
| ŵ | • |          | [6] M. A. Moreira, "Introducción a la Tecnología Educativa," Introducción a la Tecnología Educativa, 2009.                                                                                                    |         |
| ☆ | • | 4        | [7] scrapehero, "How to prevent getting blacklisted while scraping," Scrapehero. 2016.                                                                                                    | 57m ago |
| ☆ | • | <b>P</b> | [8] J. Solano, "Innovacion-y-productividad-en-las-empresas-en-America-Latina-y-el Caribe-El-motor-del-desarrollo-economico-Resumen.pdf.".                                                                                                    | 57m ago |

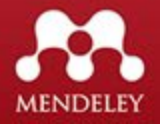

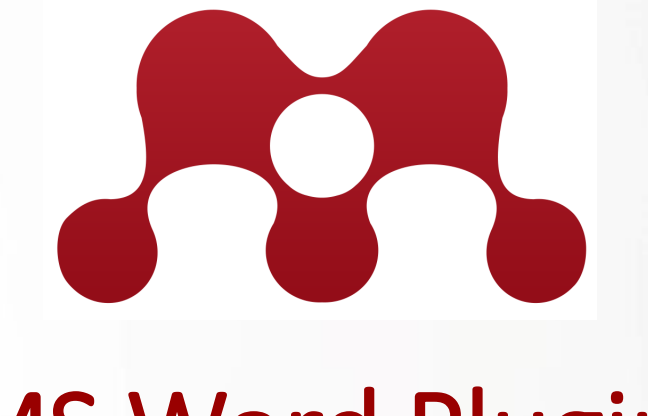

# **MS Word Plugin**

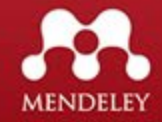

### Mendeley – Escritorio / Instalar MS Word Plugin

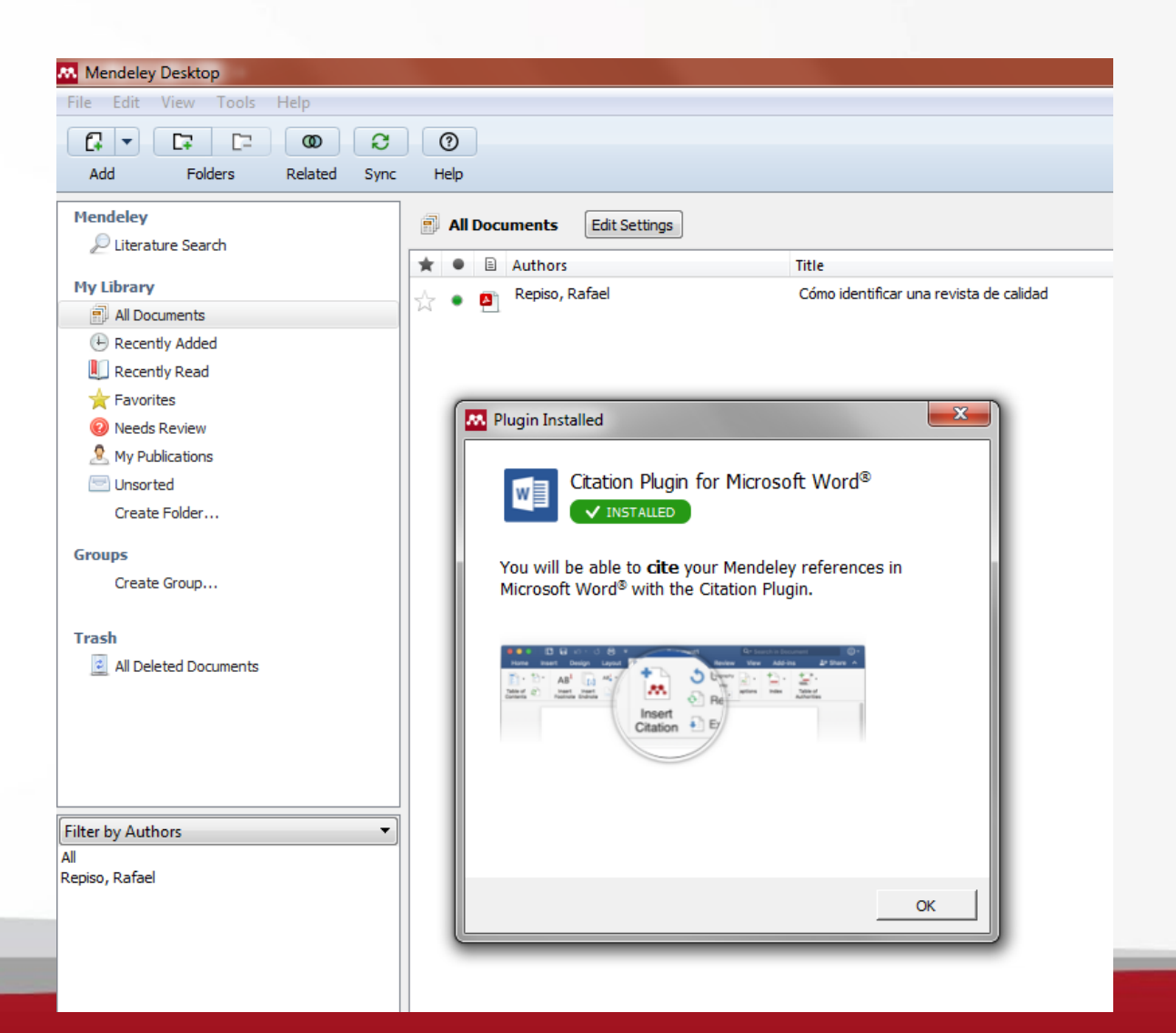

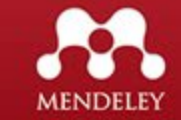

### Mendeley – Escritorio / Crear Bibliografía en Word

| Mendeley Desktop              | -         |         |           |   | and the second second se |                                                          |                   | Concerned Co.                                                | 145  | 100-1                                |             |
|-------------------------------|-----------|---------|-----------|---|----------------------------------------------------------------------------------------------------|----------------------------------------------------------|-------------------|--------------------------------------------------------------|------|--------------------------------------|-------------|
| File Edit View Tools Help     |           |         |           |   |                                                                                                    |                                                          |                   |                                                              |      |                                      |             |
| Add     Folders     Related   | ି<br>Sync | ) [<br> | ?<br>Ielp |   |                                                                                                    |                                                          | (                 | Q - Search                                                   |      |                                      | Danny 🚥     |
| Mendeley                      | <b>^</b>  | I       | Tesis     | 5 | Edit Settings                                                                                                    |                                                          |                   |                                                              |      |                                      |             |
| 2 Literature Search           |           | *       | •         | ١ | Authors                                                                                                    | Title                                                    |                   |                                                              | Year | Published In                         | Added       |
| My Library<br>All Documents   |           | ☆       | •         |   | Rubio Liniers, María Cruz                                                                                                    | Tiempos modernos : revist                                | ta elect          | trónica de historia moderna.                                 | 1999 | Clío: History and<br>History Teachin | may 6       |
| Recently Added                |           | ☆       | •         | * | Miguel, Sandra; Dimitri, Pedro<br>Jorge                                                                                                    | La investigación en Bibliom<br>y qué producen los autore | etría e<br>s arge | en la Argentina : Quiénes son<br>ntinos que realizan estudio | 2013 | Información,<br>cultura y socied     | may 6       |
| Favorites                     | =         | ☆       | •         | * | URBIZAGASTEGUI, RUBÉN                                                                                                    | La ley de Lotka y la literat                             | ura de            | bibliometría                                                 | 1999 | Investigación<br>Bibliotecológica:   | may 6       |
| Needs Review Ny Publications  |           | ☆       | •         | * | Nómadas, YJG Morales -;<br>2005, undefined                                                                                                    | Política científica y bibliome                           | etría: u          | ISOS                                                         |      | dialnet.unirioja.es                  | may 6       |
| Unsorted                      |           | ☆       | •         | * | SANTOS, Raimundo Nonato<br>Macedo dos; KOBASHI, Nair                                                                                                    | Bibliometria, cientometria,                              | infome            | etria: conceitos e aplicações                                | 2009 |                                      | may 6       |
| biblioteca digital Tecnologia |           | ☆       | •         | * | McCalla, Felipe; González, Iris;<br>Leguías, Isabel; Medianero,                                                                                                    | Diccionario de Datos: Un e<br>usabilidad                 | nfoqu             | e semántico, de seguridad y                                  | 2012 |                                      | 8:08a.m.    |
| Tesis<br>Create Folder        |           | ☆       | •         | * | Villarreal, Rubén; de Clunie,<br>Gisela T.                                                                                                    | Distribución personalizada<br>digitales de bajo costo    | de Lin            | ux para uso de tableros                                      | 2013 |                                      | 8:08a.m.    |
|                               |           | ☆       | •         | * | Giraldo, Fáber D.; Collazos,<br>César: Ochoa, Sergio F.: Ab                                                                                                    | Una propuesta latinoamen<br>enseñanza de la usabilidad   | icana d           | le colaboración en la                                        | 2010 |                                      | 8:08a.m.    |
|                               | Ψ<br>•    |         |           |   | , , , , , , , , , , , , , , , , , , , ,                                                                                                    |                                                          | Ø                 | Related Documents                                            |      |                                      |             |
| Filter by Authors             | • ^       |         |           |   |                                                                                                    |                                                          |                   | Open File                                                    |      |                                      |             |
| All<br>2005 undefined         | - 1       |         |           |   |                                                                                                    |                                                          |                   | Open File Externally                                         |      |                                      |             |
| Aballay, Laura                |           |         |           |   |                                                                                                    |                                                          |                   | Open Containing Folder                                       |      |                                      |             |
| Clunie, Clifton               |           |         |           |   |                                                                                                    |                                                          |                   | Panana Daavaant Eilaa                                        |      |                                      |             |
| Collazos, César               |           |         |           |   |                                                                                                    |                                                          |                   | Rename Document Files                                        |      |                                      |             |
| Dimitri. Pedro Jorge          |           |         |           |   |                                                                                                    |                                                          |                   | Merge Documents                                              |      |                                      |             |
| Giraldo, Fáber D.             |           |         |           |   |                                                                                                    |                                                          |                   | Mark As                                                      | •    |                                      |             |
| González, Iris                | -         |         |           |   |                                                                                                    |                                                          |                   |                                                              | -    |                                      |             |
| KOBASHI, Nair Yumiko          | =         |         |           |   |                                                                                                    |                                                          |                   | Copy As                                                      | Þ    | Formatted 0                          | Citation    |
| Leguías, Isabel               |           |         |           |   |                                                                                                    |                                                          |                   | Export                                                       |      | LaTeX Citati                         | ion Command |
| Lund, Maria Inés              |           |         |           |   |                                                                                                    |                                                          |                   | Export PDE(s) with Sticky Not                                | ec   | DILT-VE-                             |             |
| Lopez, victor                 |           |         |           |   |                                                                                                    |                                                          |                   | Export 1 Dr (3) with Sticky Not                              | C3   | BIDTEX Entr                          | у           |
| Medianero, Xavier             |           |         |           |   |                                                                                                    |                                                          |                   | Select All                                                   |      |                                      |             |
| Miguel, Sandra                |           |         |           |   |                                                                                                    |                                                          |                   |                                                              |      |                                      |             |
| Nómadas, YJG Morales -        |           |         |           |   |                                                                                                    |                                                          |                   | Remove from Folder                                           |      |                                      |             |
| Ochoa, Sergio F.              |           |         |           |   |                                                                                                    |                                                          | E                 | Delete Documents                                             |      |                                      |             |
| Rubio Liniers, María Cruz     |           |         |           |   |                                                                                                    |                                                          | -                 |                                                              | _    | _                                    |             |

Seleccionar las publicaciones que se desean incluir en la Bibliografía, se pueden seleccionar de forma individual dando click a cada publicación y manteniendo la tecla SHIFT apretada o con el botón derecho y seleccionar SELECT ALL.

Para copiar las referencias le damos click la botón derecho y seleccionamos **COPY AS > Formatted Citation.** 

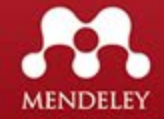

## Mendeley – Escritorio / Crear Bibliografía en Word

| Mendeley Desktop                                     | The second second second second second second second second second second second second second second second se | Concerned in the local division of the local division of the local |                                         |                        |                                                                                                    |
|------------------------------------------------------|----------------------------------------------------------------------------------------------------|----------------------------------------------------------------------------------------------------|-----------------------------------------|------------------------|----------------------------------------------------------------------------------------------------|
| File Edit View Tools Help                            |                                                                                                    |                                                                                                    |                                         |                        | ₹ Documento1 - Word                                                                                                    |
|                                                      | 0                                                                                                    | Q - Search                                                                                                    |                                         | Danny (D)              | Insertar Diseño Formato Referencias Correspondencia Revisar Vista Acrobat 🔉 Indicar                                                                                                    |
| Add Folders Related Sync<br>Mendeley                 | : Help                                                                                                    |                                                                                                    |                                         |                        | $\begin{array}{c c c c c c c c c c c c c c c c c c c $                                                                                                    |
| 🔎 Literature Search                                  |                                                                                                    | Title                                                                                                    | Very Dublished In                       |                        | Fuente 😰 Párrafo 🕼 Estilos 🕼 Adobe Acrobat                                                                                                    |
| My Library                                           | Authors     Authors     Aría Cruz                                                                               | Tiempos modernos : revista electrónica de historia moderna                                                                                                    | 1999 Clío: History and                  | Added                  | аналананананананананананананананананана                                                                                                    |
| All Documents                                        |                                                                                                    |                                                                                                    | History Teachin                         |                        |                                                                                                    |
| Recently Added                                       | Miguel, Sandra; Dimitri, Pedro Jorge                                                                            | La investigación en Bibliometría en la Argentina : Quiénes son<br>y qué producen los autores argentinos que realizan estudio                                                                                                    | 2013 Información,<br>cultura y socied   | may 6                  |                                                                                                    |
| Recently Read     Favorites                          | 🕁 🔹 🛓 URBIZAGASTEGUI, RUBÉN                                                                                     | La ley de Lotka y la literatura de bibliometría                                                                                                    | 1999 Investigación<br>Bibliotecológica: | may 6                  | Bibliografía                                                                                                    |
| Needs Review My Publications                         | Nómadas, YJG Morales -;<br>2005, undefined                                                                      | Política científica y bibliometría: usos                                                                                                    | dialnet.unirioja.es                     | may 6                  | Rubio Liniers, M. C. (1999). Thempos modernas, revista electrónica de historia moderna.<br>Clio <u>History</u> and <u>History</u> , <u>Feaching</u> , <u>ISSN-e</u> 1139-6337, <u>NP</u> , 7, 1999. Tiempos<br>Modernos. <u>Retrieved from hittors</u> ( <u>History</u> ) <u>revisita electrónica</u> ( <u>History</u> ) <u>revisita</u><br>( <u>History</u> ). |
| Unsorted                                             | SANTOS, Raimundo Nonato<br>Macedo dos; KOBASHI, Nair                                                            | Bibliometria, cientometria, infometria: conceitos e aplicações                                                                                                    | 2009                                    | may 6                  | Miguel, S., & Dimitri, P. J. (2013). La investigación en Bibliometría en la Argentina :                                                                                                    |
| ibilioteca digital                                   | 🖄 🔹 🛓 McCalla, Felipe; González, Iris;<br>Leguías, Isabel; Medianero,                                           | Diccionario de Datos: Un enfoque semántico, de seguridad y<br>usabilidad                                                                                                    | 2012                                    | 8:08a.m.               | Quiénes son y qué producen los autores argentinos que realizar estudios<br>bibliométricos. Información, Cultura y Sociedad 2013 (29), (19), 117–138. Retrieved<br>from http://www.memoria.fahce.unlp.edu.ar/library?=d&c=arti&d=jpr7249                                                                                                    |
| Create Folder                                        | Villarreal, Rubén; de Clunie,<br>Gisela T.                                                                      | Distribución personalizada de Linux para uso de tableros<br>digitales de bajo costo                                                                                                    | 2013                                    | 8:08a.m.               | URBIZAGASTEGUI, R. (1999). La ley de Lotka y la literatura de bibliometría.<br>Investigación Bibliotecológica: <u>Archivonomía</u> Bibliotecologia e Información, 13(27).                                                                                                    |
| Groups                                               | Giraldo, Fáber D.; Collazos, César; Ochoa, Sergio F.; Ab                                                        | Una propuesta latinoamericana de colaboración en la<br>enseñanza de la usabilidad Update Details                                                                                                    | 2010                                    | 8:08a.m.               | https://doi.org/10.22201/iibi.0187358xp.1999.27.3913                                                                                                    |
|                                                      |                                                                                                    | Related Documents                                                                                                    |                                         | •                      | Nomadas, 1. N, & 2005, interinety (n.c.). Fonder cleaning y <u>objectivelity</u> usos.<br><i>Dialmet.Linizioi.Es.</i> Retrieved from<br>https://dialmet.uniroja.es/descarga/articulo/3994441.pdf                                                                                                    |
| Filter by Authors  All 2005 undefined                |                                                                                                    | Open File<br>Open File Externally                                                                                                    |                                         | Pegar contenido en una | SANTOS, R. N. M. dos, & KOBASHI, N. Y. (2009). <u>Bibliometria</u> , cientometria,<br>infometria: conceitos e aplicações. <u>Retrieved from</u><br>https://repositorio.ufpe.br/handle/123456789/10089                                                                                                    |
| Aballay, Laura<br>Clunie, Clifton                    |                                                                                                    | Open Containing Folder                                                                                                    |                                         | página en Word.        | McCalla, F., González, I., Leguias, I., Medianero, X., & López, V. (2012). Diccionario de<br>Datos: Un enfoque semántico, de seguridad y usabilidad. <u>Retrieved from</u>                                                                                                    |
| de Clunie, Gisela T.                                 |                                                                                                    | Merge Documents                                                                                                    |                                         |                        | https://ridda2.utp.ac.pa/handle/123456789/1845                                                                                                    |
| Dimitri, Pedro Jorge<br>Giraldo, Fáber D.            |                                                                                                    | Mark As                                                                                                    | •                                       |                        | Villareal, R., & de Clunie, G. T. (2013). Distribución personalizada de Linux para uso de<br>tableros digitales de bajo costo. <u>Retrieved from</u><br>https://ridda2.utp.ac.pa/handle/123456789/2340                                                                                                    |
| KOBASHI, Nair Yumiko                                 |                                                                                                    | Copy As                                                                                                    | Formatted C                             | litation               | Giraldo, F. D., Collazos, C., Ochoa, S. F., Aballay, L., de Clunie, G. T., Zapata, S.,                                                                                                    |
| Leguías, Isabel<br>Lund, María Inés<br>López, Víctor |                                                                                                    | Export<br>Export PDF(s) with Sticky                                                                                                    | LaTeX Citatio<br>Notes BibTeX Entry     | on Command             | Lund, M. I. (2010). Una propuesta latinoamericana de colaboración en la enseñanza de<br>la usabilidad del software. <u>Retrieved from</u><br>https://ridda2.utp.ac.pa/handle/123456789/1844                                                                                                    |
| McCalla, Felipe<br>Medianero, Xavier                 |                                                                                                    | Select All                                                                                                    |                                         |                        |                                                                                                    |
| Nómadas, YJG Morales -                               |                                                                                                    | Remove from Folder                                                                                                    |                                         |                        |                                                                                                    |
| Ochoa, Sergio F.<br>Rubio Liniers, María Cruz        |                                                                                                    | <b>Delete</b> Documents                                                                                                    |                                         |                        |                                                                                                    |

MENDELEY

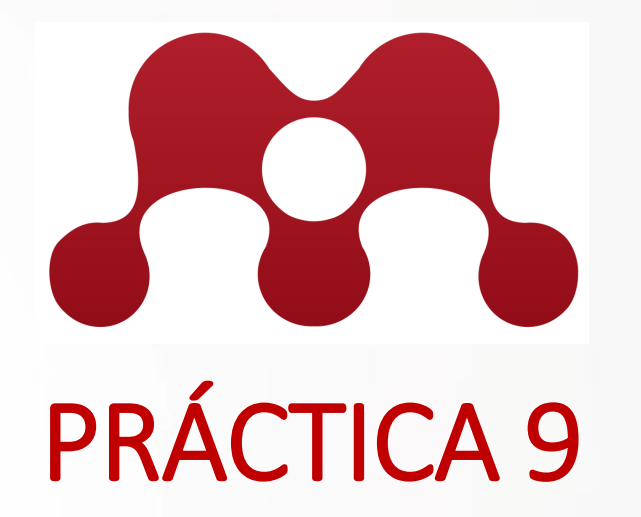

#### Crear Bibliografía con los datos de la carpeta "Tecnología"

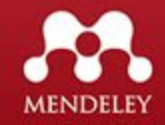

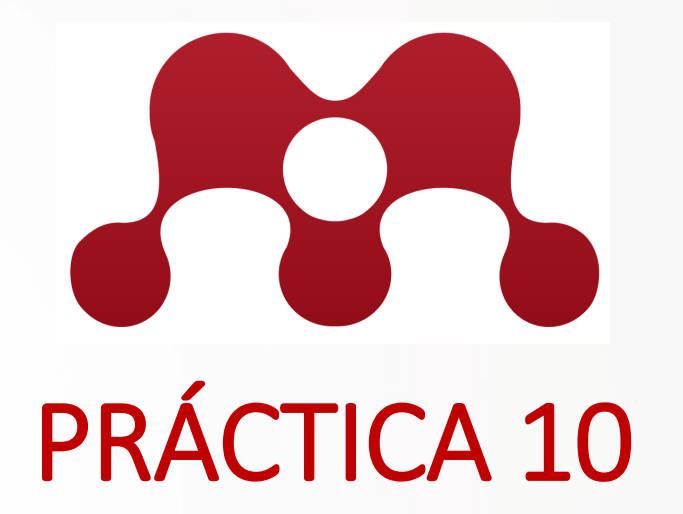

Crear Bibliografía con los datos de la carpeta "Tecnología" con estilo de citaciones IEEE.

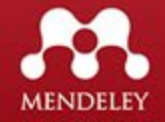

A manera de práctica copiar el siguiente párrafo en una página en Word.

#### Introducción

La institucionalización de la ciencia como meta del desarrollo ha sido una presencia duradera y significativa en el discurso público sobre la ciencia para el desarrollo por casi medio siglo en América Latina. En el transcurso de estos últimos cincuenta años, académicos y políticos de la ciencia se vienen ocupando de la formulación de explicaciones, modelos, agendas e instrumentos de política orientados hacia la transformación de sociedades "tradicionales" y "subdesarrolladas" en sociedades "modernas". Tanto el discurso académico como el político han considerado la institucionalización de la ciencia como un fin y un medio mediante el cual ese masivo proyecto de ingeniería social, que es la política de desarrollo, pueda ser adelantado.

Muchos lectores seguramente están familiarizados con ideas que ponen en relación ciencia y desarrollo tales como aquella del "fomento, promoción y fortalecimiento" de las comunidades científicas nacionales, con la idea de la "construcción de capacidades científicas", y más recientemente, con la denominada "política de internacionalización de la ciencia [nacional]" y la normalización de la investigación.

Todas estas ideas han sido presentadas como metas legítimas del Estado colombiano en tanto agente desarrollista. Así, con el propósito de contribuir a la modernización de nuestra sociedad, Colciencias (la agencia gubernamental de ciencia y tecnología) adelanta el proyecto de la "ciencia para el desarrollo" desde 1969 mediante la implementación de un conjunto de agendas de política científica. La "internacionalización de la ciencia [nacional]" es la más reciente de estas agendas para el desarrollo que comienza a tomar forma en Colombia a comienzos de los años noventa.

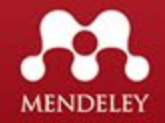

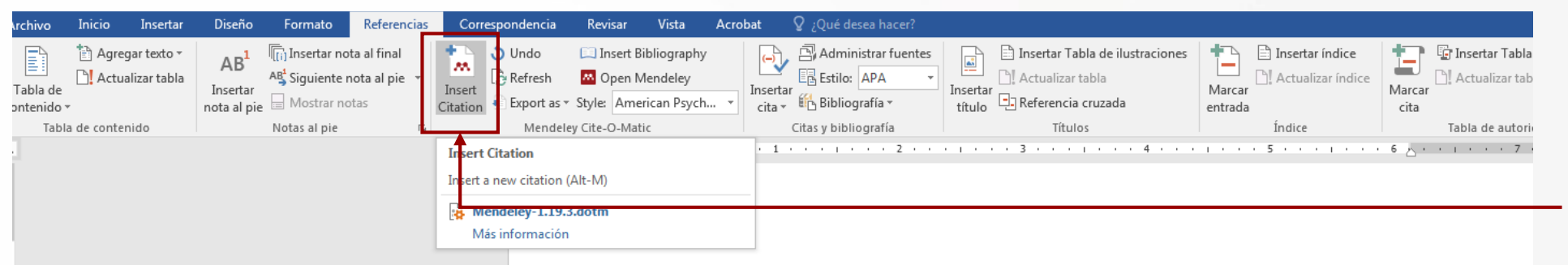

#### Introducción

La institucionalización de la ciencia como meta del desarrollo ha sido una presencia duradera y significativa en el discurso público sobre la ciencia para el desarrollo por casi medio siglo en América Latina. En el transcurso de estos últimos cincuenta años, académicos y políticos de la ciencia se vienen ocupando de la formulación de explicaciones, modelos, agendas e instrumentos de política orientados hacia la transformación de sociedades "tradicionales" y "subdesarrolladas" en sociedades "modernas". Tanto el discurso académico como el político r an considerado la institucionalización de la ciencia como un fin y un medio mediante el cual ese masivo proyecto de ingeniería social, que es la política de desarrollo, pueda ser adelantado 1

Muchos lectores seguramente están familiarizados con ideas que ponen en relación ciencia y desarrollo tales como aquella del "fomento, promoción y fortalecimiento" de las comunidades científicas nacionales, con la idea de la "construcción de capacidades científicas", y más recientemente, con la denominada "política de internacionalización de la ciencia [nacional]" y la normalización de la investigación.

Todas estas ideas han sido presentadas como metas legítimas del Estado colombiano en tanto agente desarrollista. Así, con el propósito de contribuir a la modernización de nuestra sociedad, Colciencias (la agencia gubernamental de ciencia y tecnología) adelanta el proyecto de la "ciencia para el desarrollo" desde 1969 mediante la implementación de un conjunto de agendas de política científica. La "internacionalización de la ciencia [nacional]" es la más reciente de estas agendas para el desarrollo que comienza a tomar forma en Colombia a comienzos de los años noventa.

 Para insertar una cita en el documento colocamos el cursor al final del párrafo a citar.
 Vamos al menú

REFERENCIAS y seleccionamos INSERT CITATION.

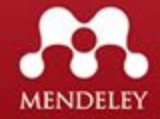

| Referencias   | Corre    | spondencia    | Revisar           | Vista        | Acrobat     | ♀ ¿Qué desea hacer?  |          |                                   |            |                     |              |                                |
|---------------|----------|---------------|-------------------|--------------|-------------|----------------------|----------|-----------------------------------|------------|---------------------|--------------|--------------------------------|
| ota al final  | +        | 🍮 Undo        | 🛄 Insert Bi       | bliography   | ()          | Administrar fuentes  |          | 🖹 Insertar Tabla de ilustraciones | <b>+</b> ] | 🖹 Insertar índice   |              | 📴 Insertar Tabla de autoridade |
| nota al pie 🔹 | Insert   | 👌 Refresh     | 🐱 Open M          | lendeley     | Insert      | E Estilo: APA 🔻      | Insertar | 🗋 Actualizar tabla                | Marcar     | 🖹 Actualizar índice | Marcar       | 📲 Actualizar tabla             |
| otas          | Citation | 🚺 Export as 🔻 | Style: Ame        | rican Psych. | ···· Čita · | , 🗄 Bibliografía 🔹   | título   |                                   | entrada    | 1                   | cita         |                                |
| G.            |          | Mendele       | y Cite-O-Mati     | c            |             | Citas y bibliografía |          | Títulos                           |            | Índice              |              | Tabla de autoridades           |
|               |          | . 1           | 6 (1. de 1. de 1. | 8            | 1 × × × 1   |                      | 6 I (C   | 3 4                               | 1.0.0      | . 5                 | 6 <u>-</u> - |                                |

#### Introducción

La institucionalización de la ciencia como meta del desarrollo ha sido una presencia duradera y significativa en el discurso público sobre la ciencia para el desarrollo por casi medio siglo en América Latina. En el transcurso de estos últimos cincuenta años, académicos y políticos de la ciencia se vienen ocupando de la formulación de explicaciones, modelos, agendas e instrumentos de política orientados hacia la transformación de sociedades "tradicionales" y "subdesarrolladas" en sociedades "modernas". Tanto el discurso académico como el político han considerado la institucionalización de la ciencia como un fin y un medio mediante el cual ese masivo proyecto de ingeniería social, que es la política de desarrollo, pueda ser adelantado.

Muchos lectores seguramente están familiarizados con ideas desarrollo tales como aquella del "fomento, promoción y for científicas nacionales, con la idea de la "construcción de capa

Search by author, title or year in My Library
My Library
My Library
OK
Cancel

recientemente, con la denominada "política de internacionalización de la ciencia [nacional]" y la normalización de la investigación.

Todas estas ideas han sido presentadas como metas legítimas del Estado colombiano en tanto agente desarrollista. Así, con el propósito de contribuir a la modernización de nuestra sociedad, Colciencias (la agencia gubernamental de ciencia y tecnología) adelanta el proyecto de la "ciencia para el desarrollo" desde 1969 mediante la implementación de un conjunto de agendas de política científica. La "internacionalización de la ciencia [nacional]" es la más reciente de estas agendas para el desarrollo que comienza a tomar forma en Colombia a comienzos de los años noventa

#### Se abrirá la ventana para buscar referencias en MENDELEY, le damos click al botón GO TO MENDELEY.

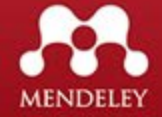

#### Seleccionamos el documento de referencia y luego el botón CITES.

|                                            |                    | 66   |          | × ⑦                                                                                        |                                                                                                    |      |                                              |          |
|--------------------------------------------|--------------------|------|----------|--------------------------------------------------------------------------------------------|----------------------------------------------------------------------------------------------------|------|----------------------------------------------|----------|
| Add Folders Related Sync                   |                    | Cita | Send o   | citation to plugin                                                                         |                                                                                                    |      |                                              |          |
| My Library 🏼 Política científica y bibli 🖾 | 3                  | 2    |          |                                                                                            |                                                                                                    |      |                                              |          |
| Mendeley                                   | J                  | Te   | esis     | Edit Settings                                                                              |                                                                                                    |      |                                              |          |
| MyLibrary                                  | *                  | •    |          | Authors                                                                                    | Title                                                                                                    | Year | Published In                                 | Added    |
| All Documents                              | ☆                  | •    |          | Rubio Liniers, María Cruz                                                                  | Tiempos modernos : revista electrónica de historia moderna.                                                                                  | 1999 | Clío: History and<br>History Teaching., I    | may 6    |
| Recently Added     Recently Read           | ☆                  | •    | <b>A</b> | URBIZAGASTEGUI, RUBÉN                                                                      | La ley de Lotka y la literatura de bibliometría                                                                                              | 1999 | Investigación<br>Bibliotecológica: arc       | may 6    |
| ☆ Favorites                                | ☆                  | •    |          | SANTOS, Raimundo Nonato Macedo dos;<br>KOBASHI, Nair Yumiko                                | Bibliometria, cientometria, infometria: conceitos e aplicações                                                                               | 2009 |                                              | may 6    |
| Needs Review     My Publications           | ☆                  | •    | 4        | Villarreal, Rubén; de Clunie, Gisela T.                                                    | Distribución personalizada de Linux para uso de tableros digitales de bajo costo                                                             | 2013 |                                              | 8:08a.m. |
| Unsorted                                   | ☆                  | •    | •        | Giraldo, Fáber D.; Collazos, César; Ochoa,<br>Sergio E : Aballay, Laura: de Clupie, Cisela | Una propuesta latinoamericana de colaboración en la enseñanza de la usabilidad del software                                                  | 2010 |                                              | 8:08a.m. |
| Diblioteca digital                         | \$                 | •    | <b>A</b> | Nómadas, YJG Morales -; 2005, undefined                                                    | Política científica y bibliometría: usos                                                                                                    |      | dialnet.unirioja.es                          | may 6    |
| Create Folder                              | ☆                  | ٠    | <b>A</b> | McCalla, Felipe; González, Iris; Leguías,<br>Isabel; Medianero, Xavier; López, Víctor      | Diccionario de Datos: Un enfoque semántico, de seguridad y usabilidad                                                                        | 2012 |                                              | 8:08a.m. |
| Groups                                     | $\dot{\mathbf{x}}$ | •    | <u>P</u> | Miguel, Sandra; Dimitri, Pedro Jorge                                                       | La investigación en Bibliometría en la Argentina : Quiénes son y qué producen los autores argentinos<br>que realizan estudios bibliométricos | 2013 | Información, cultura y<br>sociedad 2013 (29) | may 6    |
| 🧏 Biblioteca Tecnologica                   |                    |      |          |                                                                                            |                                                                                                    |      |                                              |          |

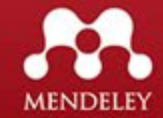

#### Introducción

La institucionalización de la ciencia como meta del desarrollo ha sido una presencia duradera y significativa en el discurso público sobre la ciencia para el desarrollo por casi medio siglo en América Latina. En el transcurso de estos últimos cincuenta años, académicos y políticos de la ciencia se vienen ocupando de la formulación de explicaciones, modelos, agendas e instrumentos de política orientados hacia la transformación de sociedades "tradicionales" y "subdesarrolladas" en sociedades "modernas". Tanto el discurso académico como el político han considerado la institucionalización de la ciencia como un fin y un medio mediante el cual ese masivo proyecto de ingeniería social, que es la política de desarrollo, pueda ser adelantado**(Nómadas & 2005, n.d.).** 

#### La cita se incluirá automáticamente en el párrafo.

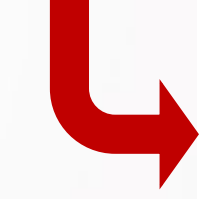

Hacemos el mismo procedimiento con los otros dos párrafo.

#### Introducción

La institucionalización de la ciencia como meta del desarrollo ha sido una presencia duradera y significativa en el discurso público sobre la ciencia para el desarrollo por casi medio siglo en América Latina. En el transcurso de estos últimos cincuenta años, académicos y políticos de la ciencia se vienen ocupando de la formulación de explicaciones, modelos, agendas e instrumentos de política orientados hacia la transformación de sociedades "tradicionales" y "subdesarrolladas" en sociedades "modernas". Tanto el discurso académico como el político han considerado la institucionalización de la ciencia como un fin y un medio mediante el cual ese masivo proyecto de ingeniería social, que es la política de desarrollo, pueda ser adelantado**(Nómadas & 2005, n.d.).** 

Muchos lectores seguramente están familiarizados con ideas que ponen en relación ciencia y desarrollo tales como aquella del "fomento, promoción y fortalecimiento" de las comunidades científicas nacionales, con la idea de la "construcción de capacidades científicas", y más recientemente, con la denominada "política de internacionalización de la ciencia [nacional]" y la normalización de la investigación (SANTOS & KOBASHI, 2009).

Todas estas ideas han sido presentadas como metas legítimas del Estado colombiano en tanto agente desarrollista. Así, con el propósito de contribuir a la modernización de nuestra sociedad, Colciencias (la agencia gubernamental de ciencia y tecnología) adelanta el proyecto de la "ciencia para el desarrollo" desde 1969 mediante la implementación de un conjunto de agendas de política científica. La "internacionalización de la ciencia [nacional]" es la más reciente de estas agendas para el desarrollo que comienza a tomar forma en Colombia a comienzos de los años

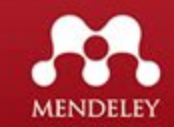

| Referencias Corresp                 | ondencia Revisar                                                             | Vista Acr                                                           | robat 🛛 🖓          | ¿Qué desea hacer?                                      |                    |                                                                                                    |                   |                 |                |                               |                                                                                                    |
|-------------------------------------|------------------------------------------------------------------------------|---------------------------------------------------------------------|--------------------|--------------------------------------------------------|--------------------|----------------------------------------------------------------------------------------------------|-------------------|-----------------|----------------|-------------------------------|----------------------------------------------------------------------------------------------------|
| ota al final<br>nota al pie<br>otas | Undo III Inser<br>Refresh Oper<br>Export as ▼ Style: Ar<br>Mendeley Cite-O-M | Bibliography<br>Mendeley<br>nerican Psych 🝷                         | Insertar<br>cita + | Administrar fuentes<br>Estilo: APA •<br>Bibliografía • | Insertar<br>título | <ul> <li>Insertar Tabla de ilustraciones</li> <li>Actualizar tabla</li> <li>Referencia cruzada</li> <li>Títulos</li> </ul> | Marcar<br>entrada | Insertar índice | Marcar<br>cita | Insertar Tabla de autoridades |                                                                                                    |
|                                     | I I I I I I I I I I I I I I I I I I I                                        | Bibliography<br>bibliography<br>endeley-1.19.3.dot<br>s información | tm                 | 2 · ·                                                  |                    |                                                                                                    | 1 • •             | . 5             | 6 <u></u> .    |                               | Para insertar las<br>referencias de las citas,<br>creamos una nueva<br>página.<br>Par insertar las referencia<br>vamos al menú<br>REFERENCIAS > INSERT |
|                                     |                                                                              | Bibliografía                                                        | a                  |                                                        |                    |                                                                                                    |                   |                 |                |                               | BIBLIOGRAPHY.                                                                                                    |

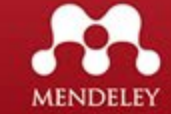

#### Bibliografía

- Miguel, S., & Dimitri, P. J. (2013). La investigación en Bibliometría en la Argentina : Quiénes son y qué producen los autores argentinos que realizan estudios bibliométricos. *Información, Cultura y Sociedad 2013 (29)*, (29), 117–138. Retrieved from http://www.memoria.fahce.unlp.edu.ar/library?a=d&c=arti&d=Jpr7249
- Nómadas, Y. M.-, & 2005, undefined. (n.d.). Política científica y bibliometría: usos. Dialnet.Unirioja.Es. Retrieved from https://dialnet.unirioja.es/descarga/articulo/3994441.pdf
- SANTOS, R. N. M. dos, & KOBASHI, N. Y. (2009). Bibliometria, cientometria, infometria: conceitos e aplicações. Retrieved from https://repositorio.ufpe.br/handle/123456789/10089

Se insertarán todas las referencias asignadas en las citas, en este caso 3. Se mostrarán con el estilo APA que es el tiene asignado.

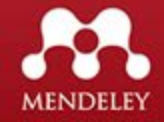

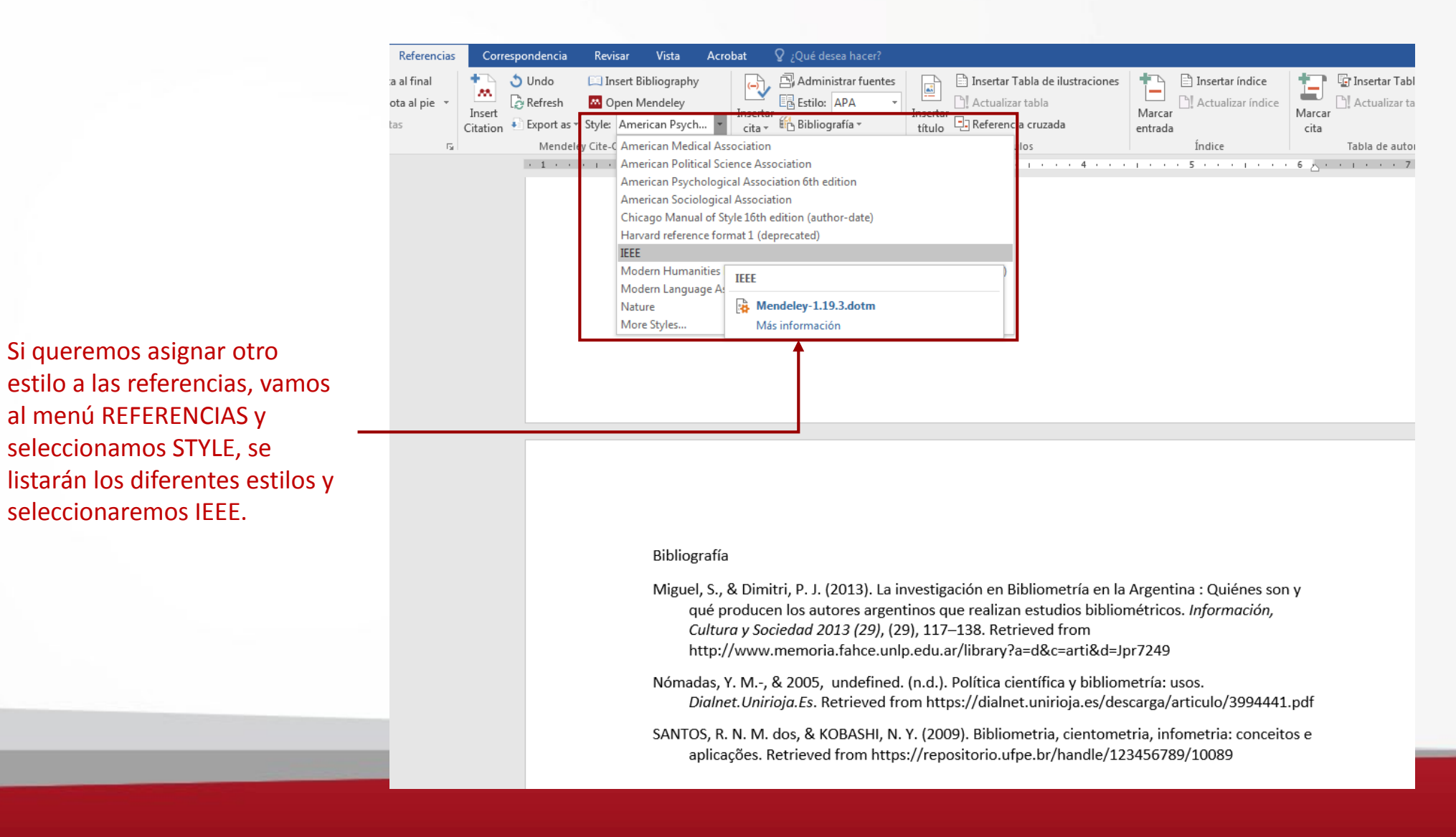

La institucionalización de la ciencia como meta del desarrollo ha sido una presencia duradera y significativa en el discurso público sobre la ciencia para el desarrollo por casi medio siglo en América Latina. En el transcurso de estos últimos cincuenta años, académicos y políticos de la ciencia se vienen ocupando de la formulación de explicaciones, modelos, agendas e instrumentos de política orientados hacia la transformación de sociedades "tradicionales" y "subdesarrolladas" en sociedades "modernas". Tanto el discurso académico como el político han considerado la institucionalización de la ciencia como un fin y un medio mediante el cual ese masivo proyecto de ingeniería social, que es la política de desarrollo, pueda ser adelantado[1].

Muchos lectores seguramente están familiarizados con ideas que ponen en relación ciencia y desarrollo tales como aquella del "fomento, promoción y fortalecimiento" de las comunidades científicas nacionales, con la idea de la "construcción de capacidades científicas", y más recientemente, con la denominada "política de internacionalización de la ciencia [nacional]" y la normalización de la investigación[2].

Tanto el estilo de las citas como la referencias será en formato de la IEEE.

#### Bibliografía

[1]

- Y. M.- Nómadas and undefined 2005, "Política científica y bibliometría: usos," dialnet.unirioja.es.
- [2] R. N. M. dos SANTOS and N. Y. KOBASHI, "Bibliometria, cientometria, infometria: conceitos e aplicações," 2009.
- [3] S. Miguel and P. J. Dimitri, "La investigación en Bibliometría en la Argentina : Quiénes son y qué producen los autores argentinos que realizan estudios bibliométricos," *Inf. Cult. y Soc.* 2013, no. 29, pp. 117–138, 2013.

MENDELF

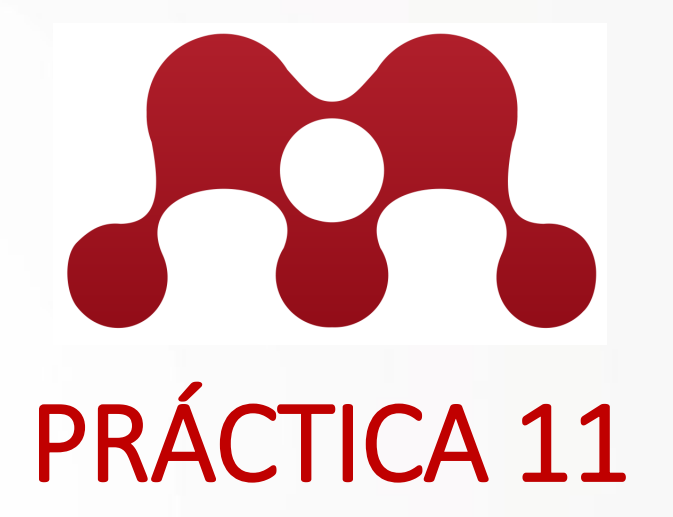

# Copiar un 4 párrafos de un artículo en Mendeley y crear 6 referencias en formato IEEE.

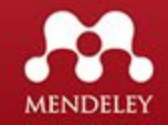

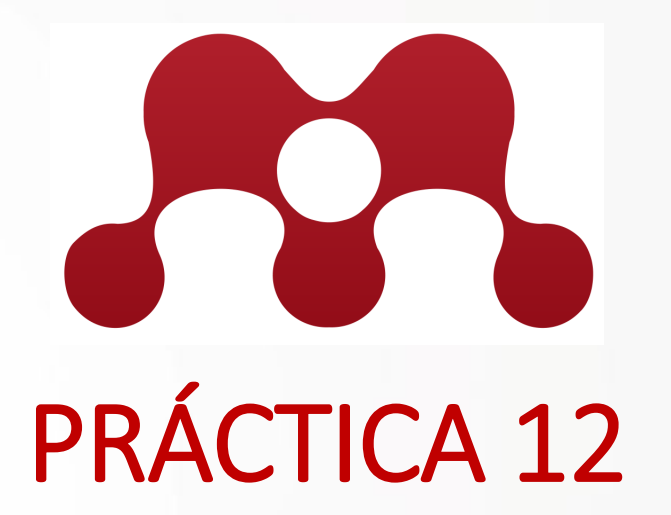

#### Cerrar sesión en su computadora u abrir la sesión en otra. Comentarios.

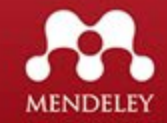

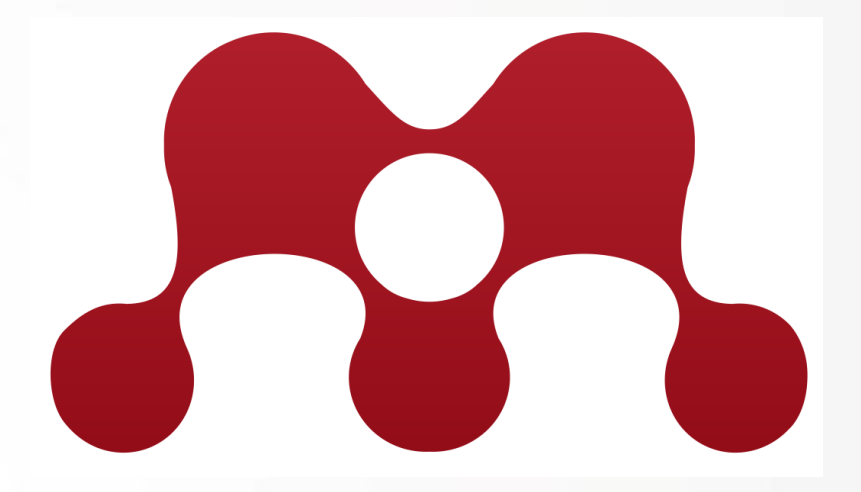

# **Comentarios y Conclusiones**

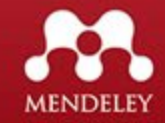

# Bibliografía

https://poliscience.blogs.upv.es/investigadores-2/mis-citas/gestores-de-citas/

https://www.julianmarquina.es/10-gestores-de-referencias-bibliograficas-atener-en-cuenta-para-tus-trabajos/

http://www.bib.upct.es/gestor-de-referencias-bibliograficas

https://guiastematicas.bibliotecas.uc.cl/gestores\_bibliograficos

https://neoscientia.com/citas-bibliograficas/

Mendeley, Juan Alonso Areválo, 2017.

Guía de Uso de Mendeley, Carmen Rodríguez Otero, 2015.

Mendeley – Guía Rápida, Universidad de Barcelona, 2018

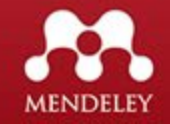

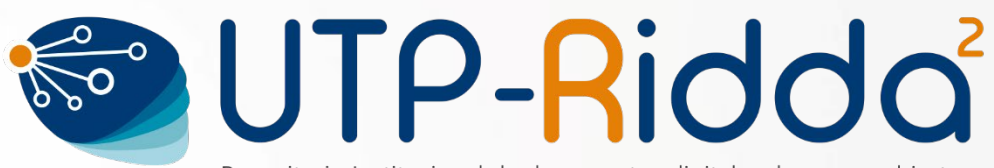

Repositorio Institucional de documentos digitales de acceso abierto de la Universidad Tecnológica de Panamá

#### www.revistas.utp.ac.pa

#### www.ridda2.utp.ac.pa

Twitter @utprepositorio Facebook /utprepositorio utp.repositorio@utp.ac.pa

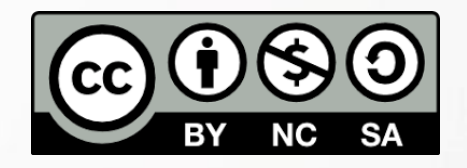

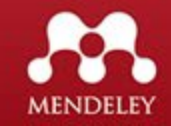